# Sistema de Registro de Ponto Eletrônico

manual 1 operacional 2018 Grupo de Gestão de Pessoas

# SISTEMA DE REGISTRO DE PONTO ELETRÔNICO

# MANUAL OPERACIONAL

2018

Governo do Estado de São Paulo Geraldo Alckmin

Secretaria de Estado da Saúde David Everson Uip

Coordenadoria de Recursos Humanos Haino Burmester

> Grupo de Gestão de Pessoas Maria Sonia da Silva

Há uma característica em comum nos melhores profissionais que conheci, todos fizeram de seu trabalho uma arte. Kléber Novartes

# MANUAL OPERACIONAL Nº1 Sistema de Registro de Ponto Eletrônico

# Elaborado por:

Denise Brandão

# **Colaboração:**

Alexandre Garcia Bezerra Joel Magalhães de Araújo Junior Maria Sonia da Silva Regina Célia da Silva Dechiucio

# **Revisado por:** Rosangela Aparecida da Silva

# Capa:

Roberto Piva

Este Manual Operacional tem por objetivo padronizar as atividades relacionadas ao registro de ponto no âmbito da Administração Superior e da Sede, trazendo à equipe que executa estas tarefas, de maneira simples, clara e objetiva, todos os passos e esclarecimentos de possíveis dúvidas. Grupo de Gestão de Pessoas

# INTRODUÇÃO

As atividades da área que gerencia a vida funcional dos servidores são complexas e requer, além de muita atenção, conhecimento específico.

São atividades rotineiras que, por vício, se não executadas com cuidado e atenção, podem trazer prejuízos financeiros, para o servidor e/ou para o gerente, por meio de apuração de responsabilidade.

Como a frequência norteia a grande maioria das concessões de vantagens que tem como aporte o efetivo exercício, o controle de ponto deve refletir as informações lançadas para tais consolidações.

No âmbito da Administração Superior e Sede, como na maioria das nossas unidades, o registro de ponto é realizado por meio do Sistema de Registro de Ponto Eletrônico e, requer da área de administração de pessoal, expertise nas etapas executadas.

É certo que cabe ao chefe imediato "validador" verificar se as marcações diárias estão em conformidade com os dispositivos legais, justificando, quando for o caso, eventuais ocorrências. Certo também é a responsabilidade do RH, em transmitir, ao órgão fazendário tais informações que culminam no pagamento mensal. Desta forma, a responsabilidade é pactuada.

Buscando neste sentido, aprimorar as atividades desenvolvidas no gerenciamento funcional e levar conhecimento aos membros da equipe, disponibilizamos de forma detalhada cada etapa/procedimento desta tarefa tão importante.

# SUMÁRIO

| Introdução                                                                           | 6  |
|--------------------------------------------------------------------------------------|----|
| Sistema Biotime                                                                      | 8  |
| Coleta de Digitais                                                                   | 8  |
| Cadastro de Novo Servidor                                                            | 8  |
| Coleta de Digitais via Relógio                                                       | 10 |
| Conferindo se as digitais foram cadastradas no Cartão do Servidor                    | 13 |
| Erro nas Digitais                                                                    | 14 |
| Confeccionando Crachá                                                                | 17 |
| Por Aproximação                                                                      | 17 |
| De identificação                                                                     | 22 |
| Exclusão de Digitais                                                                 | 24 |
| Exclusão do Cartão/Digitais no Sistema Biotime                                       | 26 |
| Atualizando Hora&Data no Sistema Biotime                                             | 28 |
| Coleta das digitais e Exportações para o Sistema Biotime                             | 29 |
| Sistema DMPLIGHTWEB                                                                  | 31 |
| Importando Marcações                                                                 | 31 |
| Consulta das Marcações Importadas                                                    | 33 |
| Incluindo novo servidor/pessoa                                                       | 36 |
| Acesso ao Sistema                                                                    | 37 |
| Perfil de Validador/Administrador                                                    | 37 |
| Criando Validador                                                                    | 38 |
| Manutenção do Sistema                                                                | 40 |
| Criando ocorrências/justificativas                                                   | 41 |
| Criando ocorrências/feriado                                                          | 42 |
| Criando/alterando cargos no sistema                                                  | 43 |
| Criando/alterando Estrutura Organizacional                                           | 44 |
| Criando Jornada de Trabalho                                                          | 44 |
| Criando Horário de Trabalho                                                          | 46 |
| Promovendo Alterações                                                                | 47 |
| Alteração de setor/cargo/grupo                                                       | 47 |
| Alteração de Horário Padrão                                                          | 48 |
| Incluindo Período de Férias                                                          | 51 |
| Habilitando a Validação da Frequência                                                | 54 |
| Fechando/Abrindo o período (Mês)                                                     | 54 |
| Validação de Ponto                                                                   | 55 |
| Relatórios                                                                           | 61 |
| Fechando o Acesso ao Sistema                                                         | 63 |
| Fechando o período (Mês)                                                             | 63 |
| Reprocessar Cálculo                                                                  | 64 |
| Para a Implantação do Sistema de Registro de Ponto Eletrônico                        | 65 |
| Informações Importantes – Impressão do Espelho de Recolhimento no Sistema<br>Biotime | 66 |
| Dúvidas frequentes                                                                   | 67 |

#### SISTEMA BIOTIME

#### Coleta de Digitais

#### Figura 1

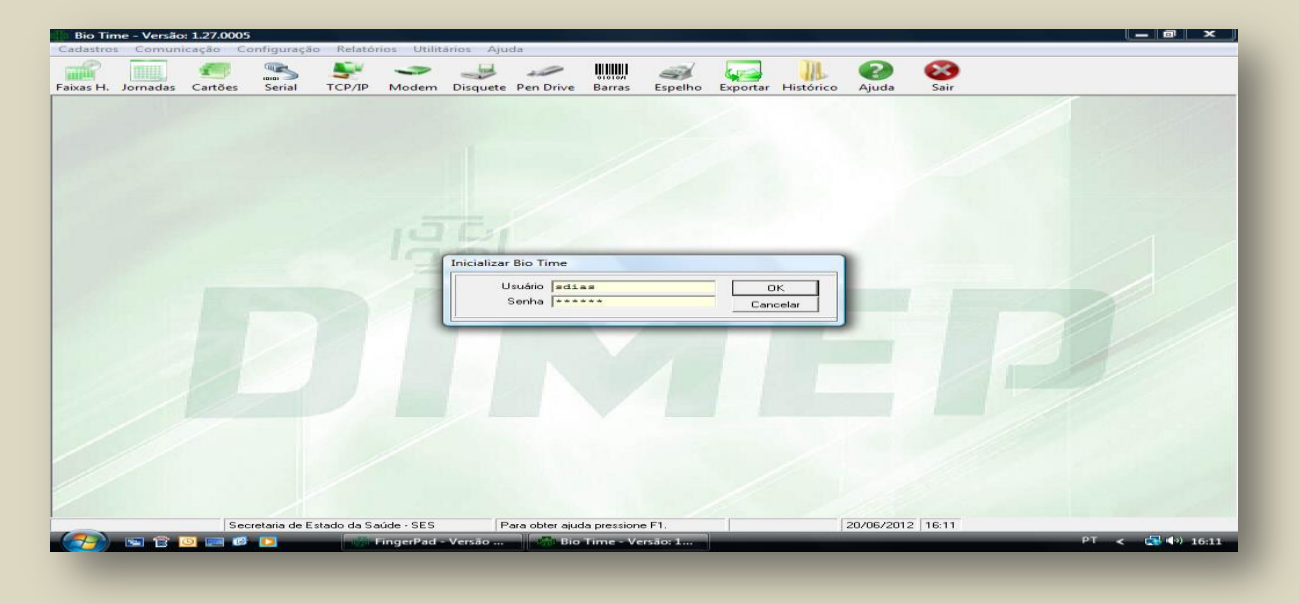

A coleta de digitais deverá ser feita por meio do acesso do Sistema BIOTIME, acessando com usuário e senha.

# Cadastro de Novo Servidor Figura 2

| Bio Time - Versão: 1.27.0005             |                                                                                                    |                                                                                                    |                               |                |
|------------------------------------------|----------------------------------------------------------------------------------------------------|----------------------------------------------------------------------------------------------------|-------------------------------|----------------|
| Cadastros Comunicação Configuração Relat | órios Utilitários Ajuda                                                                                                    |                                                                                                    |                               |                |
| Faixas H. Jornadas Cartões Serial TCP/IP | Modem Disquete Pen Drive Barra                                                                                                    | s Espelho Exportar Histórico                                                                                                    | 🥐 🐹<br>Ajuda Sair             |                |
|                                          | Manutenção da tabela de cartões     Código Nome     Código Nome     Código Nome     Codigo Nome     Codig | Annual de la constante de la constante de la c | Novo<br>Novo<br>Akear<br>Sair |                |
| Secretaria de Estado da S                | aúde - SES Para obter ajuda press                                                                                                    | one F1. Usuário: sdias                                                                                                    | 20/06/2012   16:12            |                |
|                                          | FingerPad - Versão Bio Time -                                                                                                    | Versão: 📃 🗾 Não constam da                                                                                                    | lis 🗾 Documento1 - Micr       | PT < 🛃 🕬 16:12 |

Para o cadastro de novo servidor no Sistema de Registro de Ponto Eletrônico, é necessário primeiramente o cadastro de digitais na tela acima - figura 2, aba "Cartões", nela aparecerão todos os servidores já cadastrados nos sistema. Caso o servidor não esteja cadastrado, clicar em **"Novo"** e aparecerá a figura 3.

| Bio Time - Versão: 1.27.0005                                                                                                    |
|----------------------------------------------------------------------------------------------------|
| Cadastros Comunicação Configuração Relatórios Utilitários Ajuda                                                                                                    |
| Faixas H. Jornadas Canões Serial TCP/IP Madem Discutate Dan Drive Barras Esnelho Evonstar Histórico Ajunto Sair                                                                                                    |
| A Inclusão de Cartão                                                                                                    |
| Código Nome                                                                                                    |
| Mensagem v                                                                                                    |
| R.G. Via Senha<br>I viskante                                                                                                    |
| Jornada     Guria, para todos os relógios     Número da Jornada     Otica, para todos os relógios     Otica, para todos os relógios     Otica, para todos os relógios     Otica, para todos os relógios                                                                                                    |
| Correctida por relogio     Correctida por relogio     Correctida por r |
| Diferenciado por relógio                                                                                                    |
| Não existem digitais cadastradas.                                                                                                    |
|                                                                                                    |
|                                                                                                    |
| Novo Gravar Excluir Sair Transmitr Cartão                                                                                                    |
|                                                                                                    |
| Secretaria de Estado da Saúde - SES Para obter ajuda pressione F1. Usuário: solias 20/06/2012 16:14                                                                                                    |
| 🚱 🖻 😰 💌 FingerPad - Versão 🥐 Bio Time - Versão: 🖳 Não constam da lis 🔯 Documentol - Micr PT < 🕃 🕪 16:14                                                                                                    |
|                                                                                                    |

Digite o número do RS/PV no campo "Código" - sem o uso de traços e pontos; em seguida, digite o nome do servidor. No item "Jornada"; clicar no local "Diferenciado por relógio". No item "Acesso", clicar em "Livre em todos os relógios". Clicar "Gravar".

Figura 4

| adastros Comunicação Configuração Relatórios | Utilitarios Ajuda<br>Antonio Disputeto Pen Disputeto Banas Englishe Engentras Historico Ajudo Sair                                                                            |
|----------------------------------------------|----------------------------------------------------------------------------------------------------|
|                                              | Código Nome Mapa de Acceso                                                                                                    |
|                                              | Código     Nome       [000000000000000000000000000000000000                                                                                                    |
| D                                            | Não antocionados<br>(1000)     Solo     Solosidados<br>Religios     Solosidados<br>Contrados       0002     Fisio-contil 5:000 *<br>0005     >>>>>>>>>>>>>>>>>>>>>>>>>>>>>>>> |
|                                              | Condismar Cencelar Restaurar                                                                                                    |
| Secretaria de Estado da Saúde                | - SES Para obter ajuda pressione F1. Usuário: sdias 20/06/2012 16:17                                                                                                    |

Selecione todos os relógios. Após a escolha dos relógios, clique em "Confirmar", a tela fechará e voltará para a tela anterior. Clique em "Gravar", depois clique em "Transmitir Cartão".

#### Coleta de Digitais via Relógio

Feito o cadastro do servidor no sistema BIOTIME será necessária à coleta das digitais do servidor via relógio de ponto.

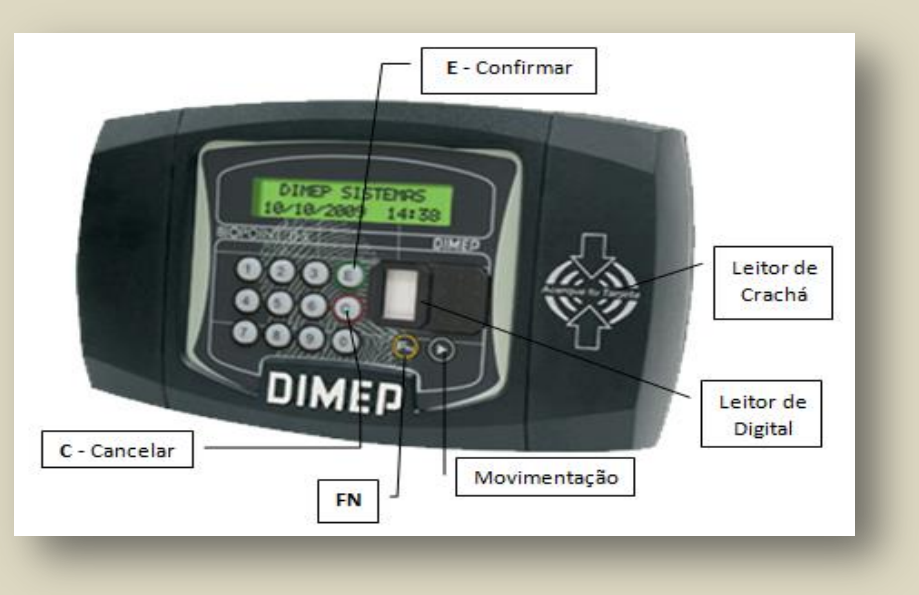

Figura 5

Para o cadastro das digitais no relógio, deve-se pressionar a tecla **"FN+ 91"** na seguinte conformidade:

- Pressione a tecla "FN" e digite o código 91 aparecerá à mensagem "Digite o número do crachá" que será o RS/PV ou Matrícula ou, conforme o caso, o RG do servidor → pressione a tecla "E", → selecione o primeiro dedo (indicador) e colha a digital através da tecla "►" → pressione a tecla "E" para confirmar posicione o dedo (indicador direito) no sensor por três vezes, fazendo o mesmo procedimento com o dedo (indicador esquerdo), devendo o mesmo ser retirado e reposicionado sempre que o sensor piscar. Depois das três coletas, a assinatura da digital será armazenada.
- O relógio pedirá para que seja selecionado outro dedo para o cadastro de outra digital. Proceda da mesma forma.
- 3. Feita a coleta via relógio, você terá que acessar o sistema BIOTIME para fazer a transmissão das digitais para o referido sistema.

11

Figura 6

| Cadastros Comunicação Configuração Relatórios Utilitários Ajuda                                                                                                    |
|----------------------------------------------------------------------------------------------------|
| 🔐 🧾 🥌 🧏 🤟 🛹 🤳 🛩 IIIII 🥔 💭 IIII A A A A A A A A A A A A A A A A A                                                                                                    |
| Image: Status       Linges       Programsções       Digitais         Frédicis       Frédicis       Selecionados       Linge         Cod       Decc.       End       Codas Selecionados       Impa         Cod       Decc.       End       Codas Selecionados       Impa         Cod       Decc.       End       Codas Selecionados       Impa         Codas Selecionados       Impa       Codas Selecionados       Impa         Codas Selecionados       Impa       Codas Selecionados       Impa         Codas Selecionados       Impa       Codas Selecionados       Impa         Codas Selecionados       Impa       Codas Selecionados       Impa         Codas Selecionados       Impa       Selecionados       Impa         Codas Selecionados       Impa       Selecionados       Selecionados         Codas Selecionados       Impa       Selecionados       Selecionados         Codas Selecionados       Impa       Selecionados       Selecionados         Codas Selecionados       Impa       Selecionados       Selecionados         Codas Selecionados       Impa       Selecionados       Selecionados         Codas Selecionados       Selecionados       Selecionados       Selecionados |

Clique em "TCP/IP" - abrirá uma caixa de diálogo na qual deverá clicar em "Digitais".

Figura 7

| tros Comunicação C<br>Internativa Contra Contra | Configuração Relató | rios Utilitários Ajuda | en Drive Barras Esp                                                                                                    | elho Exportar Hist                                                                                                    | rico Ajuda Sair                                                                                                    |                                                                  |                                                                                   |      |
|----------------------------------------------------------------------------------------------------|---------------------|------------------------|----------------------------------------------------------------------------------------------------|----------------------------------------------------------------------------------------------------|----------------------------------------------------------------------------------------------------|------------------------------------------------------------------|-----------------------------------------------------------------------------------|------|
|                                                                                                    |                     |                        | municação via TCP/IP                                                                                                    | 1                                                                                                    | //                                                                                                    |                                                                  |                                                                                   | X    |
|                                                                                                    | -                   | Init                   | siaização Monitoração<br>unções<br>C. Ler digitais dos relógios<br>C. Enviránt digitais para os es<br>C. Ler digital de uma pesso<br>C. Limpar dos es digitais mão co<br>Limpar todas es digitais mão co<br>C. Enviránt digitals dos supe<br>C. Limpar digitais de uma pesso<br>C. Limpar digitais de uma te<br>Seleção<br>C. Novas | Status Limpeza Pro<br>elógios<br>oa<br>essoa<br>dos relógios<br>:adastradas no BioTime<br>trivisores<br>pessoa<br>(r Todas | gramações Digitais<br>Relógios<br>Não Selecionados<br>Cód Descr End.<br>Dogs. Bischerunt S. o.<br>0005: Bischerunt S. o.<br>0005: Bischerunt S. o.<br>0005: Bischerunt S. o.<br>0005: Bischerunt S. o.<br>0005: Bischerunt S. o.<br>0006: Bischerunt S. o.<br>0007: Bischerunt S. o. | 001<br>002<br>003<br>004<br>004<br>005<br>006<br>006<br>007<br>• | Selecionados<br>Cód Descr End.<br>>>><br>Cód Descr End.<br>>>><br>Todos<br>Nenhum |      |
|                                                                                                    |                     |                        |                                                                                                    |                                                                                                    |                                                                                                    |                                                                  | TransmitirParac                                                                   | Sair |
|                                                                                                    |                     |                        |                                                                                                    |                                                                                                    |                                                                                                    |                                                                  | 1                                                                                 |      |

Aparecerá a caixa de diálogo acima, onde estará selecionado o item "Ler digital dos

# relógios"

| istros Comunicação Configuração Relatórios Utilitários<br> | Ajuda<br>Juda<br>Juda<br>Juda<br>Lete Pen Drive Barras Espelho Exportar Histórico Ajuda Sair                                                                                       |  |
|------------------------------------------------------------|----------------------------------------------------------------------------------------------------|--|
|                                                            | Inicialização via TCP/IP     3       Inicialização Montoração Status Limpeza Programações Digitais     Inicialização Montoração Status Limpeza Programações Digitais       Funções |  |
|                                                            | Leitura de digitais para o relógio: 0012 - BioPointII S       → > Conexão TCP, ativa ( BioPointII S - 172.17.103.240 )       (<- 0 dado foi recepcionado com sucesso.              |  |
|                                                            |                                                                                                    |  |

Selecione o relógio no qual fez a coleta e clique para que o mesmo vá para caixa de **"Selecionados".** Em seguida, clique em "**Transmitir**".

Figura 9

Figura 8

| Cadastros Comunicação Configuração Relatórios Utilitários<br>Faixas H. Jornadas Cartões Serial TCP/IP Modem Disq | Ajuda                                                                                                    |   |
|----------------------------------------------------------------------------------------------------|----------------------------------------------------------------------------------------------------|---|
|                                                                                                    | Bill Comunicação via TCP/IP                                                                                                    | X |
| -                                                                                                    | Funções     C. Ler digitais dos relógios     Não Selecionados     Cid Descr End.       C. Errviar digitais dos relógios     C. Errviar digitais dos relógios     Cid Descr End.       C. Limpar as digitais dos relógios     C. Limpar as digitais dos relógios     Cid Descr End.       C. Limpar as digitais dos relógios     C. Limpar as digitais or relógios     Cid Descr End.       C. Limpar as digitais dos relógios     C. Limpar as digitais or relógios     C. Limpar as digitais or relógios       C. Limpar as digitais dos relegios     C. Limpar as digitais or relógios     C. Envisi digitais dos relégios       C. Limpar as digitais dos relegios     C. Limpar as digitais or relógios     C. Envisi digitais dos relegios       C. Limpar as digitais dos relegios     C. Limpar escola     C. Envisi digitais dos relegios       C. Limpar escola     C. Limpar escola     C. Envisi digitais dos relegios       C. Limpar escola     C. Limpar escola     C. Envisi digitais dos relegios       C. Limpar escola     C. Envisi digitais dos relegios     C. Envisi digitais dos relegios       C. Limpar escola     C. Envisi digitais dos relegios     C. Envisi digitais dos relegios       C. Diopot do unateiro     C. Envisi digitais dos relegios     C. Envisi digitais dos relegios       C. Diopot do unateiro     Envisit digitais dos relegios     C. Envisit digitais dos relegios       C. Diopot do unateiro     Envisit digitais dos relegio |   |
|                                                                                                    | Initura de digitair para o relógio: 0012 - BioPoinEII S        > Conexia TCP, ativa ( BioPoinEII S - 172.17.103.240 )         < O dado foi recepcionado com sucesso.                                                                                                    |   |
|                                                                                                    |                                                                                                    |   |

No item **"Enviar digital de uma pessoa"** digite o número do RS/PV do servidor cadastrado no relógio e selecione todos os relógios - fazer a transmissão.

#### Conferindo se as digitais foram cadastradas no Cartão do Servidor

Para verificar se as digitais foram devidamente cadastradas no cartão do servidor, siga os seguintes passos:

#### Entre no sistema do BIOTIME:

Figura 10

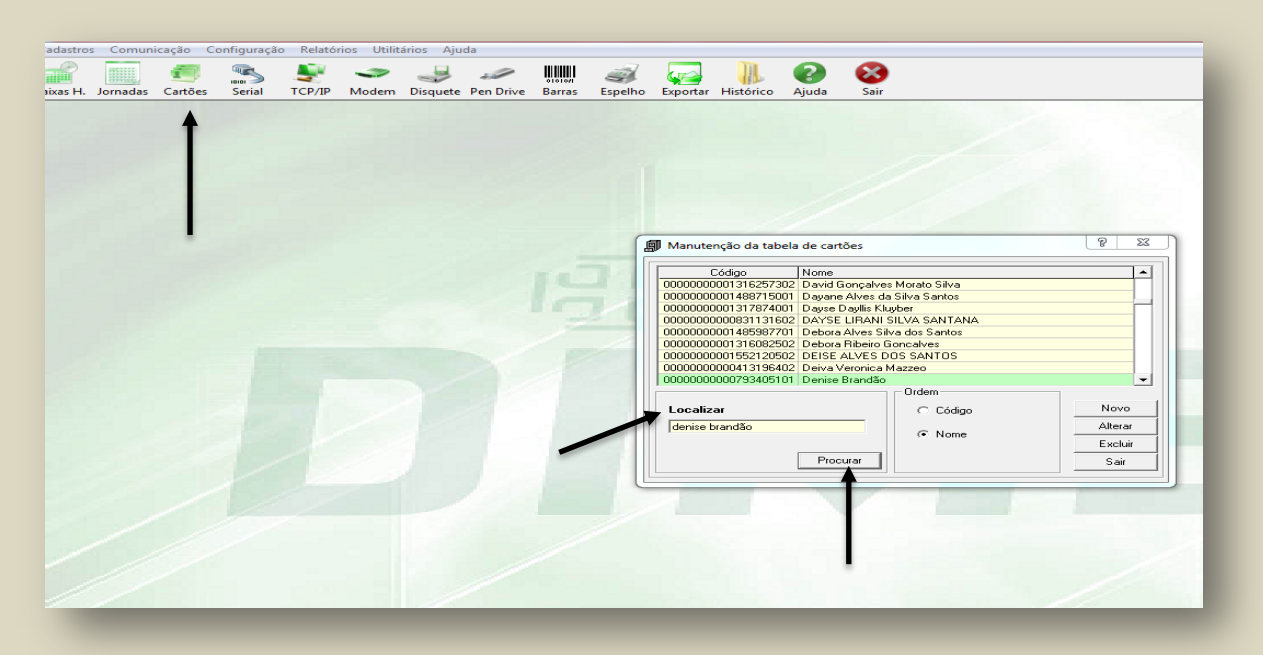

Clique em "Cartões" e no item "Localizar" digite o nome do servidor;

Clique em "Procurar" aparecerá em seguida o nome do servidor;

Clique 2 vezes no nome do servidor.

| 4. Jornadas Cartões Serial TCP/IP Modem Disquete Pen Drive Bar | ırras Espelho Exportar Histórico Ajuda Sair                                                                                                    |
|----------------------------------------------------------------|----------------------------------------------------------------------------------------------------|
|                                                                | Alteração de Cartão                                                                                                    |
|                                                                | Código         Nome           [0000000000793405101         Denise Brandão           Mensagem                                                    |
|                                                                | 0 - Sem Mensagem Via Senha<br>B.6 Via Senha                                                                                                    |
|                                                                |                                                                                                    |
|                                                                | Contraca, para todos os relógios     Contraca, para todos os relógios     Contraca, para todos os relógios     Contraca, para todos os relógios |
|                                                                | Acesso<br>C Livre, em todos os relógios<br>C Livre, em todos os relógios                                                                        |
|                                                                | C Bloqueado<br>C Diferenciado por relógio                                                                                                    |
|                                                                | Digitais     Mão cadastrada Dedo cadastrada Tipo do leitor     Mão cadastrada Dedo cadastrada Labor Senem                                       |
|                                                                | Mão Direita Indicador Leitor Sagem                                                                                                    |
|                                                                |                                                                                                    |
|                                                                | Excluir digitais do cartão                                                                                                    |
|                                                                | Gravar Excluir Sair Transmitir Cartão                                                                                                    |

Uma caixa de diálogo com as digitais coletadas via relógio se abrirá - clique em "Gravar".

| Cadastros Comunicação Configuração Relatórios Utilitários Ajuda           |                                                                                                    |
|---------------------------------------------------------------------------|----------------------------------------------------------------------------------------------------|
| Fakas H. Jornadas Cartões Serial TCP/IP Modem Disquete Pen Drive Barras E | spelho Exportar Histórico Ajuda Sair                                                                                                    |
| ED É                                                                      | Alteração de Cartão       Image: Construint of the construint of the construint |

# Figura 12

Clique em "Transmitir" cartão para todos os relógios.

#### **Erro nas Digitais**

É possível que surja algum problema quando o servidor registrar o seu ponto diário. Os problemas mais comuns são:

"BLOQUEADO POR LISTA" "DIGITAL NÃO CONFERE" "O RELÓGIO NÃO CONSEGUE LER A DIGITAL DO SERVIDOR"

#### "Bloqueado por Lista"

#### Figura 13

| Cadastros Comunicação Configuração Relatórios Utilitário                                                         | s Ajuda                                                                                                    |   |
|----------------------------------------------------------------------------------------------------|----------------------------------------------------------------------------------------------------|---|
| 💣 📃 🥌 🛸 💐 🤝 .                                                                                                    | 🚽 🥔 📖 🤿 🜄 📗 🕢 🥸                                                                                                    |   |
| Faixas H. Jornadas Cartões Serial TCP/IP Modem Di                                                                | squete Pen Drive Barras Espelho Exportar Histórico Ajuda Sair                                                                                                    |   |
| 1                                                                                                    |                                                                                                    |   |
|                                                                                                    |                                                                                                    |   |
| and the second second second second second second second second second second second second second second second |                                                                                                    |   |
|                                                                                                    |                                                                                                    |   |
|                                                                                                    | I Comunicação via TCP/IP                                                                                                    |   |
|                                                                                                    | Inicialização Monitoração Status Limpeza Programações Digitais                                                                                                    |   |
|                                                                                                    | Punções Relógios                                                                                                    |   |
|                                                                                                    | C Ler digitais dos relógios Não Selecionados Selecionados                                                                                                    |   |
|                                                                                                    | C Errival digitate para de relegios Cód Descr End. Cód Descr End. OU01 - BicPointII S - 0001                                                                                                    |   |
|                                                                                                    | C Limpartodas as digitais dos relógios                                                                                                    |   |
|                                                                                                    | C Enviar digitais dos supervisores<br>Todos<br>Todos<br>T |   |
|                                                                                                    | Código do usuário                                                                                                    |   |
|                                                                                                    | /000000000793405101                                                                                                    |   |
|                                                                                                    | Leitura de digitais para o relógio: 0012 - BioPointII S<br>> Conexão TCP, ativa ( BioPointII S - 172.17.103.240 )                                                                                                    |   |
|                                                                                                    | < O dado foi recepcionado com sucesso.<br>Digitais não encontradas.                                                                                                    |   |
|                                                                                                    | Transmissao Concluida.                                                                                                    |   |
|                                                                                                    | Transmitir Parar Sair                                                                                                    | I |
|                                                                                                    |                                                                                                    |   |
|                                                                                                    |                                                                                                    |   |
|                                                                                                    |                                                                                                    |   |
|                                                                                                    |                                                                                                    |   |
|                                                                                                    |                                                                                                    |   |
|                                                                                                    |                                                                                                    |   |

Clique na aba "TCP/IP", depois em "Digitais"; selecione "Enviar digital de uma pessoa". Na caixa "Código de Usuário", digite o número do RS/PV do servidor e selecione todos os relógios. Clique em "Transmitir".

Figura 14

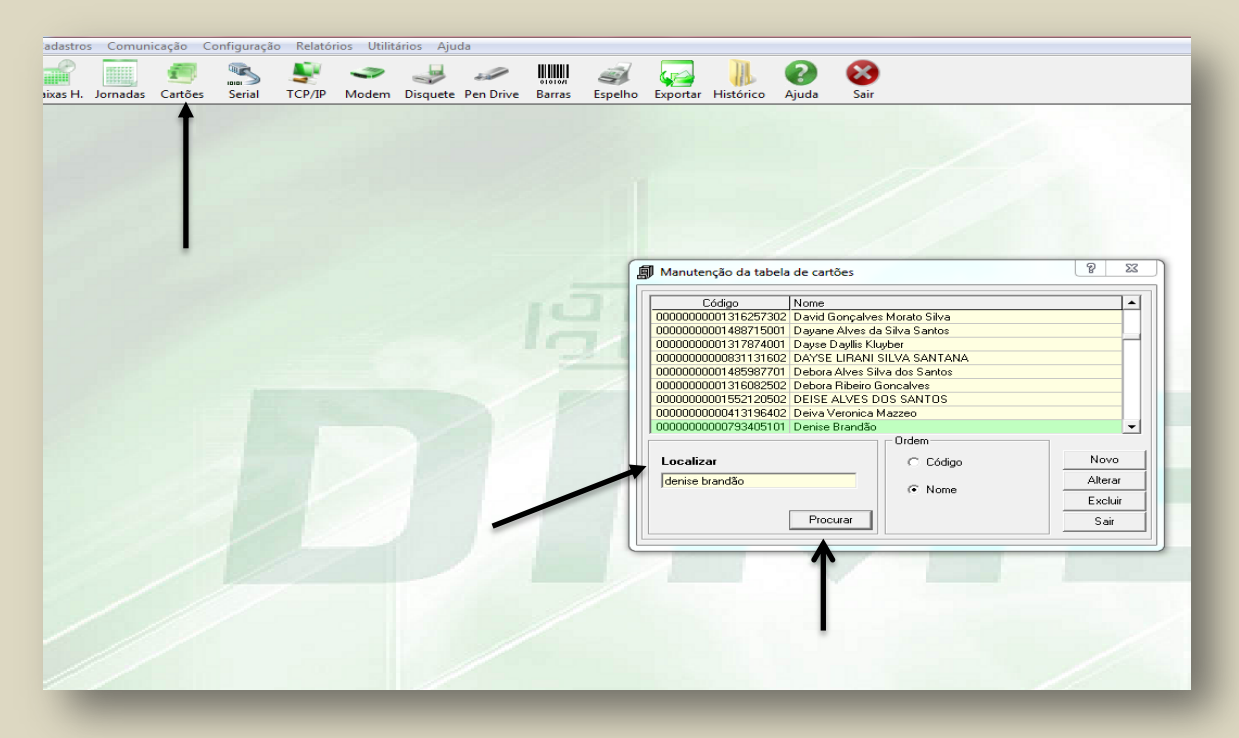

Clique em "Cartões"; no item "Localizar", digite o nome do servidor. Clique em "Procurar". Aparecerá em seguida o nome do servidor - clique 2 (duas) vezes no nome do servidor.

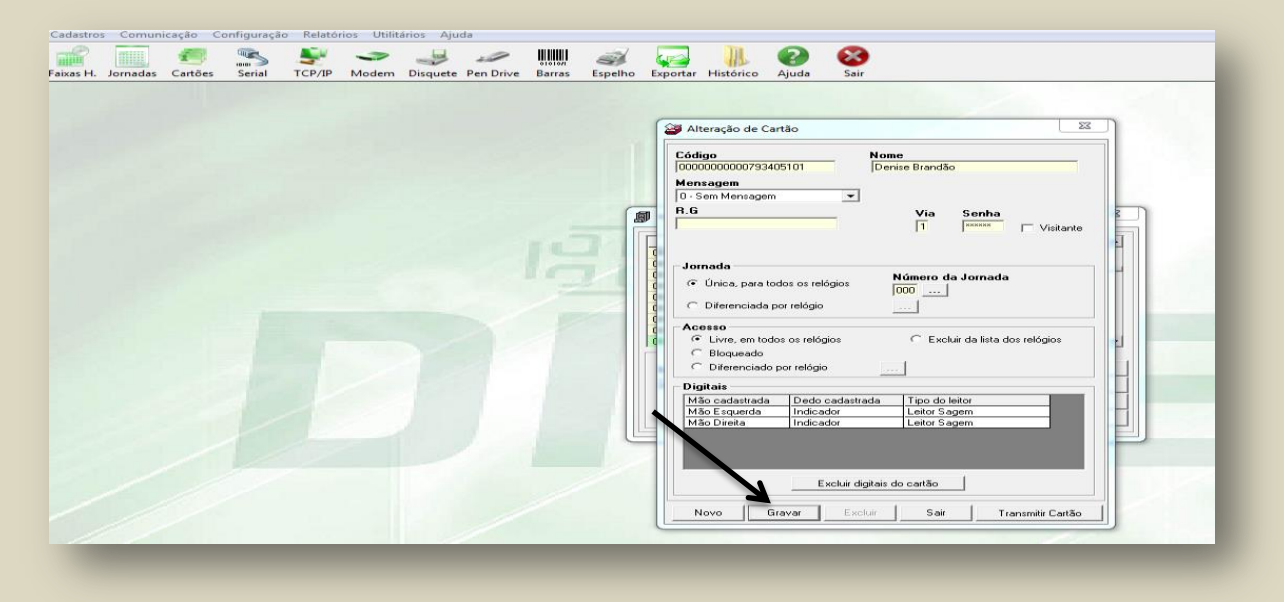

Abrirá uma caixa de diálogo com as digitais que foram coletadas via relógio. Clique em "Gravar".

#### "Digital não Confere"

O gerente deverá observar se no campo de **"Digitais"** existe mesmo **"Mão** cadastrada". Se não houver, deverá fazer a convocação do servidor para coleta de nova digital.

#### Figura 16

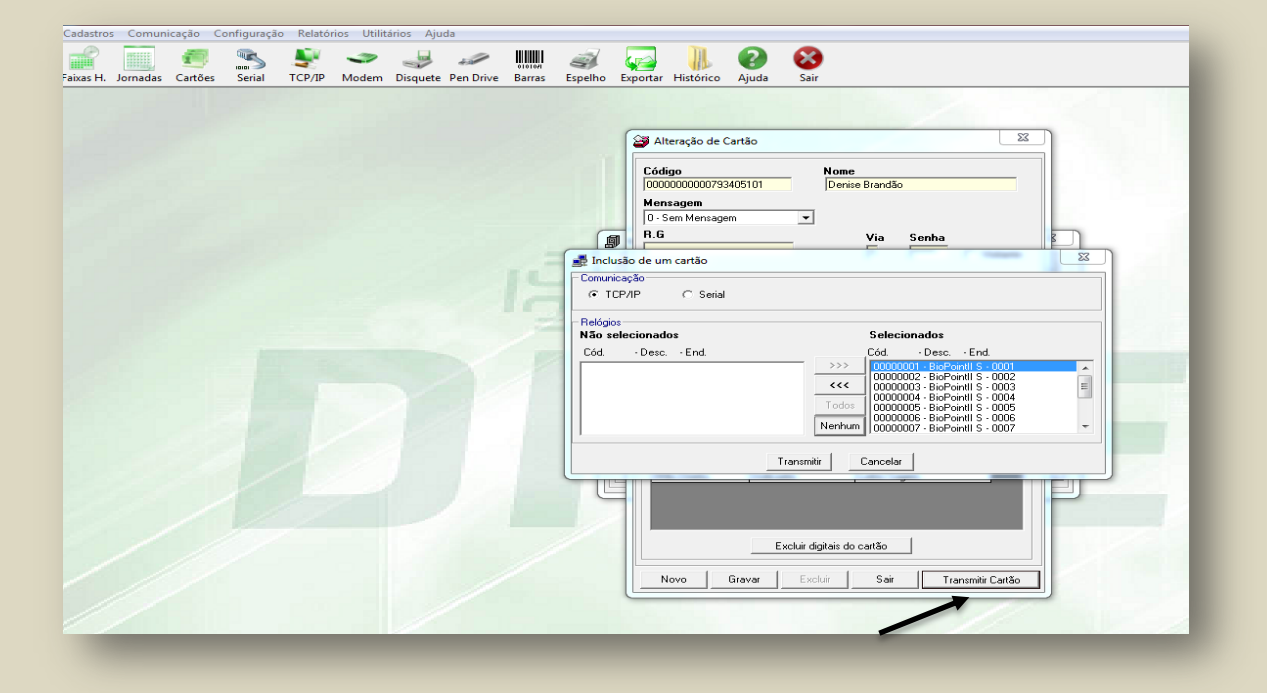

Clique em "Transmitir cartão" para todos os relógios.

#### "Relógio não consegue ler as digitais":

Primeiramente, será necessário verificar a possibilidade de coleta de digital dos demais dedos. Na impossibilidade, após verificar que o relógio não faz mesmo a leitura das digitais, deve-se habilitar o **CRACHÁ POR APROXIMAÇÃO**.

#### Crachá por Aproximação

A confecção do crachá por aproximação se dará a pedido do servidor ou quando o RH/Gerente Funcional detectar a existência de problema no registro de ponto em virtude da não captação da digital. Nestes casos, por iniciativa do servidor, o requerimento poderá ser feito por meio de formulário ou email enviado para o seu Gerente Funcional, justificando a real necessidade.

Na Administração Superior e da Sede, por existir um espaço físico/equipamento próprio (computador) destinado a atender as demandas de crachá, seguir os passos adiante:

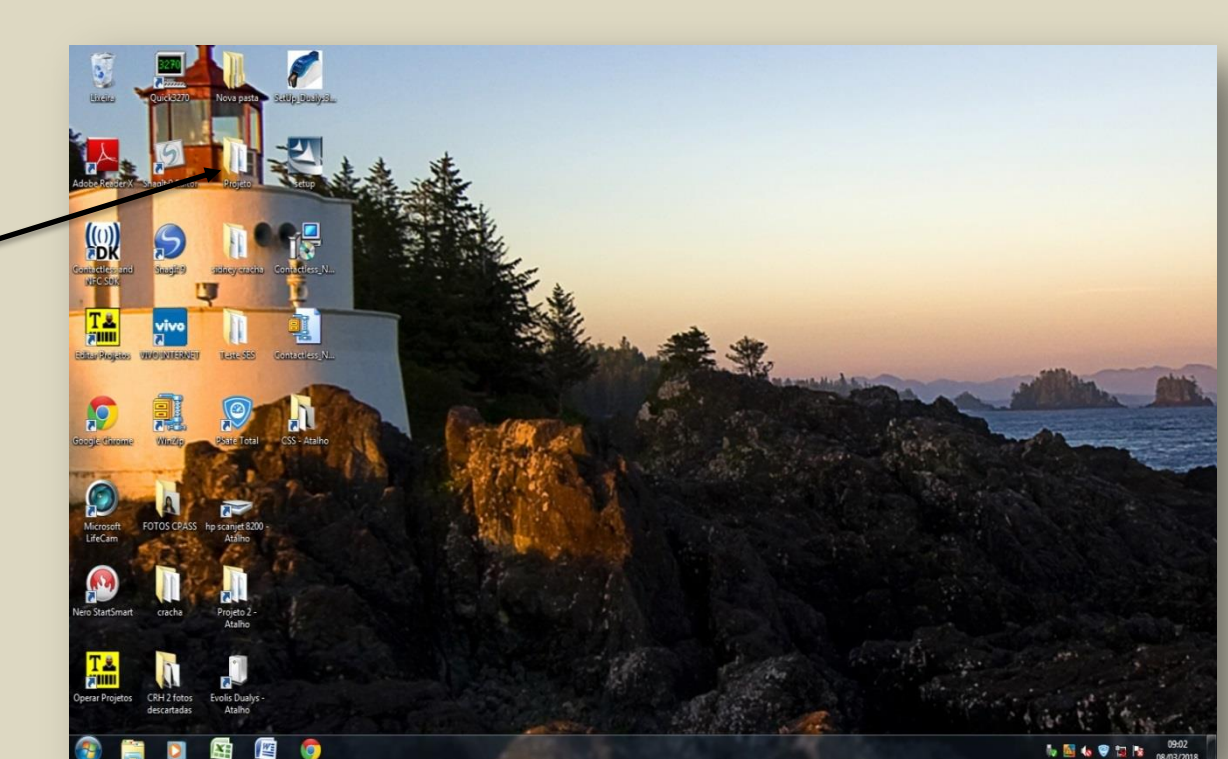

#### Figura 17

Acesse a pasta **"Projeto"** na área de trabalho do equipamento destinado à confecção de crachá.

#### Figura 18

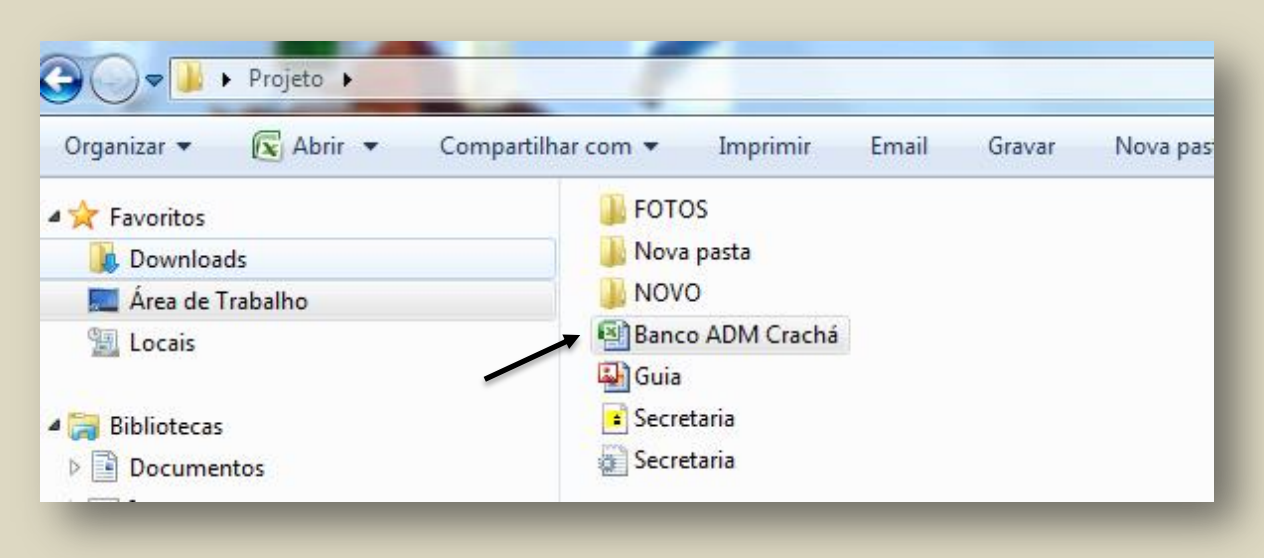

Abra o arquivo "Banco de Adm Crachá". Abrirá o arquivo Banco de ADm Crachá Sidney;

#### Figura 19

| Recortar              | Calibri - 11           | - A ∧ = = = ≫- ≣ Quel             | orar Texto | Automaticamente | Geral -             | Se          |                 | Normal    | Bom       | -  | 🍋 🌫 🛅                    | Σ AutoSoma - |
|-----------------------|------------------------|-----------------------------------|------------|-----------------|---------------------|-------------|-----------------|-----------|-----------|----|--------------------------|--------------|
| Colar Copiar          | NIST                   |                                   | lar e Cen  | ralizar *       | - % 000 to 40       | Formatação  | Formatar        | Incorreto | Neutra    | 7  | Inserir Excluir Formatar | Preencher *  |
| Área de Transferência | G Fonte                | G Alinhamen                       | 0          | 5               | Número 5            | Condicional | * como labela * | Estilo    |           |    | Células                  | C∠ cimpar    |
| E16                   | - (> f <sub>x</sub>    | *                                 |            |                 |                     | \           |                 |           |           |    | 1                        | A            |
| Δ                     | B                      | С                                 | D          |                 | F                   |             | F               | 6         | н         |    |                          | к            |
| 1 NOME                | CARGO                  | UNIDADE                           | Sigla      | SETOR           |                     |             | RG              | DCRG      | RS        | PV | FOTOS                    |              |
| 2 Denise Brandão      | Oficial Administrativo | Coordenadoria de Recursos Humanos | crh        | Coordenadoria   | de Recursos Humanos |             | 00.000.000      |           | 1.111.111 | 1  | NÃO PRECISA PREENCHER    |              |
| 3                     |                        |                                   |            |                 |                     |             |                 |           |           |    |                          |              |
| 4                     |                        |                                   |            |                 |                     |             |                 |           |           |    |                          |              |
| 5                     |                        |                                   |            |                 |                     |             |                 |           |           |    |                          |              |
| 6                     |                        |                                   |            |                 |                     |             |                 |           |           |    |                          |              |
| 7                     |                        |                                   |            |                 |                     |             |                 |           |           |    |                          |              |
| 8                     |                        |                                   |            |                 |                     |             |                 |           |           |    |                          |              |
| 9                     |                        |                                   |            |                 |                     |             |                 |           |           |    |                          |              |
| 10                    |                        |                                   |            |                 |                     |             |                 |           |           |    |                          |              |
| 11                    |                        |                                   |            |                 |                     |             |                 |           |           |    |                          |              |
| 12                    |                        |                                   |            |                 |                     |             |                 |           |           |    |                          |              |
| 13                    |                        |                                   |            |                 |                     |             |                 |           |           |    |                          |              |
| 14                    |                        |                                   |            |                 |                     |             |                 |           |           |    |                          |              |
| 15                    |                        |                                   |            |                 |                     |             | 1               |           |           |    |                          |              |
| 17                    |                        |                                   |            |                 |                     |             |                 |           |           |    |                          |              |
| 19                    |                        |                                   |            |                 |                     |             |                 |           |           |    |                          |              |
| 19                    |                        |                                   |            |                 |                     |             |                 |           |           |    |                          |              |
| 20                    |                        |                                   |            |                 |                     |             |                 |           |           |    |                          |              |
| 21                    |                        |                                   |            |                 |                     |             |                 |           |           |    |                          |              |
| 22                    |                        |                                   |            |                 |                     |             |                 |           |           |    |                          |              |
| 23                    |                        |                                   |            |                 |                     |             |                 |           |           |    |                          |              |
| 24                    |                        |                                   |            |                 |                     |             |                 |           |           |    |                          |              |
| 25                    |                        |                                   |            |                 |                     |             |                 |           |           |    |                          |              |
| 26                    |                        |                                   |            |                 |                     |             |                 |           |           |    |                          |              |
| 27                    |                        |                                   |            |                 |                     |             |                 |           |           |    |                          |              |
| 28                    |                        |                                   |            |                 |                     |             |                 |           |           |    |                          |              |
| 29                    |                        |                                   |            |                 |                     |             |                 |           |           |    |                          |              |
| H + + H Plan1 Pla     | n2 / Plan3 / 🞾 /       |                                   |            |                 |                     |             | 14              |           |           |    | 1                        |              |

Preencha a planilha da mesma maneira que se faz para a concessão de crachá para servidor novo; nesse caso, **não coloque o número da foto**.

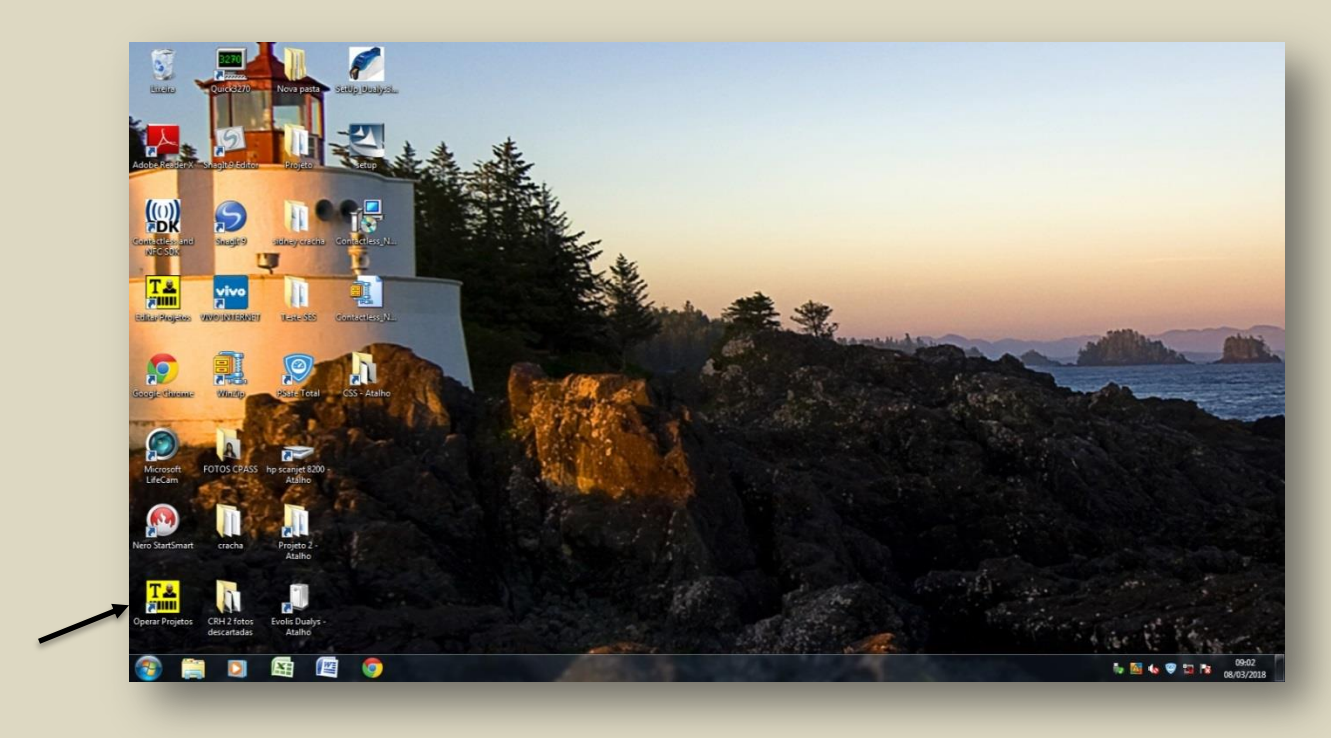

Na área de trabalho clique na pasta "Operar Projetos".

Figura 21

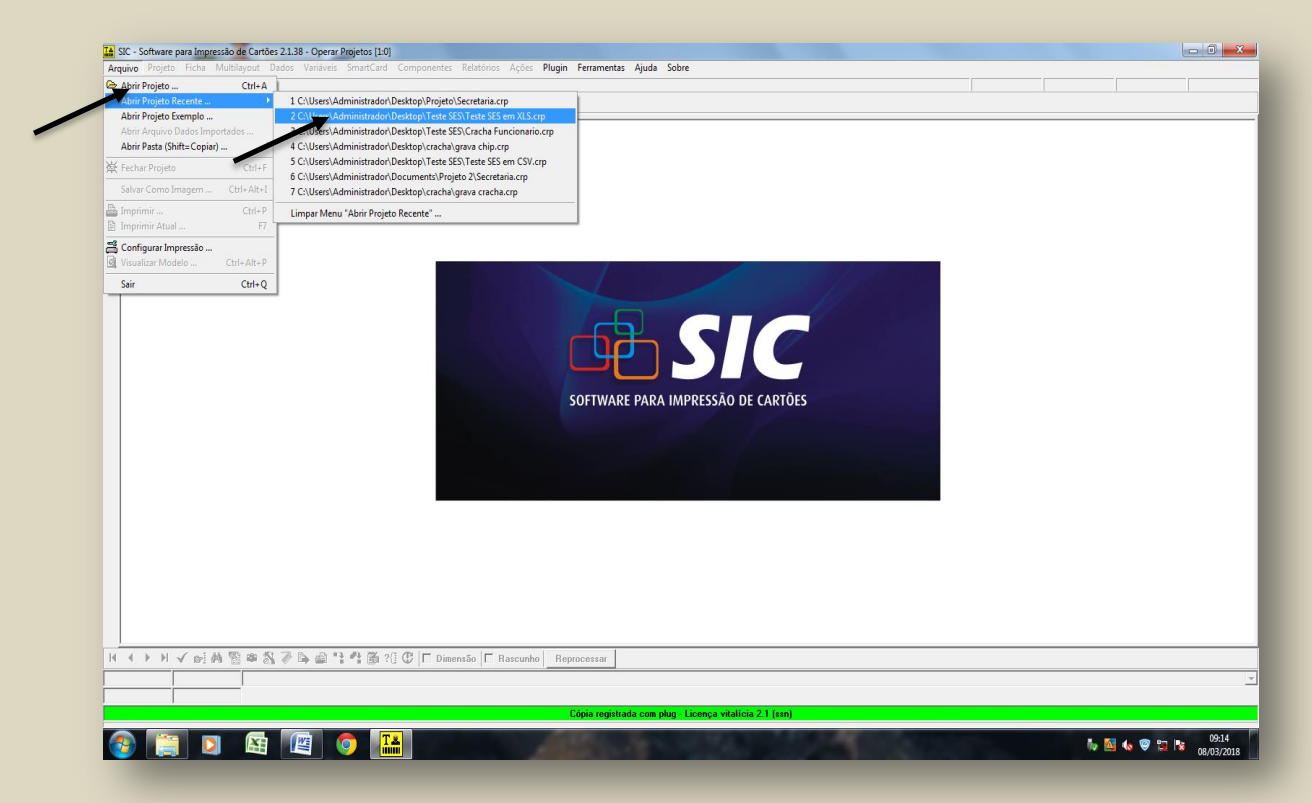

Na barra de ferramentas, entre em Arquivo/Abrir Projeto Recente\Teste SES\Teste SES em XLS.crp.

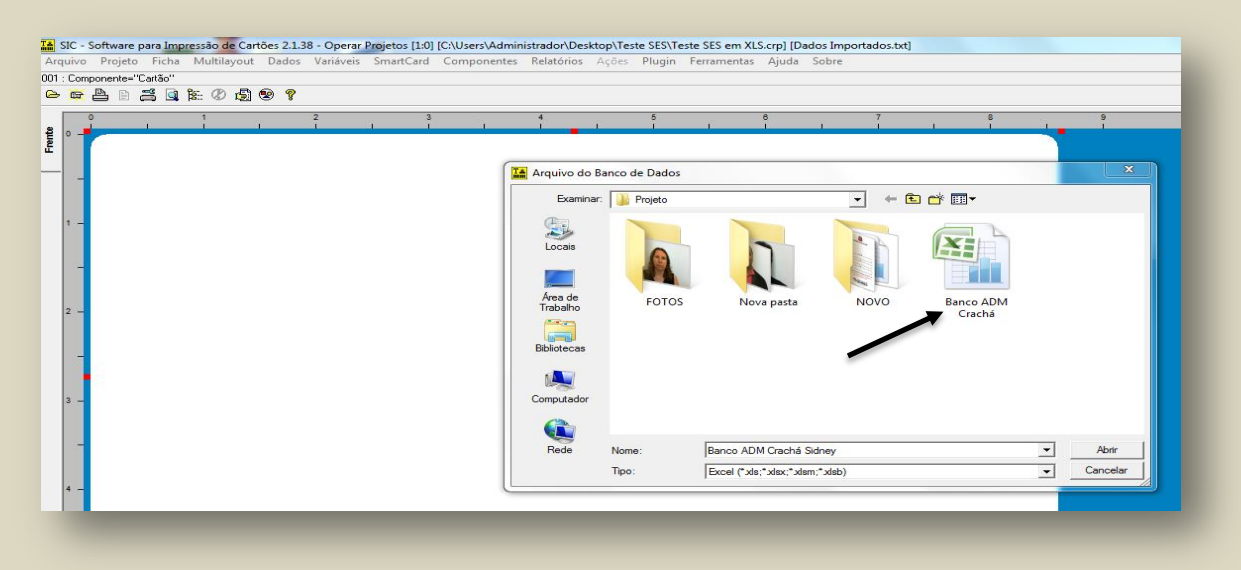

Na barra de ferramentas, posicione o *mouse* em **"Dados"** e procure o arquivo Banco Adm. Crachá Sidney. Clique em **"Abrir"**, o que trará os dados do servidor que foram preenchidos na planilha figura 19.

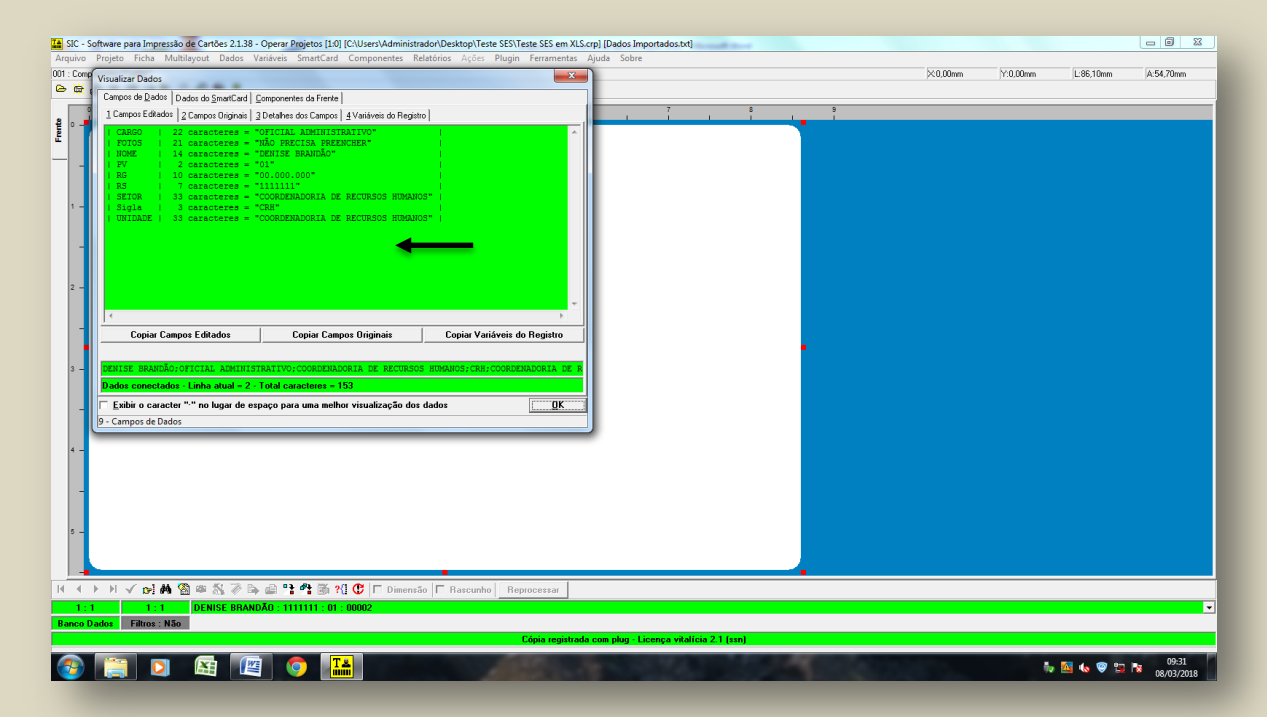

Figura 23

Ainda na barra de ferramentos, entre em "**Visualizar Dados**" para a conferência do que foi lançado na planilha.

| vo Projeto Ficha    | Multilayout Dados Variáveis SmartCard Componentes Relatórios Ações Plugin Ferramentas Ajuda Sobre |         |          |           | (=,       |
|---------------------|---------------------------------------------------------------------------------------------------|---------|----------|-----------|-----------|
| Componente-"Cartão" |                                                                                                   | ×0.00mm | Y:0.00mm | L:86,10mm | A:54,70mm |
| 🗧 🗅 🗅 📇 💷 1         | 표 12 회 🕸 🍸                                                                                        |         |          |           |           |
|                     | St Software para Impressió de Carlón: 2.138 - Operar Projetos (1.0) (C.W.seri Administrador/Dept  |         |          |           |           |
| < > ⊨ < ∞]          | 腾 🍘 🚳 🖗 🤧 🥔 📬 🦓 🍈 🗐 🚺 🚺 🗖 Dimensão 🗖 Rascunho 🔤 Reprocessar                                       |         |          |           |           |
| 1:1 1:1             | DENISE BRANDÃO : 1111111 : 01 : 00002                                                             |         |          |           |           |
| to Dados Filtros :  | Naa<br>Cónia unintrada com nkm s Licencea vitalícia 2.1 (sun)                                     |         | _        |           |           |
|                     |                                                                                                   |         |          |           | 09-12     |
|                     |                                                                                                   |         | 6        | • 🔤 🍓 🧐 🖼 | 08/03/201 |
|                     |                                                                                                   |         |          |           | 50/ 63/ 6 |

Coloque o suprimento (crachá) na impressora, verifique se está na conformidade, imprima o crachá.

Figura 25

| SIC - Software para Impressão de Cartões 2.1.38 - Operar Projetos [1:0] [C:\Users\Ad<br>Arquivo Projeto Ficha Multilayout Dados Variáveis SmartCard Component | ministrador\Desktop\Teste SES\Teste SES em XLS.crp] [Dados Importados.txt]<br>tes Relatórios Ações Plugin Ferramentas Ajuda Sobre                                                                                                    |          |          |           |           |
|----------------------------------------------------------------------------------------------------|----------------------------------------------------------------------------------------------------|----------|----------|-----------|-----------|
| 11 : Componente-"Cartão"                                                                                                    |                                                                                                    | ×:0,00mm | Y:0,00mm | L:86,10mm | A:54,70mm |
|                                                                                                    | Configurar Impressio         Pression         Batting Partial         Batting Partial         Batting Partial         Batting Partial         Batting Partial         Batting Partial         Batting Partial         Batting Partial         Batting Partial         Batting Partial         Batting Partial         Batting Partial         Description         Description |          |          |           |           |
| 1 : 1 1 1 : 1 DENISE BRANDÃO : 1111111 : 01 : 00002                                                                                                    |                                                                                                    |          |          |           |           |
| tenco DadosFitros : Não                                                                                                    | Cópia registrada com plug - Licença vitalícia 2.1 (ssn)                                                                                                    |          |          |           |           |
|                                                                                                    |                                                                                                    |          |          |           |           |

#### CHECK LIST

Feito todos os procedimentos referentes ao Crachá de Aproximação, **NÃO ESQUEÇA DE FAZER A EXCLUSÃO DAS DIGITAIS NO SISTEMA BIOTIME**, para que o sistema saiba que aquele o servidor não irá usar as digitais e sim o Crachá de Aproximação.

#### De identificação

Para a circulação nas áreas institucionais a administração de pessoal fornece ao servidor no ato da posse/exercício, na transferência de entrada e, em caso de perda/rouba o crachá de identificação, e antes de mais nada é necessário a foto do servidor, que deverá ser em fundo branco e armazenada no arquivo **"Fotos"**, identificada com o número do RS e no caso do PV será sem o **"Zero"**.

Figura 26

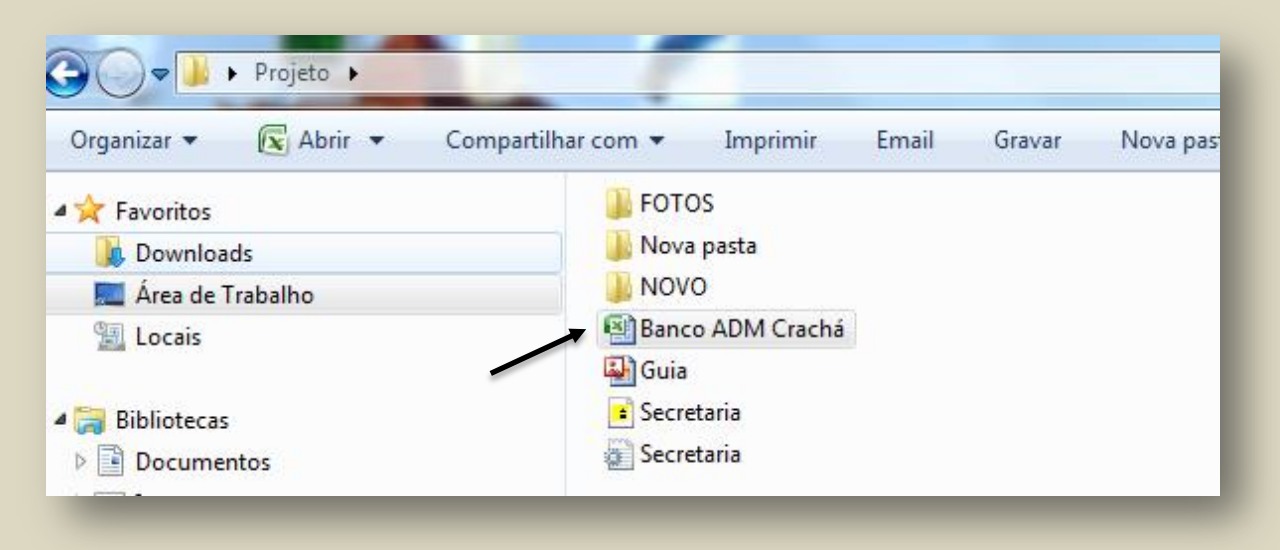

#### Abra o arquivo "Banco de Adm Crachá"

#### Figura 27

| Copiar                | Calibri * 11           | - A A → = = = ≫- ⊒ Queb           | rar Texto | Automaticamente Geral                        |                                 | Normal    | Bom       |    | - 📪 🏋 🌉                  | AutoSoma      Preencher |
|-----------------------|------------------------|-----------------------------------|-----------|----------------------------------------------|---------------------------------|-----------|-----------|----|--------------------------|-------------------------|
| Colar 🍼 Formatar Pine |                        | 💁 - 🛕 - 📄 🐺 🐺 🔛 Mescl             | ar e Cent | ralizar - % 000 % 4% Formataçã<br>Condiciona | o Formatar<br>I * como Tabela * | Incorreto | Neutra    | 2  | Inserir Excluir Formatar | 📿 Limpar *              |
| Área de Transferência | © Fonte                | G Alinhament                      | >         | Número 🕫                                     |                                 | Estilo    |           |    | Células                  | E                       |
| E16                   | • (? <i>f</i> e        |                                   |           |                                              |                                 |           |           |    |                          |                         |
| A                     | B                      | С                                 | D         | E                                            | F                               | G         | н         | 1  | J                        | К                       |
| 1 NOME                | CARGO                  | UNIDADE                           | Sigla     | SETOR                                        | RG                              | DCRG      | RS        | PV | FOTOS                    |                         |
| 2 Denise Brandão      | Oficial Administrativo | Coordenadoria de Recursos Humanos | crh       | Coordenadoria de Recursos Humanos            | 00.000.000                      | _         | 1.111.111 | 1  | NÃO PRECISA PREENCHER    |                         |
| 3                     |                        |                                   |           |                                              |                                 | -         |           |    |                          |                         |
| 4                     |                        |                                   | -         |                                              |                                 | -         |           |    |                          |                         |
| 6                     |                        |                                   | -         |                                              |                                 | +         |           |    |                          |                         |
| 2                     |                        |                                   |           |                                              |                                 | -         |           |    |                          |                         |
| 8                     |                        |                                   |           |                                              |                                 |           |           |    | Ŧ                        |                         |
| 9                     |                        |                                   |           |                                              |                                 |           |           |    |                          |                         |
| 10                    |                        |                                   |           |                                              |                                 |           |           |    |                          |                         |
| 11                    |                        |                                   |           |                                              |                                 |           |           |    |                          |                         |
| 12                    |                        |                                   |           |                                              |                                 |           |           |    |                          |                         |
| 13                    |                        |                                   |           |                                              |                                 |           |           |    |                          |                         |
| 14                    |                        |                                   |           |                                              |                                 |           |           |    |                          |                         |
| 15                    |                        |                                   |           |                                              |                                 |           |           |    |                          |                         |
| 16                    |                        |                                   |           |                                              | 1                               |           |           |    | -                        |                         |
| 17                    |                        |                                   |           |                                              | •                               |           |           |    |                          |                         |
| 18                    |                        |                                   |           |                                              |                                 |           |           |    |                          |                         |
| 19                    |                        |                                   |           |                                              |                                 |           |           |    |                          |                         |
| 20                    |                        |                                   |           |                                              |                                 |           |           |    |                          |                         |
| 21                    |                        |                                   |           |                                              |                                 |           |           |    |                          |                         |
| 22                    |                        |                                   |           |                                              |                                 |           |           |    |                          |                         |
| 23                    |                        |                                   |           |                                              |                                 |           |           |    |                          |                         |
| 24                    |                        |                                   |           |                                              |                                 |           |           |    |                          |                         |
| 25                    |                        |                                   |           |                                              |                                 |           |           |    |                          |                         |
| 26                    |                        |                                   |           |                                              |                                 |           |           |    |                          |                         |
| 27                    |                        |                                   |           |                                              |                                 |           |           |    |                          |                         |
| 28                    |                        |                                   |           |                                              |                                 |           |           |    |                          |                         |
| 29                    |                        |                                   |           |                                              |                                 |           |           |    |                          |                         |
| H + + H Plan1 Pla     | in2 / Plan3 / 知 /      |                                   |           |                                              | 14                              |           |           | 1  |                          |                         |
| Pronto                |                        |                                   |           |                                              |                                 |           |           |    |                          | □□□□ 100% (             |

Neste caso, ao preencher a planilha inclua no campo "Fotos" o número do RS/PV do servidor.

Para acessar o sitema os procedimentos são iguais ao do crachá de aproximação.

#### Figura 28

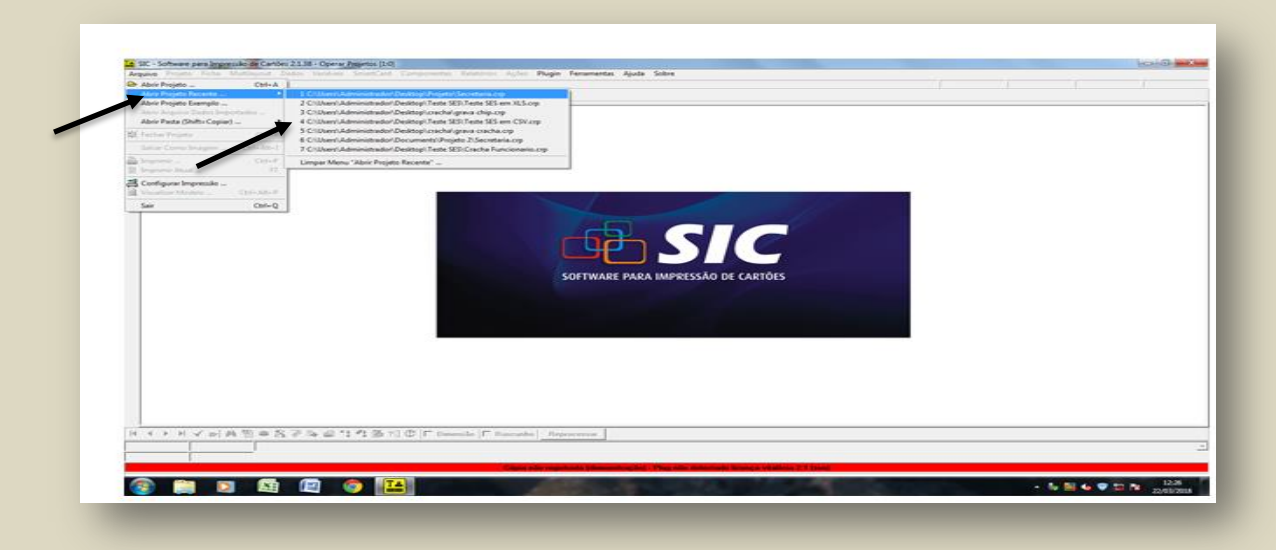

Acesse na barra de ferramentas Arquivo/Abrir Projeto Recente\Secretaria.crp

Figura 29

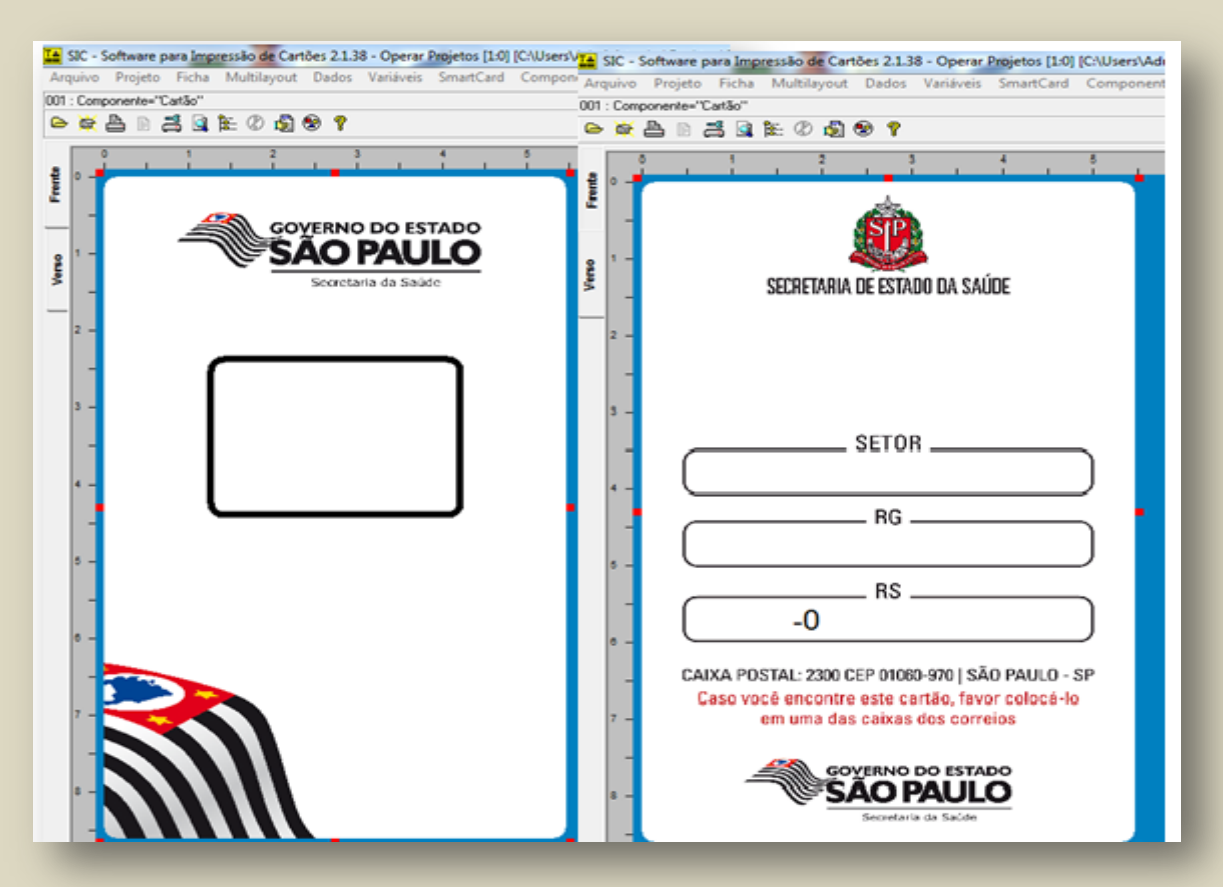

Abrirá a tela contendo figura do crachá frente e verso com a foto do servidor e os dados preenchidos.

| nponente="Cattão"<br>🏝 🖻 🧮 🗟 籠 🖉 🕵            | ⊗ Υ                                                                                                    | ×:0.00mm | \Y:0.00mm | L:86,10mm | A:54,70mm |
|-----------------------------------------------|----------------------------------------------------------------------------------------------------|----------|-----------|-----------|-----------|
|                                               | Science para Impresión de Cardos 2.1.33 - Operar Projetos (1.0) (CULIers/Administrador/Desk Content of Dador (Deske de Impresión (Callos Magnes))      Deplete de Dador (Deske de Impresión (Callos Magnes))      Deplete de Dador (Deske de Impresión (Callos Magnes))      Presidence de Dador (Deske de Impresión (Callos Magnes))      Presidence de Dador (Deske de Impresión (Deske de Impresión (D |          |           |           |           |
| ▶ ► ✓ ☞ ♣ ∰<br>1 1:1 DE<br>Dades Filtres: Não | 系 参 時 金 哈 希 和 予 化 C I Dimensio I Reprocessa<br>HISE BRANCAD: 1111111:01:00002                                                                                                    |          |           |           |           |
|                                               | Cópia registrada com plug - Licenca vitalícia 2.1 (sm)                                                                                                    |          |           |           |           |

Colocar o suprimento (crachá) na impressora, verifique se está em conformidade – imprima o crachá.

# Exclusão de Digitais

Para a exclusão das digitais, é necessário acessar o Sistema BIOTIME

#### Figura 31

| 2 📰 🐖 🔍 🐓 🤝 🎿 🥒 🎟 🧟 🛺 🚺 🚱 😣                                                                          |          |
|----------------------------------------------------------------------------------------------------|----------|
| Jornadas Cartões Serial TCP/IP Modem Disguete Pen Drive Barras Espelho Exportar Histórico Ajuda Sair |          |
|                                                                                                    |          |
| +                                                                                                    |          |
|                                                                                                    |          |
|                                                                                                    |          |
|                                                                                                    |          |
|                                                                                                    |          |
|                                                                                                    |          |
|                                                                                                    |          |
|                                                                                                    |          |
| Manutenção da tabela de cartões                                                                      | 8 23     |
|                                                                                                    |          |
| Código Nome                                                                                          | <b>•</b> |
| 0000000001316257302 David Gonçalves Morato Silva                                                     |          |
| 0000000001488715001 Dayane Alves da Silva Santos                                                     |          |
| 00000000013767400T Dayse Daylis Ruyber<br>00000000013767400T Dayse Daylis Ruyber                     |          |
| 00000000001485987701 Debora Alves Silva dos Santos                                                   |          |
| 0000000001316082502 Debora Ribeiro Goncalves                                                         |          |
| 0000000001552120502 DEISE ALVES DOS SANTOS                                                           |          |
| 000000000413155402 Derva Veronica Mazzeo                                                             | -        |
| Ordem                                                                                                |          |
| Localizar C. Sódio                                                                                   | Novo     |
|                                                                                                    |          |
| Jaenise brandao (* Nome                                                                              | Alteral  |
|                                                                                                    | Excluir  |
| Procurar                                                                                             | Sair     |
|                                                                                                    |          |
|                                                                                                    |          |
|                                                                                                    |          |
|                                                                                                    |          |
|                                                                                                    |          |
|                                                                                                    |          |
|                                                                                                    |          |
|                                                                                                    |          |
|                                                                                                    |          |
|                                                                                                    |          |
|                                                                                                    |          |

Vá para "Cartões" e procure o servidor para o qual deverão ser excluídas as digitais.

| adastros Comunicação Configuração Relatorios Utilitarios Ajuc<br>atxas H. Jornadas Cartões Serial TCP/IP Modem Disquete | a<br>Pen Drive Barras Espelho Espertar Histórico Ajuda Sair |
|----------------------------------------------------------------------------------------------------|-------------------------------------------------------------|
|                                                                                                    | <image/>                                                    |
| Excluir digitais do cartão                                                                                              | <u> </u>                                                    |
| Comunicação                                                                                                    |                                                             |
| • TCP/IP O Serial                                                                                                    |                                                             |
| - Relógios                                                                                                    |                                                             |
| Não selecionados                                                                                                    | Selecionados                                                |
| Loa Desc End.                                                                                                    | Lod Desc End.                                               |
| 00000002 - BioPointII S - 0002                                                                                          |                                                             |
| 00000003 - BioPointII S - 0003<br>00000004 - BioPointII S - 0004                                                        | Toda                                                        |
| 00000005 - BioPointII S - 0005<br>00000006 - BioPointII S - 0006                                                        |                                                             |
| 00000007 - BioPointII S - 0007                                                                                          | ▼ Nenhum                                                    |

Como demonstra a tela acima, ao clicar em "exclusão das digitais do cartão", abrir - se á uma caixa de diálogo, perguntando se deseja que as digitais sejam apagadas. Clique em "Sim", depois em "Transmitir" para todos os relógios.

Cancelar

Transmitir

TIFIT

# EXCLUSÃO DO CARTÃO/DIGITAIS NO SISTEMA BIOTIME

🧾 🧏 🐓 🤝 🥔 🖉 🎆 🥥 🥃 1 🛛 🚳 Exclusão de Cartão Código 0000000000793405101 Nome Denise Brandão Mensagem 0 · Sem Men • R.G Via 1 Sent Visitante cão da tabela de cartões Única, pa todos os relóg 000 C Diferen Excluir da lista dos relógios Bloqueado Diferenciado por Dedo cad Tipo do leitor Leitor Sagem Exclui Procurar ► Excluir digitais do cartão Excluir Sair Transmitir Cartão

Para efetuar a exclusão do cartão e das digitais, acesse o Sistema BIOTIME  $\longrightarrow$  vá para Cartões  $\longrightarrow$  localize o servidor a ser excluído  $\longrightarrow$  clique em **"Excluir"** aparecerá a tela "**Exclusão de Cartão**";

Clique em "Excluir" novamente e depois "Transmitir" a exclusão para todos os relógios.

#### Figura 33

| Jacom University - Companying - Material Database Apula<br>Will Kanada Codas Sand 1009 Material Database Paribas Based Endore Hadess Apula<br>Will Kanada Codas Sand 1009 Material Database Paribas Based Endore Hadess Apula<br>Sand Sand Sand Sand Sand Sand Sand Sand                                                                                                    |                                                                                                    |
|----------------------------------------------------------------------------------------------------|----------------------------------------------------------------------------------------------------|
|                                                                                                    | Atenção                                                                                                    |
|                                                                                                    | Caso não seja possível efetuar a transmissão para os relógios neste<br>momento ou por algum motivo as digitas desse cartão existam na<br>memória de algum dos relógios após ter sido excluídas do cadastro,<br>será necessário efetuar a Limpeza de Digitais e o Envio das Digitais para<br>os relógios para que a lista de digitais contida na memória desses<br>relógios seja regularizada.<br>Deseja excluír as digitais desse cartão contidas nos relógios?<br>Sim Não |
|                                                                                                    |                                                                                                    |
|                                                                                                    |                                                                                                    |
|                                                                                                    |                                                                                                    |
| Código                                                                                                    |                                                                                                    |
| Hotobolou/23405101 [Der<br>Mensagem<br>0 - Sem Mensagem<br>R.G<br>R.G                                                                                                    | Via Senha<br>T Innena                                                                                                    |
| → Jornada<br>← Drince, para todos os relógios<br>← Diferenciada por relógio<br>→ Acesso<br>← El tre, em todos os relógios                                                                                                    | Nómero da Jornada<br>1000                                                                                                    |
| C Bloqueado<br>O Diferenciado por relógio                                                                                                    |                                                                                                    |
| Mão cadastrada Dedo cadastrada<br>Mão Esquerda Indicador<br>Mão Direita Indicador                                                                                                    | Tipo do leitor<br>Leitor Sagem<br>Leitor Sagem                                                                                                    |
|                                                                                                    |                                                                                                    |
|                                                                                                    |                                                                                                    |
| Bill Comunicação via TCP/IP                                                                                                    |                                                                                                    |
| Inicialização Monitoração IStatur Limpeza Programações Digitári                                                                                                    |                                                                                                    |
| Funçües     C Ler digitais dos religios     C Ler digitais dos religios     C Ler digitais dos neuros     C Ler digitais dos neuros     C Linge trobas an digitais dos neuros     C Linge trobas an digitais dos neuros     C Linge trobas and digitais dos neuros     C Linge trobas and digitais dos neuros     C Linge trobas and digitais dos neuros     C Linge trobas and digitais dos neuros     C Linge trobas and digitais dos neuros     C Linge trobas and digitais dos neuros     C Linge trobas and digitais dos neuros     C Linge trobas and digitais dos neuros     C Linge trobas and digitais dos neuros     C Linge trobas and digitais dos neuros     Constructions     Constructions     Constructions     Constructions     Constructions | Selectionados           Cid Desc End           Cod Desc End           Cod Berderal 5: 000           Cod Berderal 5: 000           Cod Berderal 5: 000           Toriss           Not Berderal 5: 000           Not Berderal 5: 000                                                                                                    |
|                                                                                                    | Transmitri Para Sat                                                                                                    |

Como demonstra a tela acima, clique em "Excluir digitais do cartão", aparecerá uma caixa de diálogo perguntando se deseja que as digitais sejam apagadas. Clique em "Sim", depois "Transmitir" para todos os relógios.

Entre na barra de ferramentas "**TCP/IP**" e clique em "**Limpar digitais de uma pessoa**". Digite na caixa "**Código de Usuário**" número do RS/PV/Matrícula/RG e selecione todos os relógios para fazer a transmissão das digitais excluídas.

#### ATUALIZANDO HORA&DATA NO SISTEMA BIOTIME

Cabe à área de administração de pessoal a atualização de hora e data nos relógios de registro de ponto, através do sistema Biotime.

| Fi | gu | ıra | 3 | 5 |
|----|----|-----|---|---|
|    | 20 |     | • | - |

| Cadastros Comunicação Configuração Relatórios Utilitários | Ajuda                                                                                                    |   |
|-----------------------------------------------------------|----------------------------------------------------------------------------------------------------|---|
| Faixas H. Jornadas Cartões Serial TCP/IP Modern Dis       | ete Pen Drive Barras Espelho Exportar Histórico Ajuda Sair                                                                                                    |   |
| Î                                                         | Elif Comunicação via TCP/IP     22       Inicialização     Monitoração     Status     Limeza     Programações     Diateis                                                                                                    |   |
|                                                           | Relógios       Cido - Descr End.       Cido - Descr End.         Cód - Descr End.       Cód - Descr End.       Cód - Descr End.         Cod - Descr End.       Cód - Descr End.       Cód - Descr End.         Cod - Descr End.       Cód - Descr End.       Cód - Descr End.         Cod - Descr End.       Cód - Descr End.       Cód - Descr End.         Codo - Descr End.       Cód - Descr End.       Cód - Descr End.         Codo - Descr End.       Codo - Descr End.       Cód - Descr End.         Codo - Descr End.       Codo - Descr End.       Cód - Descr End.         Codo - Descr End.       Codo - Descr End.       Cód - Descr End.         Codo - Descr End.       Codo - Descr End.       Cód - Descr End.         Codo - Descr End.       Codo - Descr End.       Cód - Descr End.         Codo - Descr End.       Codo - Descr End.       Feiral - Descr End.         Codo - Descr End.       Codo - Descr End.       Feiral - Descr End.         Codo - Descr End.       Codo - Descr End.       Feiral - Descr End.         Codo - Descr End.       Endescr End.       Feiral - Descr End.         Codo - Descr End.       Endescr End.       Feiral - Descr End.         Codo - Descr. |   |
|                                                           | > Acertar o horário de verão.<br>< O dado foi recepcionado com sucesso.<br>Transmissão das tabelas para o relógio: 0009 - BioPointII S<br>Transmissão concluída.                                                                                                    |   |
|                                                           |                                                                                                    | J |

Acesse o sistema do BIOTIME e clique em "**TCP/IP**", a seguir em "**Limpa**" e escolha a expressão "**Data e Hora/Horário de Verão**". Em seguida, selecione os relógios a serem atualizados. Clique em "**Transmitir**".

#### COLETA DAS DIGITAIS E EXPORTAÇÕES PARA O SISTEMA BIOTIME

No Sistema Biotime:

Figura 36

| Cadastros Comunicação Configuração Relatórios Utilitários Aj | juda                                                                                   |               |
|--------------------------------------------------------------|----------------------------------------------------------------------------------------|---------------|
| 📝 📃 🕖 🛸 🐓 🧈 🤳                                                | - 🛹 📖 🤿 🤯 ╟ 🚱 😵                                                                        |               |
| Faixas H. Jornadas Cartões Serial TCP/IP Modem Disquet       | te Pen Drive Barras Espelho Exportar Histórico Ajuda Sair                              |               |
|                                                              |                                                                                        |               |
|                                                              |                                                                                        |               |
|                                                              |                                                                                        |               |
|                                                              |                                                                                        | /             |
|                                                              | 🗑 Comunicação via TCP/IP                                                               | 2             |
|                                                              | Inicialização Monitoração Status Limpeza Programações Digitais                         |               |
|                                                              | ▲ · · · · · · · · · · · · · · · · · · ·                                                |               |
|                                                              |                                                                                        |               |
|                                                              | Relógios                                                                               |               |
|                                                              | Nao Selecionados     Selecionados     Cód Descr End.     Cód Descr End.                |               |
|                                                              | 0003 - BioPointII S - 0003                                                             |               |
|                                                              | 0005 - BioPointil S - 0005<br>0005 - BioPointil S - 0005<br>0006 - BioPointil S - 0005 |               |
|                                                              | 0007 - BioPointII S - 0007<br>0008 - BioPointII S - 0008                               | _             |
|                                                              | 0009 - BioPointII S - 0009<br>0011 - BioPointII S - 0011                               |               |
|                                                              |                                                                                        |               |
|                                                              | Clique em 'Coletar' para começar a monitoração automática das marcações.               |               |
|                                                              | No máximo somente dois relógios poderão ser selecionados.                              |               |
|                                                              |                                                                                        | ar Parar Sair |
|                                                              |                                                                                        |               |
|                                                              |                                                                                        |               |
|                                                              |                                                                                        |               |

Clique em TCP/IP, em seguida em "**Monitoração**". Selecione os relógios para coleta, lembrando que só poderão ser selecionados 2 (dois) relógios de cada vez. Clique em "**Coletar**"

Figura 37

| Cadastros Co   | omunicação C | onfiguraçã | o Relatór | ios Utilita | irios Aju | ıda           |             |               |               |               |                                                                  |              |    |                |            |          |      |      |          |
|----------------|--------------|------------|-----------|-------------|-----------|---------------|-------------|---------------|---------------|---------------|------------------------------------------------------------------|--------------|----|----------------|------------|----------|------|------|----------|
| <b>-</b>       |              | 9          | <u>.</u>  | ->          | -         | -             |             | 3             |               | III.          | ?                                                                | $\otimes$    |    |                |            |          |      |      |          |
| aixas H. Jorna | adas Cartões | Serial     | TCP/IP    | Modem       | Disquete  | Pen Drive     | Barras      | Espelho       | Exportar      | Histórico     | Ajuda                                                            | Sair         |    |                |            |          |      |      |          |
|                |              |            |           |             |           |               |             |               |               |               |                                                                  |              |    |                |            | _        |      |      |          |
|                |              |            |           |             |           |               |             |               |               |               |                                                                  |              |    |                |            |          |      |      |          |
|                |              |            |           |             |           |               |             |               |               |               |                                                                  |              |    |                |            |          |      |      |          |
|                |              |            |           |             |           |               |             |               |               |               |                                                                  |              |    |                |            |          |      |      |          |
|                |              |            |           |             |           |               |             |               |               |               |                                                                  |              |    |                |            |          |      |      |          |
|                |              |            |           |             |           |               |             |               |               |               |                                                                  |              |    |                |            |          |      |      |          |
|                |              |            |           |             |           |               |             |               |               |               | _                                                                |              |    |                |            |          | _    |      |          |
|                |              |            |           |             |           | Comunicaçã    | ão via TCP  | /IP           |               |               |                                                                  |              |    |                |            |          |      |      | 23       |
|                |              |            |           |             |           |               |             |               |               |               |                                                                  |              |    |                |            |          |      |      |          |
|                |              |            |           |             |           | Inicialização | Monitora    | ção Stati     | us Limpez     | a Programa    | ções Dig                                                         | itais        |    |                |            |          |      |      |          |
|                |              |            |           |             |           |               |             |               |               |               |                                                                  |              |    |                |            |          |      |      | []       |
|                |              |            |           |             |           |               |             |               |               |               |                                                                  |              |    |                |            |          |      |      |          |
|                |              |            |           |             |           | C/            | ódiao       | Nome          |               |               | Br                                                               | lónio        |    | Evento         | Data/H     | lora     |      |      | <b>-</b> |
|                |              |            |           |             |           | 000000000     | 014890264   | 02 Marinil    | da Bartorilla | Janoian       | 0001 - E                                                         | lioPointII S | Ac | esso Leitor0   | 09/03/2018 | 14:23:00 |      |      | - 1      |
|                |              |            |           |             |           | 000000000     | 016401244   | 01 FLAVI      | O ISAO MUI    | RAKAMI        | 0001 - E                                                         | lioPointII S | Ac | esso Leitor0   | 09/03/2018 | 14:27:00 |      |      |          |
|                |              |            |           |             |           | 00000000      | 005198884   | 106 Tania     | Regina Mati   | ucci Hot:     | 0001 - E                                                         | lioPointII S | Ac | esso Leitor0   | 09/03/2018 | 14:35:00 |      |      |          |
|                |              |            |           |             |           | 000000000     | 016080415   | i01 Karen     | de Oliveira I | Delfino       | 0001 - E                                                         | NoPointII S  | Ac | esso Leitor0   | 09/03/2018 | 15:08:00 |      |      |          |
|                |              |            |           |             |           | 00000000      | 005349564   | 01 ANTO       | NIO GAIDO     | JUNIOF        | 0001 - E                                                         | tioPointII S | Ac | esso Leitor0   | 09/03/2018 | 15:12:00 |      |      |          |
|                |              |            |           | _           |           | 20000000      | 006956609   | 102 Monika    | a Midori Fug  | ita           | 0001 - E                                                         | lioPointII S | Ac | esso Leitor0   | 09/03/2018 | 15:19:00 |      |      |          |
|                |              |            |           | _           |           | 000000000     | 016402480   | IO1 VIVIAN    | NE SOUZA !    | SOARES        | 0001 - E                                                         | NoPointII S  | Ac | esso Leitor0   | 09/03/2018 | 15:19:00 |      |      |          |
|                |              |            |           |             |           | 00000000      | 016401517   | 01 LEILA      | HIROKO M      | MATSU         | 0001 - E                                                         | tioPointII S | Ac | esso Leitor0   | 09/03/2018 | 15:30:00 |      |      |          |
|                |              |            |           |             |           | 00000000      | 013984585   | i03 Vanes     | sa Rocha C    | arvalho       | 0001 - E                                                         | lioPointII S | Ac | esso Leitor0 👘 | 09/03/2018 | 15:32:00 |      |      |          |
|                |              |            |           |             |           | 00000000      | 009385320   | 02 SHEIL      | A DA SILVA    | PEREIF        | 0001 - E                                                         | lioPointII S | Ac | esso Leitor0   | 09/03/2018 | 15:33:00 |      |      |          |
|                |              |            |           |             |           | 00000000      | 014887150   | 101 Dayan     | e Alves da S  | Silva Sar     | 0001 - E                                                         | ioPointII S  | Ac | esso Leitor0   | 09/03/2018 | 15:42:00 |      |      |          |
|                |              |            |           |             |           | 00000000      | 014859877   | 01 Debor      | a Alves Silva | a dos Sa      | 0001 - E                                                         | lioPointII S | Ac | esso Leitor0   | 09/03/2018 | 15:46:00 |      |      | _        |
|                |              |            |           |             |           | 00000000      | 016646150   | 01 PATRI      | ICIA MARIKI   | O KUMA        | 0001 - E                                                         | lioPointII S | Ac | esso Leitor0   | 09/03/2018 | 15:46:00 |      |      | -        |
|                |              |            |           |             |           |               |             |               | F             | oram coletad  | os 000045 y                                                      | egistros     |    |                |            |          |      |      |          |
|                |              |            |           |             |           | No máximo     | o somente à | lois relógio: | s poderão se  | r selecionado | Ro         Ajuda         Sir           yemeçõei         Digitais |              |    |                |            |          |      |      |          |
|                |              |            |           |             |           |               |             |               |               |               |                                                                  |              |    |                |            |          |      |      |          |
|                |              |            |           |             |           |               |             |               |               |               |                                                                  |              |    |                | Coleta     | C Pierce | arar | Sair |          |
|                |              |            |           |             |           |               |             |               |               |               |                                                                  |              |    |                |            |          |      |      |          |
|                |              |            |           |             | But       | rrer vazio.   |             |               |               |               |                                                                  |              |    |                |            |          |      |      |          |
|                |              |            |           |             | _         |               |             | -             |               |               |                                                                  |              |    |                |            |          |      |      |          |
|                |              | _          |           | _           |           |               |             |               |               |               |                                                                  |              |    |                |            |          | (    |      |          |
|                |              |            |           |             |           |               |             |               |               |               |                                                                  |              |    |                |            |          |      |      |          |

Ao clicar "Coleta" o sistema mostrará os servidores, relógio, marcações, entrada/saída.

| Exportar Marcações<br>Camirho da Exportação<br>Nome do arquivo<br>101/03/2018 TXT<br>101/03/2018<br>101/03/2018<br>101/03 | dastros Comunic | cação Configura<br>Cartões Seria | ação Relatórios U<br>Sector Sector Secto | ilitários Ajuda | eioion<br>Barras Espelh | o Exportar Histór                                                             | ico Ajuda      | 8air                                                              |                                                                              |
|----------------------------------------------------------------------------------------------------|-----------------|----------------------------------|----------------------------------------------------------------------------------------------------|-----------------|-------------------------|-------------------------------------------------------------------------------|----------------|-------------------------------------------------------------------|------------------------------------------------------------------------------|
| Caninho da Exportação         Nome do arguivo         I (1032018.TXT)         I (1032018.TXT)         I (103200                                                                                                    |                 |                                  |                                                                                                    |                 |                         | 1                                                                             |                |                                                                   | 22                                                                           |
| Ceninho da Expontação       De       Até         Nome do arquivo       01/03/2018       01/03/2018         QA       GGP       GGP         GCRH       GGP       Não Selecionados         MARION 2018       Não Selecionados       Selecionados         MARION 2018       Não Selecionados       Celeronados         MARION 2018       Não Selecionados       Celeronados         MARION 2018       Não Selecionados       Celeronados         VILOS SERVICIOS       Cód - Descr End       Cód - Descr End         O002 - BioPointI S       Codo       BioPointI S         Códgor dos eventos       Codos BioPointI S       Continna         Códgor dos eventos       Continna       Cancelar         Códgor dos eventos       Continna       Cancelar         Continna       Cancelar       Sair         g. CRH\GGP\CPASSVMARCIA AP. MARTINS MOVIMENTAÇÕES/MARÇO 2018/01022018.TXT                                                                                                    |                 |                                  |                                                                                                    |                 | Expo                    | tar Marcaçoes                                                                 |                |                                                                   |                                                                              |
| Nome do arquivo       Of02018.TXT       De       Até         GCH       01/03/2018       01/03/2018       01/03/2018         GCP       GCP       GCP       000000000000000000000000000000000000                                                                                                    |                 |                                  |                                                                                                    |                 | Caminh                  | o da Exportação                                                               |                | Período da Exportação                                             |                                                                              |
| Image: Strate Strate                                                                                                    |                 |                                  |                                                                                                    | _               | Nome                    | do arquivo 🛛 🕅                                                                | 032018.TXT     | De Até                                                            |                                                                              |
| Image: Second Second                                                                                                    |                 |                                  |                                                                                                    |                 |                         | N<br>RH<br>GRP<br>CPASS<br>Marcia AP. Martin<br>Movimentações<br>Simarço 2018 | s              | Relógios<br>Não Selecionados Seleci<br>Cód - Descr End. Cód -<br> | onados<br>Descr. End.<br>BioPointII S<br>BioPointII S<br>BioPointII S        |
| Códigos dos eventos<br>Códigos dos eventos<br>Confirmar Cancelar Sair<br>g\CRH\GGP\CPASS\MARCIA.AP. MARTINS\MOVIMENTAÇÕES\MARÇO 2018\01032018.TXT                                                                                                    |                 |                                  |                                                                                                    | 1 -             |                         | [\\nas\GRUP0]                                                                 | •              | <<                                                                | BioPointII S<br>BioPointII S<br>BioPointII S<br>BioPointII S<br>DisPointII S |
| Confirmar Cancelar Sair     CONFIRMAR CONTROL AP. MARTINS MOVIMENTAÇÕES MARÇO 2018/01032018.TXT                                                                                                    |                 |                                  |                                                                                                    |                 | Código                  | s dos eventos                                                                 |                |                                                                   | BioPointII S T                                                               |
| g-\CRH\\GGP\CPASS\MARCIA AP. MARTINS\MOVIMENTAÇÕES\MARÇO 2018\01032018.TXT                                                                                                    |                 |                                  |                                                                                                    |                 | СМ                      | cropoint S                                                                    |                | Confirmar Cancelar                                                | Sair                                                                         |
|                                                                                                    |                 |                                  |                                                                                                    |                 | g:\CRH\                 | GGP\CPASS\MARCIA                                                              | AP. MARTINS\M0 | DVIMENTAÇÕES\MARÇO 2018\01032018.TXT                              |                                                                              |
|                                                                                                    |                 |                                  |                                                                                                    |                 |                         |                                                                               |                |                                                                   |                                                                              |

Após efetuada a coleta, é preciso fazer a exportação das marcações. Para isso, será necessário criar um **arquivo.txt** para que estas informações sejam importadas para o sistema **dmplightweb**.

Na barra de ferramentas, clique em "Exportar" - abrirá a caixa "Exportar Marcações", escolha "Nome do arquivo" que estará escrito "Moviment.txt". Renomeie, digitando o dia que está sendo efetuada a coleta - ex: 01032018.txt.

Em "**Período de exportação**" digite novamente o dia a ser coletado – ex: 01/03/2018 até 01/03/2018.

Selecione "Relógios" e envie para a caixa "Selecionados".

Indique o caminho onde o arquivo deverá ser salvo, por meio da localização da Pasta

🗐 c:

que normalmente utiliza para salvar as marcações

•

Clique em "**Confirmar**".

ESTE É O MOMENTO DE IMPORTAR AS MARCAÇÕES PARA O SISTEMA DMPLIGHTWEB.

#### **IMPORTANDO MARCAÇÕES**

Assim que os procedimentos anteriores forem executados, o responsável deve efetuar a importação das marcações para o Sistema DMPLIGHTWEB.

#### Figura 39

Figura 40

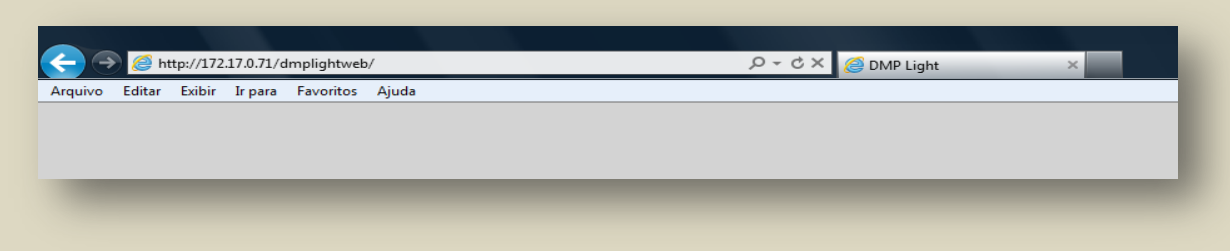

Para acessar o Sistema DMPLight com o endereço http://172.17.071/dmplightweb

| Login Ok |
|----------|
|----------|

Entre com o seu login e senha (pessoal e intransferível).

| A http://172.17      | 0.71/dmpliahtveb/                                                                                                    | × 0 - ×          |
|----------------------|----------------------------------------------------------------------------------------------------|------------------|
| OMP Light            |                                                                                                    |                  |
| rquivo Editar Exibir | Ir para Favoritos Ajuda                                                                                                    |                  |
|                      | General de estado da SAU 🗸 Usuário : Usuário Master LogOff 🌣 Cadastro 🗸                                                              |                  |
|                      | Pessoa Manutenção Editar.ponto Divergências Atrasos e faltas Hora extra Fechamento Relatórios Importar marcações                     |                  |
|                      | Aprovar ausências Ponto de funcionário Aprovar H.Extra Marcação de ponto Justificar ausência Ponto Ver hierarquia Requisitar H.Extra |                  |
|                      | Importar                                                                                                    |                  |
|                      | Relógio Outros                                                                                                    |                  |
|                      | Matriz O Filial                                                                                                    |                  |
|                      | Relógios                                                                                                    |                  |
|                      | Rélógio                                                                                                    |                  |
|                      |                                                                                                    |                  |
|                      |                                                                                                    |                  |
|                      |                                                                                                    |                  |
|                      |                                                                                                    |                  |
|                      |                                                                                                    |                  |
|                      |                                                                                                    |                  |
|                      |                                                                                                    |                  |
|                      |                                                                                                    |                  |
|                      |                                                                                                    |                  |
|                      |                                                                                                    |                  |
|                      |                                                                                                    |                  |
|                      | Importar                                                                                                    |                  |
|                      | Copyright © 2009 DIMEP All rights reserved. DMP Light 2.22.4                                                                         |                  |
|                      |                                                                                                    |                  |
|                      |                                                                                                    |                  |
|                      | n 🚛 🧱 👩 👸 🔕 💽 🔤                                                                                                    | I2:43 I5/01/2015 |
|                      |                                                                                                    | 2110212023       |

Escolha "**Importar Marcações**"- destina-se a importar marcações coletadas pelo Sistema Biotime.

# Figura 42

| 6 D          | MPLight SECRETARIA DE ES       | TADO DA SA  | U 🖌 Usuário : I       | Usuário Master    |                   | L                | ogOff                     | Cadastr               | o                |
|--------------|--------------------------------|-------------|-----------------------|-------------------|-------------------|------------------|---------------------------|-----------------------|------------------|
| Pessoa       | Manutenção Editar ponto        | Divergência | s <u>Atrasos e fi</u> | altas Hora ext    | ra Eechamen       | to <u>Relató</u> | órios Importar ma         | ircacões              |                  |
| Aprovar      | ausências Ponto de funcionário | Aprovar H   | i.Extra Marc          | acão de ponto     | Justificar ausênc | ia <u>Ponto</u>  | <u>Ver hierarquia</u>     | Requisitar H.Extra    |                  |
| Importar     |                                |             |                       |                   |                   |                  |                           |                       |                  |
| Relógio      | Outros                         |             |                       |                   |                   |                  |                           |                       |                  |
| Matrice      | ila 🔽                          |             | Pesquisar             |                   |                   |                  |                           | B                     | usca avançada    |
|              |                                |             |                       |                   |                   |                  |                           |                       | (chipar nicios)  |
| Impo         | tar                            |             |                       |                   |                   |                  |                           |                       |                  |
|              | Nome                           | Matricula   | Data de admissão      | Estrutura organi  | Cargo             | Grupe            | Cracha                    | Data Inicial Data Fin | al Template      |
|              | Claudio Rodrigues Alves        | 9           | 01/03/1988            | CRS - NAC         | Programados de    | Regime CLT       | 9                         |                       | Não              |
| Sec. 1       | IRONY THEREZINHA PIRES         | 20          | 23/06/1987            | CVE- N INF. VIG.  | ANALISTA DE SL.   |                  | 20                        |                       | NBo              |
| 2            | MARIA REGINA DE SIMONE         | 72          | 29/08/1984            | CVE-DIVISÃO D     | Digitador         | Regime Le        | 72                        |                       | Não              |
| 2            | MANOEL CYRO DE ALMEIDA JUNIOR  | 120         | 12/03/1986            | CPS-Centro de In. | Analista de Dado  | Regime CLT       | 120                       |                       | Não              |
| <b></b>      | Lydia Sioe Tjoe Go Ishibaru    | 258         | 20/06/1985            | CGA -Gabinete d   | Analista de Dado  | Regime CLT       | 258                       |                       | Não              |
| 2            | MARCO ANTONIO DIAS             | 301         | 06/10/1987            | CVE-NÚCLEO DE     | DIGITADOR II      | Regime CLT       | 301                       |                       | Não              |
| Sec. 1       | WALTER MEYER KARL              | 489         | 05/01/1988            | CVE- N INF. VIG   | ANALISTA DE SI.   | Regime CLT       | 489                       |                       | Não              |
| 2            | ZILDA MARIA DE SOUZA           | 507         | 03/09/1985            | CVE- N INF. VIG.  | Analista de Dado  | Regime CLT       | 507                       |                       | Não              |
| 62           | DEBORA COLELLO DARAGO          | 627         | 01/01/1977            | CVE- N INF. VIG   | DIGITADOR II      | Regime CLT       | 627                       |                       | Não              |
| <del>-</del> | DOMINGOS ANTONIO ROMANO        | 1006        | 22/03/2005            | CGA-Centro Ac.E.  | Assistente Técnic | Regime CLT       | 1006                      |                       | Não 💽            |
|              |                                |             | 0                     | · · 200 00        |                   |                  |                           | Itens por Página      | Land OK          |
|              |                                |             |                       |                   |                   |                  |                           |                       |                  |
|              |                                |             |                       |                   |                   | opyright © 200   | 09 DIMEP All rights reser | ved.                  | DMP Light 2.22.4 |

Selecione os servidores e clique em "Importar".

| Fi | gι | ır | а | 43 |
|----|----|----|---|----|
|    | 0- |    |   |    |

| Cadastro                                                                                                    |
|----------------------------------------------------------------------------------------------------|
| Pessoa Manutencão Editar.ponto Diverzências Atrasos.e.faltas Hora.extra Fechamento Relatórios Importar.marcacões                                                                                                    |
| Aprovar ausências Ponto de funcionário Aprovar H.Extra Marcação de ponto Justificar ausência Ponto Ver hierarquia Requisitar H.Extra                                                                                                    |
| n ponut<br># Arminik Tanta    Emilianmente DMBAccess    Anostamente Backun                                                                                                    |
| remains respectively a capacity of the second second se |
| Arquivo Pedrio Procurar.                                                                                                    |
| BIOPOINT                                                                                                    |
|                                                                                                    |
|                                                                                                    |
|                                                                                                    |
| [monetar] Cannalar                                                                                                    |
|                                                                                                    |
|                                                                                                    |
|                                                                                                    |
|                                                                                                    |
|                                                                                                    |
|                                                                                                    |
|                                                                                                    |
| Copyright © 2009 DIMEP All rights reserved. DMP Light 2.22.4                                                                                                    |

<u>Na tela importação de marcações</u>: selecione "Formato" e escolha a opção "Biopoint". Clique em "Procurar" e faça aquele <u>caminho onde o arquivo foi salvo.</u>

Clique em "Importar" e depois entre em "Relatórios" para confirmar se as marcações estão corretas.

#### Relatório

#### Consulta das marcações importadas

| Figura 4 | 4 |
|----------|---|
|----------|---|

| 🔶 DMIPLight 🔰 SECRETARIA DE ESTADO DA SAU 😒 Usuário : Usuário Master 🛛 Log.Off 🌼 Cadastro 🔍                                                                                                    |  |
|----------------------------------------------------------------------------------------------------|--|
| Pessoa Manutenção Editar.ponto Divergências Atrasos.e.faitas Hora.extra Fechamento Relatórios Importar.marcações                                                                                                    |  |
| Aprovar ausências Ponto de funcionário Aprovar H.Extra Marcação de ponto Justificar ausência Ponto Ver hierarquia Requisitar H.Extra                                                                                                    |  |
| Relatórios                                                                                                    |  |
| Histórico de acessos Férías Requisição Hora Extra Compensação Ponte Horas Trabalhadas Semanais Registro Administrativo Vinculo Pessoa Projeto Obra<br>Unacidos enine: Ocorrências Log Eventos Banco de horas Ponto de funcionário Absenteismo Abono Pechamento banco de horas Cadastro |  |
| Gerar relatório                                                                                                    |  |
|                                                                                                    |  |
|                                                                                                    |  |
|                                                                                                    |  |
|                                                                                                    |  |
|                                                                                                    |  |
|                                                                                                    |  |
|                                                                                                    |  |
| Copyright © 2009 DIMEP All rights reserved. DMP Light 2.224                                                                                                    |  |
|                                                                                                    |  |

Esta tela possibilita a verificação das marcações.

| ( ← ) Ø http://172370.71/dmplightweb/                                                                                                    | ₽-0× A ★ Φ                 |
|----------------------------------------------------------------------------------------------------|----------------------------|
| S DMP Light ×                                                                                                    |                            |
| Arquivo Editar Exibir Irpara Favoritos Ajuda                                                                                                    |                            |
| 👉 DMPLight 🛛 SECRETARUA DE ESTADO DA SAU 🔍 Usuário : Usuário Master LogOff 🔅 Codastro 🗸                                                                                                    |                            |
| Pessoa Manutencão Editar ponto Divergências Atrasos e faitas Hora extra Fechamento Relatórios Importar marcações                                                                                                    |                            |
| Aprovar ausências Ponto de funcionário Aprovar H.Extra Marcação de ponto Justificar ausência Ponto Ver hierarquia Requisitar H.Extra                                                                                                    |                            |
| Relatórios                                                                                                    |                            |
| Histórico de acessos 🛛 Férias 🗍 Requisição Hora Extra 🗋 Compensação Ponte 🗍 Horas Trabalhadas Semanais 🦷 Registro Administrativo 🗍 Vinculo Pessoa 🗍 Projeto Obra<br>Usuários online 🗍 Ocorrências 📄 Log 🗍 Eventos 📄 Banco de horas 🦳 <mark>Ponto de funcionário</mark> 🖉 Absenteismo 🗍 Abono 🍈 Fechamento banco de horas 🗍 Cadastro |                            |
| Nome Pesquisar Busca avançada Limpar filtros                                                                                                    |                            |
| Gerar relatório                                                                                                    |                            |
| Nome Matrícula Data de admissão Estrutura organizacio Cargo Grupo Controla ponto                                                                                                    |                            |
| M DENISE BRANDAO 793405101 08/01/1992 DIRETORIA - CPASS DIRETOR I Regime Lei 5 Sim                                                                                                    |                            |
|                                                                                                    |                            |
| 0 0 1 - 2 de 2 0 0 Itens por Página 200 0k                                                                                                    |                            |
| A B C D E F G H I J K L M N O P Q R S T U V W X Y Z ≠                                                                                                    |                            |
| Copyright © 2009 DIMEP All rights reserved. DMP Light 2.22.4                                                                                                    |                            |
| 🚱 🧭 🗵 💻 🔤 😭 💿 💊 💽 🖳 🔍 👘                                                                                                    | ▶ 🗊 ♦) 14:05<br>15/01/2015 |

Selecione o item "**Ponto de Funcionário**". Nesse momento, a pesquisa poderá ser feita por amostragem ou coletiva, se individual (por amostragem), opte por "**Nome**", digite o nome do servidor e clique em "**Pesquisar**"; se coletiva, clique apenas em "**Pesquisar**". Em ambas as situações, clique no item "**Gerar relatório**".

#### Figura 46

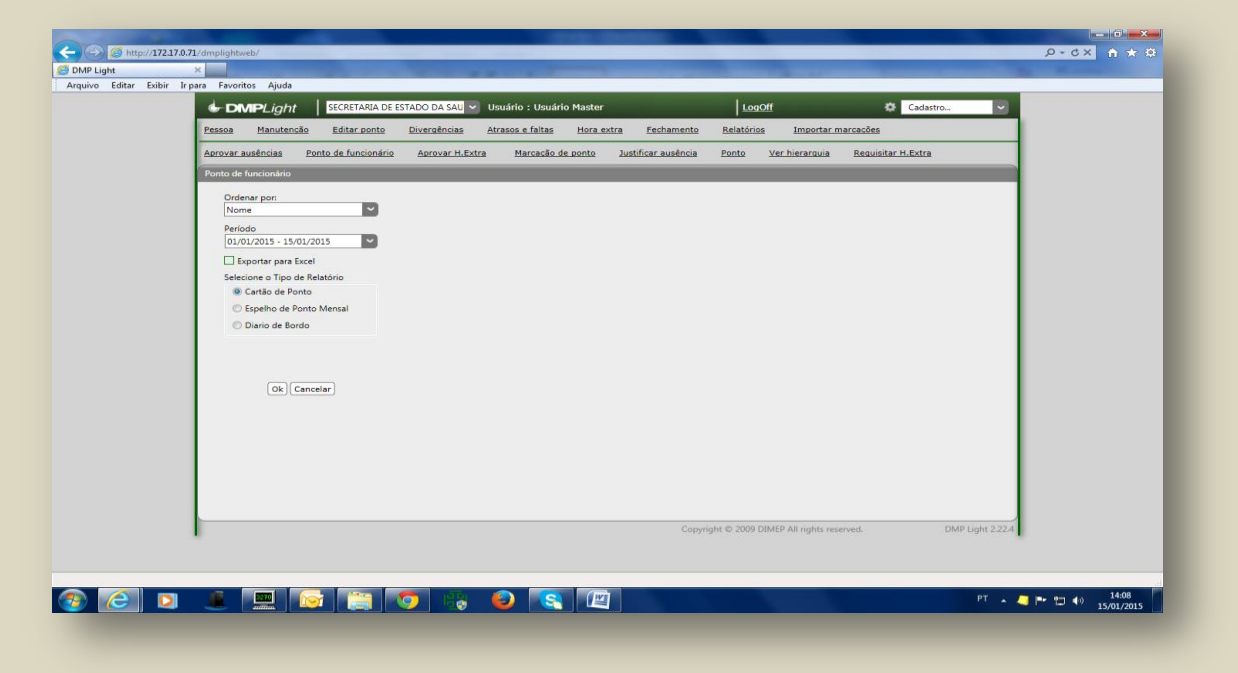

Selecione o período a ser consultado e clique "OK".

|                                       |                            |              |                |        |                                          |                            |               |          |                |            |          |                                    | Comonti        | comm                                                         |
|---------------------------------------|----------------------------|--------------|----------------|--------|------------------------------------------|----------------------------|---------------|----------|----------------|------------|----------|------------------------------------|----------------|--------------------------------------------------------------|
|                                       |                            |              |                |        |                                          |                            |               |          |                |            |          |                                    | Comenta        | ario Compari                                                 |
| 6                                     |                            |              |                |        |                                          |                            |               |          |                |            |          |                                    | Clique<br>Comp | <ul> <li>em Comentário e<br/>artilhar para criar,</li> </ul> |
| DMPLIGH                               | t                          |              |                |        |                                          |                            |               |          |                |            |          |                                    | Indica         |                                                              |
| Empresa : SECR                        | ETARIA DE ESTADO DA        | SAUDE        |                |        |                                          | CNPJ/C                     | PF : 46.374.5 | 00/0001  | 1-94           |            |          |                                    | _              |                                                              |
| Endereço : RUA                        | DR. ARNALDO ,351           |              |                |        |                                          | Atividade                  | e Econômica   | : ADMI   | NISTRACAO PUE  | BLICA, DEP | ESA E SE | GURIDADE SOCIAL                    |                |                                                              |
| Funcionário : DE                      | NISE BRANDAO               |              |                |        |                                          | Data de a                  | idmissão : O  | 8/01/199 | 92             |            |          |                                    |                |                                                              |
| Matricula : 79340                     | 5101                       |              |                |        |                                          | Estrutura                  | a organizacio | nal : Di | RETORIA - CPAS | s          |          |                                    |                |                                                              |
| Data                                  | Horário                    | Apontamentos |                |        |                                          | Rendime                    | nto           |          | Descontos      | Banco d    | le horas | Justificativa                      |                |                                                              |
| apontamento                           | noreno                     | , pomencines |                | H.Trab | H.E.                                     | Ad. Not                    | Ad. Not.HE    | Ponte    | 0000000        | Débito     | Crédito  |                                    |                |                                                              |
| 01/01/2015 qui Fer                    | Ferlado                    |              |                |        |                                          |                            |               |          | 05:20 DSR      | L          |          |                                    | I              |                                                              |
| 02/01/2015 sex                        | 09:00 - 18:00              |              |                |        |                                          |                            |               |          | 09:00 Faita    | <u> </u>   |          |                                    | I              |                                                              |
| 04/01/2015 dom                        | Descanso Semanal           |              |                |        |                                          |                            |               |          |                | <u> </u>   |          |                                    | —              |                                                              |
| 05/01/2015 seg                        | 09:00 - 18:00              | 07:13-18:27  |                | 11:14  | 02:14                                    |                            |               |          |                | -          |          |                                    |                |                                                              |
| 06/01/2015 ter                        | 09:00 - 18:00              | 07:12-18:09  |                | 10.57  | 01:57                                    |                            |               |          |                |            |          |                                    |                |                                                              |
| 07/01/2015 qua                        | 09:00 - 18:00              | 07:33-18:14  |                | 10:41  | 01:41                                    |                            |               |          |                |            |          |                                    |                |                                                              |
| 08/01/2015 qui                        | 09:00 - 18:00              |              |                |        |                                          |                            |               |          | 09:00 Fata     |            |          |                                    |                |                                                              |
| 09/01/2015 sex                        | 09:00 - 18:00              | 07:28-18:03  |                | 10:35  | 01:35                                    |                            |               |          |                |            |          |                                    |                |                                                              |
| 1001/2015 580<br>11/01/2015 dom       | Descarso Semanal           |              |                |        |                                          |                            |               |          |                |            |          |                                    |                |                                                              |
| 12/01/2015 seg                        | 09:00 - 18:00              | 07:26-18:16  |                | 10:50  | 01:50                                    |                            |               |          |                |            |          |                                    |                |                                                              |
| 13/01/2015 ter                        | 09:00 - 18:00              | 07:09-18:14  |                | 11:05  | 02:05                                    |                            |               |          |                |            |          |                                    |                |                                                              |
| 14/01/2015 qua                        | 09:00 - 18:00              | 07:08-18:27  |                | 11:19  | 02:19                                    |                            |               |          |                |            |          |                                    |                |                                                              |
| 15/01/2015 qui                        | 09:00 - 18:00              |              |                |        |                                          |                            |               |          | 09:00 Fata     |            |          |                                    |                |                                                              |
| Totais horas po<br>13:41 - Hora       | r percentual:<br>extra 50% |              | AdiantamentoFr | A      | Faltas :<br>DSR :<br>trasos :<br>nto BH: | 027:00<br>005:20<br>000:00 |               |          |                | Concordo   | com as m | arcações acima registradas.        |                |                                                              |
| DIMEP Sistemas de<br>DMP Light 2.22.4 | Ponto e Acesso             |              |                |        |                                          |                            |               |          |                |            | ASSINATU | RA DO EMPREGADO<br>Data: 1501/2015 | Pāgina 1       |                                                              |

Relatório do período selecionado para consulta.

Caso as marcações não tenham sido importadas, refaça o processo do tópico "Importando Marcações".

Após finalizar essa etapa, as marcações/frequência estão disponíveis para o **VALIDADOR. E**fetue os apontamentos, seguindo as orientações da área de pessoal e prazo para fechamento de frequência e lançamento no E-folha.

# Incluindo novo servidor/pessoa

Este procedimento é necessário para que, ao inserir o novo servidor, o VALIDADOR consiga enxergar as marcações e fazer o apontamento da frequência.

| E Pitter//172170.71/dmplightveb/                                                                                    |                                  |
|----------------------------------------------------------------------------------------------------|----------------------------------|
| Ø DMP Light ×                                                                                                    |                                  |
| Arquivo Editar Exibir Irpara Favoritos Ajuda                                                                        |                                  |
| COMPLight     SECRETARIA DE ESTADO DA SAU V Usuário : Usuário Master     LogOff                                     | Cadastro V                       |
| Pessoa Manutenção Editar ponto Divergências Atrasos e faitas Hora extra Fechamento Relatórios Importar marca        | acões                            |
| Aprovar ausências Ponto de funcionário Aprovar H.Extra Marcação de ponto Justificar ausência Ponto Ver hierarquia R | teguisitar H.Extra               |
| Pessoa                                                                                                    |                                  |
| Matricula V Pesquisar                                                                                               | Busca avançada<br>Limpar filtros |
| Criar Excluir Importar Alterar Vinculos Rotinas - Relógio Evoluir Funcionário                                       |                                  |
|                                                                                                    |                                  |
| <b>() ()</b> 0 -0 de 0 <b>() ()</b>                                                                                 | Itens por Página 200 Ok          |
| A B C D E F G H I J K L M N O P Q R S T U V W X Y Z #                                                               | DMR Light 2 22.4                 |
| сорунди е 2005 дино - Ангидиа гоенес                                                                                | a vine agen allan                |
|                                                                                                    | PT 🔺 🥥 🗭 🕫 🕬 08:44 🚺             |

Entre no sistema dmplightweb, conforme já orientado, e clique em "**Pessoa**", depois em "**Criar**" - isso fará com que abra uma caixa de diálogo.

| http://172.1  | 2.0.71/dmplightweb/                                                    | - C × 6 - |
|---------------|------------------------------------------------------------------------|-----------|
| ght           | ×                                                                      |           |
| Editar Exibir | Ir para Favoritos Ajuda                                                |           |
|               | Pessoa                                                                 |           |
|               | Nome                                                                   |           |
|               |                                                                        |           |
|               | RG CPF PIS Data de nascimento                                          |           |
|               | (dd/mm/asaa)                                                           |           |
|               | Endereço                                                               |           |
|               | Telefone Telefone relular Fimali                                       |           |
|               |                                                                        |           |
|               | Matrícula Data de admissão Data de demissão Salário                    |           |
|               | 0 Mensalista O Horista                                                 |           |
|               | (60/mm/aaaa) (60/mm/aaaa)                                              |           |
|               |                                                                        |           |
|               |                                                                        |           |
|               | Informações Relogio                                                    |           |
|               | i po tugitali                                                          |           |
|               |                                                                        |           |
|               | ettutura organizacional                                                |           |
|               | Cargo Grupo Horário                                                    |           |
|               |                                                                        |           |
|               | Base de horas Valor da hora Regra de cálculo                           |           |
|               |                                                                        |           |
|               | Lipo funcionano<br>Carteira de trabalho                                |           |
|               | Motorista                                                              |           |
|               |                                                                        |           |
|               |                                                                        |           |
|               | Criar Cancelar                                                         |           |
|               | Os campos destacados são obrigatórios ou estão em um formato inválido. |           |
|               | Copyright © 2009 DIMEP All rights reserved. DMP Light 2224             |           |
|               |                                                                        | 08:43     |
|               |                                                                        | 15/01/2   |

Figura 49

Figura 48

Preencha todos os campos. Clique em "Criar".

#### **ACESSO AO SISTEMA**

#### Perfil de Validador/Administrador

Para o acesso no Sistema DMPLIGHTWEB é necessário habilitar os usuários que se diferenciam pelo perfil destinado ao nível de complexidade.

**Perfil Master: Denise Brandão (GGP) Tiago Lara (CGD)** - administrador – acesso total ao Sistema de Identificação Eletrônica

#### **Tarefas Exclusivas:-**

Abertura e fechamento do ponto

Reprocesso de Cálculo

Criar Justificativa

Credenciar o usuário do Perfil Local 1 e 2

#### **Perfil Local:**

Local 1. Designado para no âmbito da sua área de atuação preparar o sistema para

que o validador possa enxergar as marcações mensais e efetuar os apontamentos.

#### **Tarefas Exclusivas:-**

Coletar marcações do Biotime

Importar marcações para DPMligth

Gerar/Consultar/Analisar Relatórios

#### Local 2. Gerentes Funcionais

#### **Tarefas Exclusivas:-**

Cadastro de servidores/digitais;

Atendimento ao servidor nas questões relacionadas a problemas nas digitais; criar crachá de aproximação e de identificação;

Atualizar hora/data

Fornecer login/senha ao validador

Demais atividades de manutenção

**Perfil Validador:-** Responsável pelo apontamento da frequência, lançamentos de ocorrências.

|                   | Sectemental De                                                                                         | ESTADO DA SAU           | Usuário : Usuár         | io Master           |                      | <u>LogOff</u>     |                   | Cadaste             | ro 🗸             |  |
|-------------------|----------------------------------------------------------------------------------------------------|-------------------------|-------------------------|---------------------|----------------------|-------------------|-------------------|---------------------|------------------|--|
| Pessoa Manute     | enção <u>Editar ponto</u>                                                                              | <u>Divergências</u>     | <u>Atrasos e faltas</u> | <u>Hora extra</u>   | Fechamento           | <u>Relatórios</u> | Importar ma       | arcações            |                  |  |
| Aprovar ausências | Aprovar H.Extra                                                                                        | Marcação de ponte       | Justificar aus          | ência Ponto         | Ver hierarquia       | Requisitar        | H.Extra           | Integração DMPAcces | <u>ss</u>        |  |
| Perfil            |                                                                                                    |                         |                         |                     |                      |                   |                   |                     |                  |  |
|                   |                                                                                                    |                         | . )                     |                     |                      | _                 | _                 |                     | (                |  |
| Descrição         |                                                                                                    | P                       | esquisar                |                     |                      |                   |                   |                     | Limpar filtros   |  |
| Criar             |                                                                                                    |                         |                         |                     |                      |                   |                   |                     |                  |  |
|                   |                                                                                                    |                         |                         |                     |                      |                   |                   |                     |                  |  |
| Descrição         | 1                                                                                                    |                         | Módulos                 |                     |                      |                   |                   |                     |                  |  |
| Master            | Cadastro - Cargo, Cadas                                                                                | stro - Empresa, Cadas   | ro - Estrutura Orga     | nizacional, Cadastr | o - Perfil, Cadastro |                   |                   |                     |                  |  |
| Manutenção        | Cadastro - Cargo, Cadas                                                                                | stro - Empresa, Cadas   | ro - Estrutura Orga     | nizacional, Cadastr | o - Ramo de Ativid   |                   |                   |                     |                  |  |
| aerencial         | Cadastro - Cargo, Cadas                                                                                | stro - Empresa, Cadas   | ro - Estrutura Orga     | nizacional, Cadastr | o - Perfil, Cadastro |                   |                   |                     |                  |  |
| Operacional       | Manutenção - Edição de Ponto, Cadastro - Regras de Cálculo, Ponto (Fechar), Cadastro - Formato de /    |                         |                         |                     |                      |                   |                   |                     |                  |  |
| Funcionario       | Aprovar Ausência, Ponto do Funcionário Web, Justificar Ausência, Ponto Web, Visualizar Hierarquia, Re  |                         |                         |                     |                      |                   |                   |                     |                  |  |
| RH .              | Cadastro - Cargo, Cadastro - Empresa, Cadastro - Estrutura Organizacional, Cadastro - Perfil, Cadastro |                         |                         |                     |                      |                   |                   |                     |                  |  |
| Master 1          | Cadastro - Cargo, Cadas                                                                                | stro - Empresa, Cadas   | ro - Estrutura Orga     | nizacional, Cadastr | o - Perfil, Cadastro |                   |                   |                     |                  |  |
| Dirigente         | Manutenção - Edição de                                                                                 | e Ponto, Importar Mai   | cações, Tratar Ocor     | rencia, Relatorios  | Ocorrencias, Kelat   |                   |                   |                     |                  |  |
| Loordenadoria     | Cadastro - Cargo, Cadas                                                                                | stro - Empresa, Cadas   | ro - Estrutura Orgai    | hizacional, Cadastr | o - Perfil, Cadastro |                   |                   |                     |                  |  |
| teste             | Cadastro - Horario, Mar                                                                                | utençao - Horario Pa    | drao                    |                     |                      |                   |                   |                     |                  |  |
| cpass             | Cadastro - Cargo, Cadas                                                                                | stro - Usuario, Cadasti | o - Pessoa, Cadastro    | o - Regras de Calc  | ulo, Cadastro - Hor  |                   |                   |                     |                  |  |
| AdmKairos         | Cadastro - Cargo, Cadas                                                                                | stro - Empresa, Cadas   | ro - Estrutura Orga     | nizacional, Cadastr | o - Perfil, Cadastro |                   |                   |                     |                  |  |
| GERENTE CPASS     | Cadastro - Cargo, Cada:                                                                                | stro - Estrutura Organ  | zacional, Cadastro ·    | Usuário, Cadastro   | o - Grupo, Cadastro  |                   |                   |                     |                  |  |
|                   |                                                                                                    |                         |                         |                     |                      |                   |                   |                     |                  |  |
|                   |                                                                                                    |                         |                         |                     |                      |                   |                   |                     |                  |  |
|                   |                                                                                                    |                         |                         |                     |                      |                   |                   |                     |                  |  |
|                   |                                                                                                    |                         |                         |                     |                      |                   |                   |                     |                  |  |
|                   |                                                                                                    |                         |                         |                     |                      |                   |                   |                     |                  |  |
|                   | A 8                                                                                                    |                         | <u>чт</u> ч к           |                     | <b>B O B S T</b>     |                   | × × 7             | #                   |                  |  |
|                   | AB                                                                                                    |                         |                         |                     | Convrigh             | + © 2009 DIMER    | All rights record | *                   | DMR Light 2 20   |  |
|                   |                                                                                                    |                         |                         |                     | Copyrigh             | C @ 2009 DIMEP    | Air rights reser  | veu.                | Divie Light 2.50 |  |
|                   |                                                                                                    |                         |                         |                     |                      |                   |                   |                     |                  |  |

#### **Criando validador**

Para que o gerente da área possa apontar as ocorrências diárias/mensais na frequência é necessário de se destine login/senha de acesso.

×=□\_-¢ ★ ↑ × ט-ע http://172.17.0.71/ OMP Light Arquivo Editar Exibir Ir DMPLight || Usuário : Us Manutenção Editar ponto Divergências Atrasos e faltas Hora extra Fechamento Relató Ponto de funcionário Aprovar H.Extra Marcação de ponto Justificar ausência Ponto Ver hierarquia ição Horário padrão 👔 Lançamento Banco de Horas 👔 Compensação Ponte 🎽 Escala Sobreaviso Férias 🔰 Afastamento 👔 Escala de folga 🍦 Regra de cálculo 👘 Des Registro Administrativo Pesquisar O O - 0 de 0 O O Itens por Página K L M N O P Q R GHI vwxyz# 📀 🥭 💿 🎩 🔜 🛜 🧊 🧠 😣 🖳 ▲ 4:13 ▲ 14:13 ▲ 15/01/2015

Acesse "Cadastro" em seguida "Usuário"

Figura 51

|                                                                                                    | D DA SAU 🗸 Usu        | uário : Usuário Master                                                                                                    |                                                                           | L                                                                                                    | ogOff             | Cadastro             |
|----------------------------------------------------------------------------------------------------|-----------------------|----------------------------------------------------------------------------------------------------|---------------------------------------------------------------------------|----------------------------------------------------------------------------------------------------|-------------------|----------------------|
| Pessoa Manutenção Editar ponto Dive                                                                                                    | ergências <u>Atra</u> | asos e faltas Hora ex                                                                                                    | <u>ktra Fecham</u>                                                        | ento <u>Relató</u>                                                                                                    | irios Importar ma | arcações             |
| Aprovar ausências Aprovar H.Extra Marca                                                                                                    | ação de ponto         | Justificar ausência                                                                                                    | Ponto Ver h                                                               | nierarquia <u>R</u>                                                                                                    | equisitar H.Extra | Integração DMPAccess |
| Usuário                                                                                                    |                       |                                                                                                    |                                                                           |                                                                                                    |                   |                      |
| Cédian                                                                                                    | Estrut                | tura organizacional                                                                                                    |                                                                           |                                                                                                    |                   |                      |
| 3<br>Nome<br>Denise Brandão<br>Perfil<br>GERENTE CPASS ♥ Português<br>Funcionário<br>Login<br>dlima<br>Nova senha<br>Voua senha<br>Confirmar senha<br>♥ Usuário ativo |                       | Principal Principal Centro de Transporte Coord de Planejamer Coord de Planejamer Coord Geral da Admi Gabinete do Secretár Grupo de Avalia. Téc CPS Grupo de Avalia. Téc Unidade Experimenta COORD. DE SERVIÇO Coord de Regiões de COORD. CONTROLE CCD-Gabinete do Co CCD-Grupo Planej. e CCD-Cent Plan. Aval. | Código I<br>1<br>1<br>1<br>1<br>1<br>1<br>1<br>1<br>1<br>1<br>1<br>1<br>1 | Principal<br>Principal<br>Principal<br>Principal<br>Principal<br>Principal<br>Principal<br>Principal<br>Principal<br>Principal<br>Principal<br>COORD. CO<br>COORD. CO<br>COORD. CO |                   |                      |
|                                                                                                    | Alterar Cancel        | lar                                                                                                    |                                                                           |                                                                                                    |                   |                      |
|                                                                                                    |                       |                                                                                                    |                                                                           |                                                                                                    |                   |                      |

Preencha os itens destinados ao "**Usuário**", tais como: código; - nome do validador; - perfil.

**Crie login** – para criar o login insira o número "**1**" e o RS/PV do validador - exemplo: 1RS/PV (digitar o número)

**Crie a senha** – a primeira senha será uma sequência de números e o validador após o primeiro acesso deve criar senha própria.

Selecione a unidade/setor.

Clique em "Criar"

Notifique o Validador da liberação do acesso.

#### MANUTENÇÃO NO SISTEMA

Existem informações importantes que devem ser padronizadas para que o VALIDADOR possa efetuar o apontamento da frequência mensal, também é necessário manter o sistema atualizado com ingressos/exonerações, alterações de jornada/horário/local, inclusão de ocorrências, tais como férias, dentre outros. O acesso é feito através de senha/login (individual e intransferível).

Para acessar o Sistema DMPLight com o endereço http://172.17.071/dmplightweb

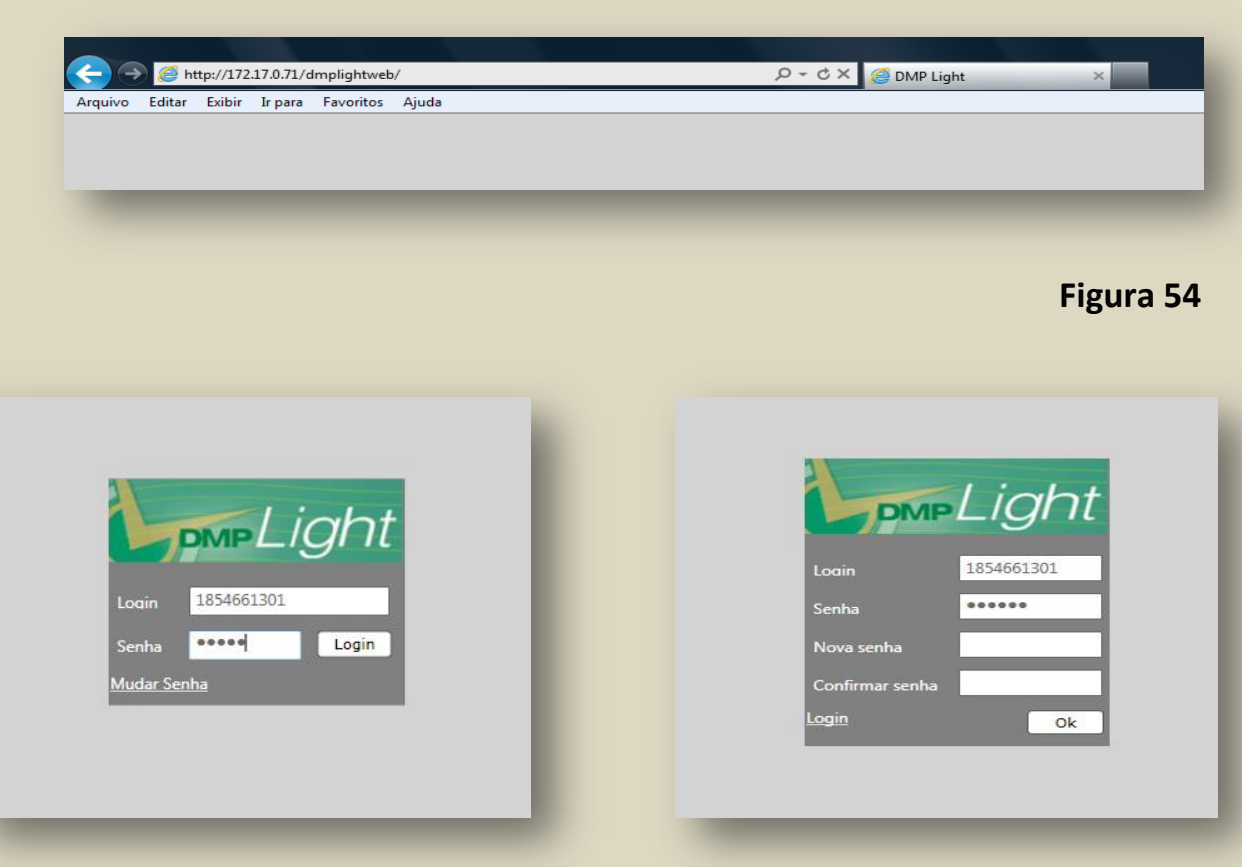

Figura 53

#### Criando ocorrências/justificativas

As ocorrências/justificativas são variadas e não podem ser criadas aleatoriamente, pois dependem de amparo legal e serão validadas pelo setorial e devem seguir preferencialmente o padrão E-folha, com exceção das ausências advindas de decreto governamental. Estas, obviamente, levam o número e a data do referido decreto.

As ocorrências/justificativas não contempladas no E-folha devem seguir uma sequência numérica previamente definida – exemplo: código 94 - Dec.2222/18 Susp.Exp 23.

Os códigos criados devem seguir uma sequência lógica. Acesse o sistema DMPLIGHTWEB como já orientado.

Figura 55

| CAdastro.     Cadastro.     Cadastro. |
|----------------------------------------------------------------------------------------------------|
| Essoa Manutenção Editar_ponto Divergências Atrasos e faltas Hora extra l'echamento Relatórios Importar marcações Empresa                                                                                                    |
| Aprovar ausências Ponto de funcionário Aprovar H.Extra Marcásão de ponto Justificar ausência Ponto Ver hierarouia Bequisitar Carpo                                                                                                    |
| Manutenção Grupo                                                                                                    |
| Horizio padzio Lançamento Banco de Horas Compensação Ponte Escala Sobravisos Registro Administrativo e Escala de folga Regra de cálculo Designemento Ponto Joneda                                                                                                    |
| Matricula Pequisar Pequisar Honário Regras de cálculo                                                                                                    |
| Formato de arquivo de funcionário<br>Formato de arquivo de funcionário                                                                                                    |
| Crar Atualizer saldo inicial Formatos de arquivo de coltes de apontem                                                                                                    |
| Nome Matrícula Data de admissão Estrutura organiza Cargo Grupo Controla Peril                                                                                                    |
| Usuário                                                                                                    |
| Longuração KEP                                                                                                    |
| Supervisor Relogio                                                                                                    |
| Evento                                                                                                    |
| Justificativa                                                                                                    |
| Feriado                                                                                                    |
| Compensação Ponte                                                                                                    |
| Tipo Afastamento                                                                                                    |
|                                                                                                    |
| 🗘 🗘 0 - 0 de 0 🗘 🗘 Rens por Página 200 OK                                                                                                    |
| A B C D E F G H I J K L M N O P Q R S T U V W X Y Z #                                                                                                    |
| Copyright © 2009 DIMEP All rights reserved. DMP Light 2.22.4                                                                                                    |

Acesse "Cadastro" em seguida, acesse "Justificativa".

# Figura 56

| DMPLight     SECRETARIA DE ES                                                                                                    | STADO DA SAU 🔛 Usuár                                                                      | rio : Usuário Master                | LogOff                                | *                     | Cadastro 🗸 |
|----------------------------------------------------------------------------------------------------|-------------------------------------------------------------------------------------------|-------------------------------------|---------------------------------------|-----------------------|------------|
| Pessoa Manutenção Editar ponto                                                                                                    | Divergências Atraso                                                                       | <u>s e faltas</u> <u>Hora extra</u> | Fechamento Relatórios                 | Importar marcações    |            |
| Aprovar ausências Aprovar H.Extra                                                                                                    | Marcação de ponto Ju                                                                      | ustificar ausência Ponto            | <u>Ver hierarquia</u> <u>Requisit</u> | ar H.Extra Integração | DMPAccess  |
| Justificativa                                                                                                    |                                                                                           |                                     |                                       |                       |            |
| Código Descrição<br>94 Descrição<br>Topo de justificativa<br>Desconto<br>Topo de justificativa relatório de absenteimo<br>© Enviar banco de horas<br>© Enviar folha<br>(Alterer) Car | Abonar falta     Abonar falta     Abonar atraso     Abonar DSR     Utilizada para funcion | ário/gestor                         |                                       |                       |            |

Insira o código sequencial a ser criado, descrição, tipo de justificativa, desconto.

Selecione as caixas de diálogos - abonar falta/abonar atraso/abonar DSR<sup>1</sup>. Clique em "Criar".

<sup>&</sup>lt;sup>1</sup> Descanso Semanal Remunerado

# Criando ocorrências/feriado

Figura 57

| CompLight SECRETARIA DE ESTADO DA SAU VIsuário : Usuário Master LogOff Cadastro V                                                                                  |
|----------------------------------------------------------------------------------------------------|
| Pessoa Manutencão Editar ponto Divergências Atrasos e faitas Hora estra Pechamento Relatórios Importar marcades Empresa                                            |
| Aprovar ausências Ponto de funcionário Aprovar H.Extra Marcacão de ponto Justificar ausência Ponto Ver hierarquia Requisitar Cargo                                 |
| Manutenção Grupo                                                                                                    |
| Horário padrão Lançamento Banco de Horas Compensação Ponte Escala Sobreaviso Registro Administrativo F                                                             |
| Férias Afastamento Escala de folga Regra de cálculo Desligamento Ponto Jornada                                                                                     |
| Matricula  Pesquisar Regras de cálculo                                                                                                    |
| Formato de arquivo de funcionário<br>Formato de arquivo de funcionário                                                                                             |
| Criar) Atualizar saldo inicial Formatos de arquivo de coleta de apontamento                                                                                        |
| Nome     Matricula     Data de admissão     Estrutura organiza     Cargo     Grupo     Control     Formatos de arguivo de folha de pagamento     Perfil     Perfil |
| Usuário                                                                                                    |
| Configuração REP                                                                                                    |
| Kelogio<br>Support                                                                                                    |
| Evento                                                                                                    |
| Justificativa                                                                                                    |
| Feriado                                                                                                    |
| Compensação Ponte                                                                                                    |
| Tipo Afastamento                                                                                                    |
| Registro Administrativo                                                                                                    |
|                                                                                                    |
| Items por Página         200         OK                                                                                                    |
| A B C D E F G H I J K L M N O P Q R S T U V W X Y Z #                                                                                                    |
| Copyright © 2009 DIMEP All rights reserved. DMP Light 2.224                                                                                                    |
|                                                                                                    |

Acesse "Cadastro" em seguida, acesse "Feriado"

Figura 58

| Civil-Light                                                                                                    | SECRETARIA DE ESTA                                                                 | ADO DA SAO O OSCANO :                   | Usuano Master                                                                                                    |                      | Logon                         | Cadastro         |                |
|----------------------------------------------------------------------------------------------------|------------------------------------------------------------------------------------|-----------------------------------------|----------------------------------------------------------------------------------------------------|----------------------|-------------------------------|------------------|----------------|
| Pessoa Manutenção                                                                                                    | Editar ponto I                                                                     | Divergências Atrasos e f                | altas Hora_extra                                                                                                    | Eechamento Rela      | itórios Importar m            | Carcacões        | _              |
| Feriado                                                                                                    | onto de toncionario                                                                | Aprovar H.Extra Plan                    | 2000 00 Donto 20                                                                                                    | schear ausencha Poin | Contractoria                  | Requiring FLEXUS |                |
| Image: control of 2003           Image: control of 2003           Image: contro contro control of 2003           Ima | Descrição<br>Descrição<br>3<br>3<br>4<br>4<br>5<br>3<br>5<br>4<br>5<br>1<br>7<br>7 | 541000000000000000000000000000000000000 | Descrição     Descrição     Descrição     Descrição     Sectoriaria de Contrate     Sectoriaria de Internative     Contrata de Internative     Sectoriaria do Br     Descrição de Internative     Descrição de Internative     Descrição de Internative     Descrição de Internative     Partoriaria do Br     Descrição     Descrição     Descrição     Partoriaria de Internative     Perchar |                      |                               |                  |                |
|                                                                                                    |                                                                                    |                                         |                                                                                                    | Conversion 0.2       | MOD DIMER All rights research | march DM         | P Light 2.22.6 |

Escolha no calendário o dia, coloque em "**Descrição**" o nome do "**Feriado**" o "Tipo" – anual ou fixo – em seguida "**Salvar**".

Se o "Feriado" já estiver cadastrado, altere apenas o dia.

# Criando/alterando cargos no sistema

O código dos cargos é identificado pelo órgão fazendário, neste sentido, sua inclusão deve obrigatoriamente manter o referido código.

| 🕹 DMPLight 🛛 SECRETARIA DE ESTADO DA SAU 🛩 Usuário : Usuário Master 🛛 LogOff                                                                                                    | Cadastro                                               |
|----------------------------------------------------------------------------------------------------|--------------------------------------------------------|
| Pessoa Manutenção Editar ponto Divergências Atrasos e faltas Hora extra Fechamento Relatórios Importar marcações                                                                                   | Ramo de atividade<br>Empresa                           |
| Aprovar ausências Ponto de funcionário Aprovar H.Extra Marcação de ponto Justíficar ausência Ponto Ver hierarquia Reguisita                                                                        | Empresa filial<br>Cargo                                |
| Manutenção                                                                                                    | Grupo                                                  |
| Horário padrão   Lançamento Banco de Horas   Compensação Ponte   Escala Sobreaviso   Registro Administrativo  <br>Férias   Afastamento   Escala de folga   Regra de cálculo   Desligamento   Ponto | Fojeto/Obra     Estrutura organizacional     Jornada   |
| Matricula Pesquisar                                                                                                    | Regras de cálculo<br>Formato de arquivo de funcionário |
| Criar Atualizar saldo inicial                                                                                                    | Formato de arquivo de coleta de apontamentos           |
| Nome Matricula Data de admissão Estrutura organiza. Cargo Grupo Contro                                                                                                    | Formatos de arquivo de folha de pagamento<br>Perfil    |
|                                                                                                    | Usuário                                                |
|                                                                                                    | Relógio                                                |
|                                                                                                    | Supervisor Relógio                                     |
|                                                                                                    | Evento                                                 |
|                                                                                                    | Justificativa                                          |
|                                                                                                    | Compensação Ponte                                      |
|                                                                                                    | Tipo Afastamento                                       |
|                                                                                                    | Registro Administrativo                                |
|                                                                                                    |                                                        |
| 🕻 🔇 0 - 0 de 0 🚺 🚺 Itens                                                                                                    | por Página 200 Ok                                      |
| A B C D E F G H I J K L M N O P Q R S T U V W X Y Z #                                                                                                    |                                                        |
| Copyright © 2009 DIMEP All rights reserved.                                                                                                    | DMP Light 2.22.4                                       |

Acesse "Cadastro" em seguida, acesse "Cargo".

Figura 60

| <b>d</b> -D   | MPLight     | SECRETARIA DE   | ESTADO DA SAU 🗸     | Usuário : Usuário | Master             |                | LogOff            |                        | Cadastro          | ~              |
|---------------|-------------|-----------------|---------------------|-------------------|--------------------|----------------|-------------------|------------------------|-------------------|----------------|
| <u>Pessoa</u> | Manutençã   | io Editar ponto | <u>Divergências</u> | Atrasos e faltas  | <u>Hora extra</u>  | Fechamento     | <u>Relatórios</u> | Importar marcac        | <u>:ões</u>       |                |
| Aprova        | r ausências | Aprovar H.Extra | Marcação de ponto   | Justificar ausé   | incia <u>Ponto</u> | Ver hierarquia | <u>Requisita</u>  | r H.Extra Inte         | egração DMPAccess |                |
| Cargo         |             |                 |                     |                   |                    |                |                   |                        |                   |                |
|               | Código      | Descrição       |                     |                   |                    |                |                   |                        |                   |                |
|               |             |                 |                     |                   |                    |                |                   |                        |                   |                |
|               |             | Criar Cancelar  | -                   |                   |                    |                |                   |                        |                   |                |
|               |             |                 |                     |                   |                    |                |                   |                        |                   |                |
|               |             |                 |                     |                   |                    |                |                   |                        |                   |                |
|               |             |                 |                     |                   |                    |                |                   |                        |                   |                |
|               |             |                 |                     |                   |                    |                |                   |                        |                   |                |
|               |             |                 |                     |                   |                    |                |                   |                        |                   |                |
|               |             |                 |                     |                   |                    |                |                   |                        |                   |                |
|               |             |                 |                     |                   |                    |                |                   |                        |                   |                |
|               |             |                 |                     |                   |                    |                |                   |                        |                   |                |
|               |             |                 |                     |                   |                    |                |                   |                        |                   |                |
|               |             |                 |                     |                   |                    |                |                   |                        |                   |                |
|               |             |                 |                     |                   |                    |                |                   |                        |                   |                |
|               |             |                 |                     |                   |                    |                |                   |                        |                   |                |
|               |             |                 |                     |                   |                    | Copyrig        | ht © 2009 DIME    | P All rights reserved. | DMI               | P Light 2.30.1 |
|               |             |                 |                     |                   |                    |                |                   |                        |                   |                |

Insira o código e a descrição do novo cargo. Clique em "Criar".

#### Figura 59

# Criando/alterando Estrutura Organizacional

Esse item é destinado a inserir novas estruturas ou alterar as já existentes.

| Contraction of the second      | Light SECRETARIA DE ESTADO DA SAU VI                                      | uário : Usuário Master                                                | LogOff G                                       | Cadastro Ramo de atividade                                                                                                    |
|--------------------------------|---------------------------------------------------------------------------|-----------------------------------------------------------------------|------------------------------------------------|----------------------------------------------------------------------------------------------------|
| Aprovar.au                     | ncias Ponto de funcionário Aprovar H.Extra                                | Marcação de ponto Justificar ausência                                 | Ponto Ver hierarquia Requisita                 | Empresa<br>Empresa filial                                                                                                    |
| Manute                         | ção                                                                       |                                                                       |                                                | Grupo                                                                                                    |
| Horário<br>Férias<br>Matrícula | Idrão Lançamento Banço de Horas C<br>Afastamento Escala de folgi<br>Pesqu | compensação Ponte À Escala Sobreavi<br>A Regra de cálculo À C<br>isar | iso Registro Administrativo Desligamento Ponto | Estrutura organizacional<br>Jornada<br>Horário<br>Regras de cálculo<br>Eorenato de arquino de funcionário                                                                          |
| Criar                          | Atualizar saldo inicial                                                   |                                                                       |                                                | Formato de arquivo de Estrutura                                                                                                    |
|                                | Aunte Mathrude                                                            | Dala de admissilo - Extrutura organica                                | Cargo Grigo Control                            | Perli<br>Usakro<br>Configinglia REP<br>Supervisor Relogico<br>Supervisor Relogico<br>Everente<br>Juantificativo<br>Compensação Ponte<br>Tipo Adatamento<br>Registro Administrativo |
|                                |                                                                           | () () - 0 de 0 () ()                                                  | Itens                                          | por Página 200 Ok                                                                                                    |
|                                | ABCDEFGH                                                                  | I J K L M N O P Q R S                                                 | stuvwxyz#                                      |                                                                                                    |
|                                |                                                                           | Cop                                                                   | right © 2009 DIMEP All rights reserved.        | DMP Light 2.22.4                                                                                                    |

Figura 61

Acesse "Cadastro"; em seguida, "Estrutura Organizacional"

| Gadastro                                                                                                    |
|----------------------------------------------------------------------------------------------------|
| Pessoa Manutencão Editar ponto Divergências Atrasos e faitas Hora extra Fechamento Relatórios Importar marcacões                     |
| Aprovar auséncias Ponto de Juncionário Aprovar H.Extra Marcacão de ponto Justificar ausência Ponto Ver hierarquia Requisitar H.Extra |
| Estrutura organizacional                                                                                                    |
| Código Centro de Custo                                                                                                    |
|                                                                                                    |
| Descrição                                                                                                    |
|                                                                                                    |
| Empresa                                                                                                    |
| Matriz O Filial                                                                                                    |
| Estrutura Pai DMPLIGHT                                                                                                    |
| ▼ ○ Principal                                                                                                    |
| O Centro de Transporte - GGA-SI                                                                                                    |
| O Coord de Planejamento de Saúde                                                                                                    |
| O CPS Grupo de Inf. de Saúde GIS                                                                                                    |
| O CPS-Centro de Informatica                                                                                                    |
| OCPS - Gabinete do Coordenador                                                                                                    |
| OCIS-Nucleo de Apoio Técnico                                                                                                    |
| Ocentral de Transplantes                                                                                                    |
| O Centro Calcritineep (ransp).                                                                                                    |
| Orps (drama da Pina Sataria)                                                                                                    |
| Cressing and a day                                                                                                    |
| CPS-Centro MonProducto                                                                                                    |
| O CPS-NuContr.Oual. Dados Saude                                                                                                    |
| O CPS-Nucleo Acomp. Producão                                                                                                    |
| O CPS-Centro Diss. Informações                                                                                                    |
| O CPS-Núcleo de Informação                                                                                                    |
|                                                                                                    |
| O CPS-Cent. Mon.Contr. Auditoria                                                                                                    |
| O CPS Mudee Anala Operal                                                                                                    |

Em "**Código**" digite o número da UA da nova estrutura e em "**Descrição**" a denominação da unidade – selecione a estrutura de vinculação e clique em "**Criar**".

# Figura 62

#### Criando Jornada de Trabalho

Para o cadastro do horário de trabalho obrigatoriamente será necessária à criação da jornada a que o servidor está sujeito.

| - C    | MPLight             | SECRETARIA DE E             | STADO DA SAU 🗠  | Usuário : Usuári | io Master                  |                  | LogOff         | -                      | 0          | Cadastro                                                                        |
|--------|---------------------|-----------------------------|-----------------|------------------|----------------------------|------------------|----------------|------------------------|------------|---------------------------------------------------------------------------------|
| Pessoa | Manutenção          | Editar ponto                | Divergências    | Atrasos e faltas | Hora extra                 | Fechamento       | Relatórios     | Importar n             | narcacões  | Empresa                                                                         |
| ARTOXA | ausências Pont      | o de funcionário            | Aprovar H.Extra | Marcação d       | le ponto Jus               | tificar ausência | Ponto V        | er hierarquia          | Requisitar | Cargo                                                                           |
| Man    | itenção             |                             |                 |                  |                            |                  |                |                        |            | Grupo<br>Projeto/Obra                                                           |
| Hor    | irlo padrão 🕴 I     | Lançamento Ban<br>Istamento | co de Horas     | Compensação      | Ponte E<br>Regra de cálcul | scala Sobreaviso | Regist         | tro Administra<br>Pont | tivo F     | Estrutura organizacional<br>Jornada                                             |
|        |                     |                             |                 |                  |                            |                  |                |                        |            | Horário<br>Paseas de effecto                                                    |
| Math   | ula 💌               |                             | Pes             | quisar           |                            |                  |                |                        |            | Formato de arquivo de funcionário                                               |
| Cri    | r] (Atualizar saldo | inicial                     |                 |                  |                            |                  |                |                        |            | Formato de arquivo de Estrutura<br>Formatos de arquivo de coleta de apontamente |
|        |                     | Nome                        | Matricul        | a Data de ad     | missão Estruti             | ira organiza     | Cargo          | Grupo                  | Controla   | Formatos de arquivo de folha de pagamento<br>Perfil                             |
|        |                     |                             |                 |                  |                            |                  |                |                        |            | Usuário                                                                         |
|        |                     |                             |                 |                  |                            |                  |                |                        |            | Configuração REP<br>Relógio                                                     |
|        |                     |                             |                 |                  |                            |                  |                |                        |            | Supervisor Relógio                                                              |
|        |                     |                             |                 |                  |                            |                  |                |                        |            | Justificativa                                                                   |
|        |                     |                             |                 |                  |                            |                  |                |                        |            | Feriado                                                                         |
|        |                     |                             |                 |                  |                            |                  |                |                        |            | Compensação Ponte                                                               |
|        |                     |                             |                 |                  |                            |                  |                |                        |            | Registro Administrativo                                                         |
|        |                     |                             |                 |                  |                            |                  |                |                        |            | (F)                                                                             |
|        |                     |                             |                 | 00               | 🕽 0 - 0 de 0               | 00               |                |                        | Itens p    | er Página 200 Ok                                                                |
|        |                     | A B                         | CDEFG           | ніјк             | LMNO                       | PQRS             | TUVW           | xyz                    |            |                                                                                 |
|        |                     |                             |                 |                  |                            | Copyrig          | ght © 2009 DIM | EP All rights res      | erved.     | DMP Ught 2.22.4                                                                 |
|        |                     |                             |                 |                  |                            |                  |                |                        |            |                                                                                 |

Acesse "Cadastro" em seguida "Jornada de Trabalho"

Figura 64

Figura 63

| & DM        | PLight     | SECRETARIA DE I     | STADO DA SAU 🗸  | Usuário : Usuári | io Master    |                   | LogOf         | f                  | 🗘 Cad            | astro 🗸         |  |
|-------------|------------|---------------------|-----------------|------------------|--------------|-------------------|---------------|--------------------|------------------|-----------------|--|
| Pessoa      | Manutenção | Editar ponto        | Divergências    | Atrasos e faltas | Hora extra   | Fechamento        | Relatórios    | Importar r         | narcações        |                 |  |
| Aprovar aus | ências P   | onto de funcionário | Aprovar H.Extra | Marcação d       | le ponto Ju  | stificar ausência | Ponto         | Ver hierarquia     | Requisitar H.Ext |                 |  |
| Jornada     |            |                     |                 |                  |              |                   |               |                    |                  |                 |  |
|             |            |                     |                 | Entrada 1        | Saída 1 Entr | ada 2 Saída 2     |               |                    |                  |                 |  |
|             |            |                     |                 |                  | Jornada 24   | horas             |               |                    |                  |                 |  |
|             |            |                     |                 |                  |              |                   |               |                    |                  |                 |  |
|             |            |                     |                 |                  | Salvar       | celar             |               |                    |                  |                 |  |
|             |            |                     |                 |                  |              |                   |               |                    |                  |                 |  |
|             |            |                     |                 |                  |              |                   |               |                    |                  |                 |  |
|             |            |                     |                 |                  |              |                   |               |                    |                  |                 |  |
|             |            |                     |                 |                  |              |                   |               |                    |                  |                 |  |
|             |            |                     |                 |                  |              |                   |               |                    |                  |                 |  |
|             |            |                     |                 |                  |              |                   |               |                    |                  |                 |  |
|             |            |                     |                 |                  |              |                   |               |                    |                  |                 |  |
|             |            |                     |                 |                  |              |                   |               |                    |                  |                 |  |
|             |            |                     |                 |                  |              |                   |               |                    |                  |                 |  |
|             |            |                     |                 |                  |              |                   |               |                    |                  |                 |  |
|             |            |                     |                 |                  |              | Convri            | abt @ 2009 DI | AFD All rights res | erved            | DMP Light 2 224 |  |
|             |            |                     |                 |                  |              |                   | gin © 2009 DU | ner var rights res |                  | onn agni azzn   |  |
|             |            |                     |                 |                  |              |                   |               |                    |                  |                 |  |

Preencha os campos "Entrada1 e Saída1", escolha a jornada a que está sujeito e clique em "Salvar".

45

#### Criando Horário de Trabalho

Após a criação da jornada, é necessário identificar em qual horário será cumprida.

#### Figura 65

| Logoff     SECRETARIA DE ESTADO DA SAU V Usuário : Usuário Haster     Logoff     Pessoa Manutencão Editar ponto Divergências Atrasos e faitas Hora extra Rechamento Relatórios Importar marcacies     Arrovar ausências Ponto de funcionário Aprovar M.Extra Marcacito de ponto Justificar ausência Ponto Ver hieraraua Resulsita | Cadastro                                                                                                    |
|----------------------------------------------------------------------------------------------------|----------------------------------------------------------------------------------------------------|
| Manuferição<br>Horario padrão Enco de Horas Compensação Ponte Escala Sobreaviso Registro Administrativo<br>Foria Alastamento Escala de folga Regra de cálculo Desligamento Ponto<br>Pesquisar<br>Pesquisar<br>Criar Atualizar saldo inical<br>Nume Hedricula Duta de administio Esciutura organica. Cargo Grupor Control          | Grups<br>Projeto/Obra<br>Projeto/Obra<br>2 Entruta roganizacional<br>Jamada<br>2 Manda<br>2 Manda<br>2 Manda Sangho de Ancionário<br>2 Manda Sangho de Ancionário<br>2 Manda Sangho de Catel de apontamentos<br>2 Manda Sangho de Catel de apontamentos<br>2 Manda<br>2 Manda Sangho de Catel de apontamentos<br>2 Manda<br>2 Manda Sangho de Catel<br>2 Manda Sangho de Catel<br>2 Manda Sangho de Ca |
| C O 0 - 0 de 0 O O Itens                                                                                                    | por Página 200 Ok                                                                                                    |
| A B C D E F G H I J K L M N O P Q R S T U V W X Y Z #<br>Copyright © 2009 DIMEP All rights reserved.                                                                                                    | DMP Light 2/224                                                                                                    |

Acesse "Cadastro" em seguida "Horário de Trabalho"

# Figura 66

| <b>- DMP</b> Light                                                                                                    | SECRE                                                                    | TARIA DE ES                                                                      | ADO DA SAU                               | Usuano : U                               | uário Master                                                    |                                            |                            |                   |           |           |             |
|----------------------------------------------------------------------------------------------------|--------------------------------------------------------------------------|----------------------------------------------------------------------------------|------------------------------------------|------------------------------------------|-----------------------------------------------------------------|--------------------------------------------|----------------------------|-------------------|-----------|-----------|-------------|
| essoa <u>Manuten</u>                                                                                                    | <u>cão Edita</u>                                                         | ar ponto                                                                         | <u>Divergências</u>                      | <u>Atrasos e fal</u>                     | as <u>Hora ex</u> t                                             | a <u>Fechar</u>                            | nento                      | <u>Relatórios</u> | Importar  | marcações |             |
| provar ausências                                                                                                    | Aprovar H.                                                               | Extra 1                                                                          | larcação de pont                         | o Justifica                              | ausência I                                                      | nto <u>Ver</u>                             | hierarquia                 | Requisita         | r H.Extra | Integra   | ção DMPAcce |
| rário                                                                                                    |                                                                          |                                                                                  |                                          |                                          |                                                                 |                                            |                            |                   |           |           |             |
| Código                                                                                                    | 19                                                                       |                                                                                  |                                          | 🗌 Horário                                | oadrão                                                          |                                            |                            |                   |           |           |             |
| Descrição                                                                                                    | 07:30 as 1                                                               | 3:45hs                                                                           |                                          | Conside                                  | ar feriado como                                                 | lia normal de                              | trabalho                   |                   |           |           |             |
| Tipo de horário                                                                                                    | Normal                                                                   | ~                                                                                |                                          | 🗌 Horário                                | le intervalo flexi                                              | el                                         |                            |                   |           |           |             |
|                                                                                                    |                                                                          |                                                                                  |                                          | Adiciona                                 | noturno até o f                                                 | n da iornada                               |                            |                   |           |           |             |
|                                                                                                    |                                                                          |                                                                                  |                                          |                                          |                                                                 |                                            |                            |                   |           |           |             |
|                                                                                                    |                                                                          |                                                                                  |                                          | ✓ Tolerând                               | ia referente ao a                                               | tigo 58 da CL                              | т                          |                   |           |           |             |
| Cadastro Config<br>Jornada                                                                                                | juração                                                                  |                                                                                  |                                          | ✓ Tolerând                               | a referente ao a                                                | tigo 58 da CL                              | Т                          |                   |           |           |             |
| Cadastro Config<br>Jornada<br>Aplicar Tod                                                                                 | juração<br>✓<br>os ✓ Se<br>hum □ Sá                                      | gunda-feira<br>bado 🔲 Dor                                                        | ✔ Terça-feira ✔<br>ningo                 | ☑ Tolerând                               | a referente ao a                                                | tigo 58 da CL<br>Sexta-feira               | T                          |                   |           |           |             |
| Cadastro Config<br>Jornada<br>Aplicar Tode<br>Semana                                                                      | os Se<br>hum Sá                                                          | gunda-feira<br>bado 🔲 Dor<br>1º Turno                                            | 🖉 Terça-feira 👿                          | I Quarta-feira (                         | a referente ao a                                                | tigo 58 da CL<br>Sexta-feira               | T                          | 1                 |           |           |             |
| Cadastro Config<br>Jornada<br>Aplicar Nen<br>Semana<br>Segunda-feira                                                      | puração<br>os V Se<br>hum Sá<br>Entrada<br>07:30                         | gunda-feira<br>bado 📄 Dor<br>1º Turno<br>Saída<br>13:45                          | Terça-feira  Tolerância 00:05            | ▼ Tolerâne ] Quarta-feira [ Entrada      | a referente ao a<br>Q Quinta-feira (<br>2º Turno<br>Saida Toler | Sexta-feira                                | Pausas                     | -                 |           |           |             |
| Cadastro Config<br>Jornada<br>Aplicar Ton<br>Semana<br>Segunda-feira<br>Terça-feira                                       | puração<br>os V Se<br>hum Sá<br>Entrada<br>07:30<br>07:30                | gunda-feira<br>bado Dor<br>1º Turno<br>Saida<br>13:45<br>13:45                   | Toleráncia 00:05 00:05                   | Tolerânce                                | a referente ao a<br>2 Quinta-feira (<br>2º Turno<br>Saída Toler | tigo 58 da CL<br>Sexta-feira               | Pausas<br>O<br>O           |                   |           |           |             |
| Cadastro Config<br>Jornada<br>Aplicar Tod<br>Semana<br>Semana<br>Segunda-feira<br>Terça-feira<br>Quarta-feira             | yuração<br>→<br>→<br>→<br>→<br>→<br>→<br>→<br>→<br>→<br>→<br>→<br>→<br>→ | gunda-feira<br>bado Dor<br>1º Turno<br>Saida<br>13:45<br>13:45<br>13:45          | Terça-feira Toleráncia 00:05 00:05 00:05 | Tolerânce     Quarta-feira [     Entrada | a referente ao a<br>2 Quinta-feira (<br>2º Turno<br>Saida Toler | tigo 58 da CL<br>Sexta-feira<br>ncia Dobra | Pausas<br>O<br>O<br>O      |                   |           |           |             |
| Cadastro Config<br>Jornada<br>Aplicar Tod<br>Semana<br>Segunda-feira<br>O Terça-feira<br>O Quarta-feira<br>O Quarta-feira | uuração<br>os                                                            | gunda-feira<br>bado Dor<br>1º Turno<br>Saida<br>13:45<br>13:45<br>13:45<br>13:45 | Toleráncia 00:05 00:05 00:05 00:05       | Tolerânc     Quarta-feira       Entrada  | a referente ao a<br>2 Quinta-feira (<br>2º Turno<br>Salda Toler | tigo 58 da CL<br>Sexta-feira               | Pausas<br>O<br>O<br>O<br>O |                   |           |           |             |

Para a criação do horário de trabalho, deve-se criar um código que segue a sequência numérica previamente definida. Identifique esta sequência e destine um código para o novo horário. Em "**Descrição**", insira o início e o término – das 07:00 às 16:00 - clique em "**Jornada**" e selecione os dias da semana – segunda a sexta-feira. Clique em "**Criar**".

# PROMOVENDO ALTERAÇÕES

# Alteração de setor/cargo/grupo

Figura 67

|                                              | ESTADO DA SAU 👻 Usuário : Usuário Master                    | LogOff                                               | Cadastro 🗸                         |
|----------------------------------------------|-------------------------------------------------------------|------------------------------------------------------|------------------------------------|
| Pessoa <u>Manutenção</u> <u>Editar ponto</u> | <u>Divergências</u> <u>Atrasos e faltas</u> <u>Hora ext</u> | ra Fechamento <u>Relatórios Importar r</u>           | narcações                          |
| Aprovar ausências Aprovar H.Extra            | Marcação de ponto Justificar ausência P                     | onto <u>Ver hierarquia</u> <u>Requisitar H.Extra</u> | Integração DMPAccess               |
| Pessoa                                       |                                                             |                                                      |                                    |
| Nome DENISE BRANDAO                          | Pesquisar                                                   |                                                      | Busca avançada<br>Limpar filtros   |
| Criar) Excluir Importar) Altera              | er Vinculos) (Rotinas - Relógio) (Evoluir Funcionári        | •                                                    |                                    |
| Nome                                         | Matrícula Data de admissão Estrutura organiz Ca             | argo Grupo Crachá Provisório Data Inicial            | Data Final Template Controla ponto |
| DENISE BRANDAO                               | 793405101 08/01/1992 DIRETORIA - CPA DIRETOR                | I Regime Lei 793405101                               | Não Sim                            |
| DENISE BRANDAO DE ASSIS                      | 1334327002 28/03/2006 CVE-DIRETORIA A DIRETOR               | TÉCNIC Cargo em 1334327002                           | Não Sim                            |
|                                              | 0.0                                                         |                                                      |                                    |
|                                              | <b>U U</b> 1 - 2 d                                          | 2 V V                                                | Itens por Página 200 Ok            |
| A B                                          |                                                             | Copyright © 2009 DIMEP All rights res                | erved. DMP Light 2.30.1            |
|                                              |                                                             |                                                      |                                    |

Acesse **"Pessoa"**, opte por **"Nome"**, digite o nome do servidor a sofrer as alterações e, em seguida, **"Pesquisar**".

Selecione a caixinha com o nome do servidor e clique em "Alterar vínculos".

Figura 68

| Generation Description | SECRETARIA DE       | ESTADO DA SAU 🗸     | Usuário : Usuário       | Master                     |                       | LogOff                           | Cadastro 🗸           |
|------------------------|---------------------|---------------------|-------------------------|----------------------------|-----------------------|----------------------------------|----------------------|
| Pessoa Manutenção      | <u>Editar ponto</u> | <u>Divergências</u> | <u>Atrasos e faltas</u> | <u>Hora extra</u>          | <u>Fechamento</u>     | <u>Relatórios</u> <u>Importa</u> | <u>r marcações</u>   |
| Aprovar ausências Apr  | ovar H.Extra        | Marcação de ponto   | Justificar ausê         | ncia <u>Ponto</u>          | <u>Ver hierarquia</u> | a <u>Requisitar H.Extra</u>      | Integração DMPAccess |
| Alterar Vinculos       |                     |                     |                         |                            |                       |                                  |                      |
| V Alterar Estrutura    |                     |                     |                         | <ul> <li>Início</li> </ul> | 09/03/2018            | 15                               |                      |
| Alterar Cargo          |                     |                     |                         | ~                          |                       |                                  |                      |
| Alterar Grupo          |                     |                     |                         | ~                          |                       |                                  |                      |
|                        |                     |                     |                         | Salvar Cancel              | ar                    |                                  |                      |
|                        |                     |                     |                         |                            |                       |                                  |                      |
| -                      | _                   | _                   | _                       | _                          | _                     | _                                |                      |

Nessa tela, você poderá alterar o local de trabalho, o cargo e o regime jurídico (grupo) – Comissão/Estatutário.

Indique a vigência (data) e depois "Salvar".

# Alteração de Horário Padrão

Esta opção destina-se à alteração do horário definido na implantação no Sistema de Registro de Ponto.

|                                                                                                    | - 0 ×                |
|----------------------------------------------------------------------------------------------------|----------------------|
| p                                                                                                    | rox n x s            |
| arquivo Editar Exibir Irpara Favoritos Ajuda                                                                                                    |                      |
| Cadastro                                                                                                    |                      |
| Pessoa Manutenção Editar ponto Divergências Atrasos e faitas Hora extra Fechamento Relatórios Importar marcações                                                                                                    |                      |
| Aprovar ausências Ponto de funcionário Aprovar H.Extra Marcação de ponto Justificar ausência Ponto Ver hierarquia Requisitar H.Extra                                                                                                    |                      |
| Manutenção                                                                                                    |                      |
| Férias         Afastamento         Escala de folga         Regra de cálculo         Desligamento         Ponto         Escala de horário           Horário padrão         Lançamento Banco de Horas         Compensação Ponte         Escala Sobreaviso         Registro Administrativo         Ponto Projetos/Obras |                      |
| Busca avançada<br>Matricula V Pesquisar                                                                                                    |                      |
| Matricula     Mome                                                                                                    |                      |
| Crachá CPF                                                                                                    |                      |
| Nome Matricula Data de admissão Estrutura organiz. Cargo Grupo Horáno Controla ponto Horáno                                                                                                    |                      |
|                                                                                                    |                      |
| 🗘 🗘 0 - 0 de 0 🗘 🗘 Itens por Página 200 Ok                                                                                                    |                      |
| A B C D E F G H I J K L M N O P Q R S T U V W X Y Z #                                                                                                    |                      |
| Copyright © 2009 DIMEP All rights reserved. DMP Light 2.22.4                                                                                                    |                      |
| 🔮 🧭 📕 🖳 🚱 🎇 🥥 🎧 🕹 💽 🛄                                                                                                    | 08:53<br>(15/01/2015 |

Figura 69

Clique **"Manutenção**", em **"Horário Padrão**" e em seguida **"Nome**"; digite o nome do servidor e clique em **"Pesquisar**".

|                            | A REAL PROPERTY OF THE REAL PROPERTY OF THE REAL PR |                              |
|----------------------------|----------------------------------------------------------------------------------------------------|------------------------------|
| C DMP Light                | /dmplightweb/                                                                                                    |                              |
| Arquivo Editar Exibir Irpa | ara Favoritos Ajuda                                                                                                    |                              |
|                            | General SECRETARIA DE ESTADO DA SAU 🗸 Usuário : Usuário Master                                                                                                    |                              |
|                            | Pessoa Manutenção Editar.ponto Divergências Atrasos.e.faltas Hora.extra Fechamento Relatórios Importar.marcações                                                                                                    |                              |
|                            | Aprovar ausências Ponto de funcionário Aprovar H.Extra Marcacão de ponto Justíficar ausência Ponto Ver hierarquia Requisitar H.Extra                                                                                                    |                              |
|                            | Manutenção                                                                                                    |                              |
|                            | Férias         Afastamento         Escala de folga         Regra de cálculo         Desligamento         Ponto         Escala de horário           Horário padrão         Lançamento Banco de Horas         Compensação Ponte         Escala Sobreaviso         Registro Administrativo         Ponto Projetos/Obras           Nome         PINISE RRANDAO         Presmisar         Busca avançade                                                                                                    |                              |
|                            | Modificar horáño                                                                                                    |                              |
|                            | Nome Matrícula Data de admissão Estrutura organiz Cargo Grupo Horário Controla ponto Horários                                                                                                    |                              |
|                            | DENISE BRANDAO     /93405101 08/01/1992     DIRETORIA - CAL. DIRETORIA - CAL. DIRETORI Regime Lei 09100 as 1 Sim     DENISE BRANDAO DE ASSIS     1334327002 28/03/2006     CVE-Diretores     DIRETORI TÉCNIC Cargo em. dassis     Sim     D                                                                                                    |                              |
|                            |                                                                                                    |                              |
|                            | Image: Construction of the state of the state o                        |                              |
|                            | A B C D E F G H I J K L M N O P Q R S T U V W X Y Z ≠                                                                                                    |                              |
|                            | Copyright © 2009 DIMEP All rights reserved. DMP Light 222.4                                                                                                    |                              |
| 📀 🙆 🖸                      |                                                                                                    | 08:54<br>08:54<br>15/01/2015 |

| AR Light               | xII/dmplightweb/                                                                                                    | <b>î</b> ★        |
|------------------------|----------------------------------------------------------------------------------------------------|-------------------|
| quivo Editar Exibir II | r para Favoritos Ajuda                                                                                                    |                   |
|                        | SECRETARIA DE ESTADO DA SAU 🗸 Usuário : Usuário Master LogOff Cedestro                                                                                                    |                   |
|                        | Pessoa Manutenção Editar ponto Divergências Atrasos e faltas Hora extra Fechamento Relatórios Importar marcações                                                                                                    |                   |
|                        | Aprovar ausências Ponto de funcionário Aprovar H.Extra Marcação de ponto Justificar ausência Ponto Ver hierarquia Requisitar H.Extra                                                                                                    |                   |
|                        | Manutenção                                                                                                    |                   |
|                        | Férias         Afastamento         Escala de folga         Regra de cálculo         Desligamento         Ponto         Escala de horário           Horário padrão         Lançamento Banco de Horas         Compensação Ponte         Escala Sobreaviso         Registro Administrativo         Ponto Profeto/Obras           Nome         DENISE BRANDAO         Pesquisar         Buzea avançada         Lumpar filtros                                                                                                    |                   |
|                        | Modificar horário                                                                                                    |                   |
|                        | O         Nome         Matricula         Data de admissão         Estrutura organiz         Cargo         Grupo         Horário         Controla ponto         Horário         Controla ponto         Horário         Longo         Horário         Longo         Longo         Longo |                   |
|                        | DENISE BRANDAO DE ASSIS 1334327002 28/03/2006 CVE-Diretores DIRETOR TÉCNIC Cargo em dassis Sim O                                                                                                    |                   |
|                        | ♥         ●         1         - 2         de         2         ●         ●         Items por Página         200         Ok                                                                                                    |                   |
|                        | A B C D E F G H I J K L M N O P Q R S T U V W X Y Z #                                                                                                    |                   |
|                        | Copyright © 2009 DIMEP All rights reserved. DMP Light 2.22.4                                                                                                    |                   |
|                        | - E 💻 🐼 🞇 💿 👒 🥹 💽 🖳                                                                                                    | 08:55<br>/01/2015 |

Selecione o servidor.

| AD Links              | 371/dmpightweb/                                                                                                    | <u>2 - 2 × 2 + 2 × 2 + 2 × 2 + 2 × 1 × 1 × 1 × 1 × 1 × 1 × 1 × 1 × 1 ×</u> |
|-----------------------|----------------------------------------------------------------------------------------------------|----------------------------------------------------------------------------|
| uivo Editar Exibir Ir | n para Fevoritos Ajuda                                                                                                    |                                                                            |
|                       | 🖢 DMPL ight 🛛 SECRETARIA DE ESTADO DA SAU 🗸 Usuário : Usuário Master 🖉 🖉 Cadastro 🗸                                                                                                    |                                                                            |
|                       | Pessoa Manutenção Editar ponto Divergências Atrasos e faltas Hora extra Fechamento Relatórios Importar marcações                                                                                                    |                                                                            |
|                       | Aprovar ausências Ponto de funcionário Aprovar H.Extra Marcacão de ponto Justíficar ausência Ponto Ver hierarquia Requisitar H.Extra                                                                                                    |                                                                            |
|                       | Manutenção                                                                                                    |                                                                            |
|                       | Férias         Afastamento         Escala de folga         Regra de cálculo         Desligamento         Ponto         Escala de horário           Horário         Lançamento Banco de Horas         Compensação Ponte         Escala Sobreaviso         Registro Administrativo         Ponto Projetos/Obras           Nome         Pesquisar         Busca avançoda         Busca avançoda         Busca avançoda                                                                                                    |                                                                            |
|                       | Modificar horário<br>Modificar horário<br>Nome Matricula Data de admissão Estrutura organiz Cargo Grupo Horário Controla ponto Horário                                                                                                    |                                                                            |
|                       | Image: Construction of the second second s |                                                                            |
|                       |                                                                                                    |                                                                            |
|                       | U U 1 - 2 de 2 U U Itens por Página 200 Ok                                                                                                    |                                                                            |
|                       | A B C D E F G H I J K L M N O P Q R S T U V W X Y Z #<br>Copyright © 2009 DIMEP All rights reserved. DMP Light 2.224                                                                                                    |                                                                            |
| 2                     |                                                                                                    | • 💭 🌓 08:55<br>15/01/2015                                                  |

Clique em "Modificar Horário".

# Figura 72

| G- DMPLi          | ght SECRETARIA DE           | ESTADO DA SAU 👻 U | suário : Usuário Mas | ter                   | LogOf      | ff                    | Cadastro           |  |
|-------------------|-----------------------------|-------------------|----------------------|-----------------------|------------|-----------------------|--------------------|--|
| Pessoa Man        | utenção <u>Editar ponto</u> | Divergências Al   | rasos e faltas Hor   | a extra Fechamento    | Relatórios | Importar m            | arcações           |  |
| Aprovar ausência  | s Ponto de funcionário      | Aprovar H.Extra   | Marcação de pont     | 2 Justificar ausência | Ponto      | <u>Ver hierarquia</u> | Requisitar H.Extra |  |
| Horário           | padrao                      | _                 | _                    | _                     |            |                       | _                  |  |
| 07:00 as 19:00 hs | ×                           |                   |                      |                       |            |                       |                    |  |
| 01/01/2015        | 15                          |                   |                      |                       |            |                       |                    |  |
|                   |                             |                   |                      |                       |            |                       |                    |  |
| Cri               | Cancelar                    |                   |                      |                       |            |                       |                    |  |
|                   |                             |                   |                      |                       |            |                       |                    |  |
|                   |                             |                   |                      |                       |            |                       |                    |  |
|                   |                             |                   |                      |                       |            |                       |                    |  |
|                   |                             |                   |                      |                       |            |                       |                    |  |
|                   |                             |                   |                      |                       |            |                       |                    |  |
|                   |                             |                   |                      |                       |            |                       |                    |  |
|                   |                             |                   |                      |                       |            |                       |                    |  |
|                   |                             |                   |                      |                       |            |                       |                    |  |
|                   |                             |                   |                      |                       |            |                       |                    |  |
|                   |                             |                   |                      |                       |            |                       |                    |  |
|                   |                             |                   |                      |                       |            |                       |                    |  |

Aparecerão os horários cadastrados, opte pelo novo horário e vigência.

Caso haja a necessidade de criar um novo horário, siga os procedimentos do tópico, "Criar Horário".

# INCLUINDO PERÍODO DE FÉRIAS Figura 73

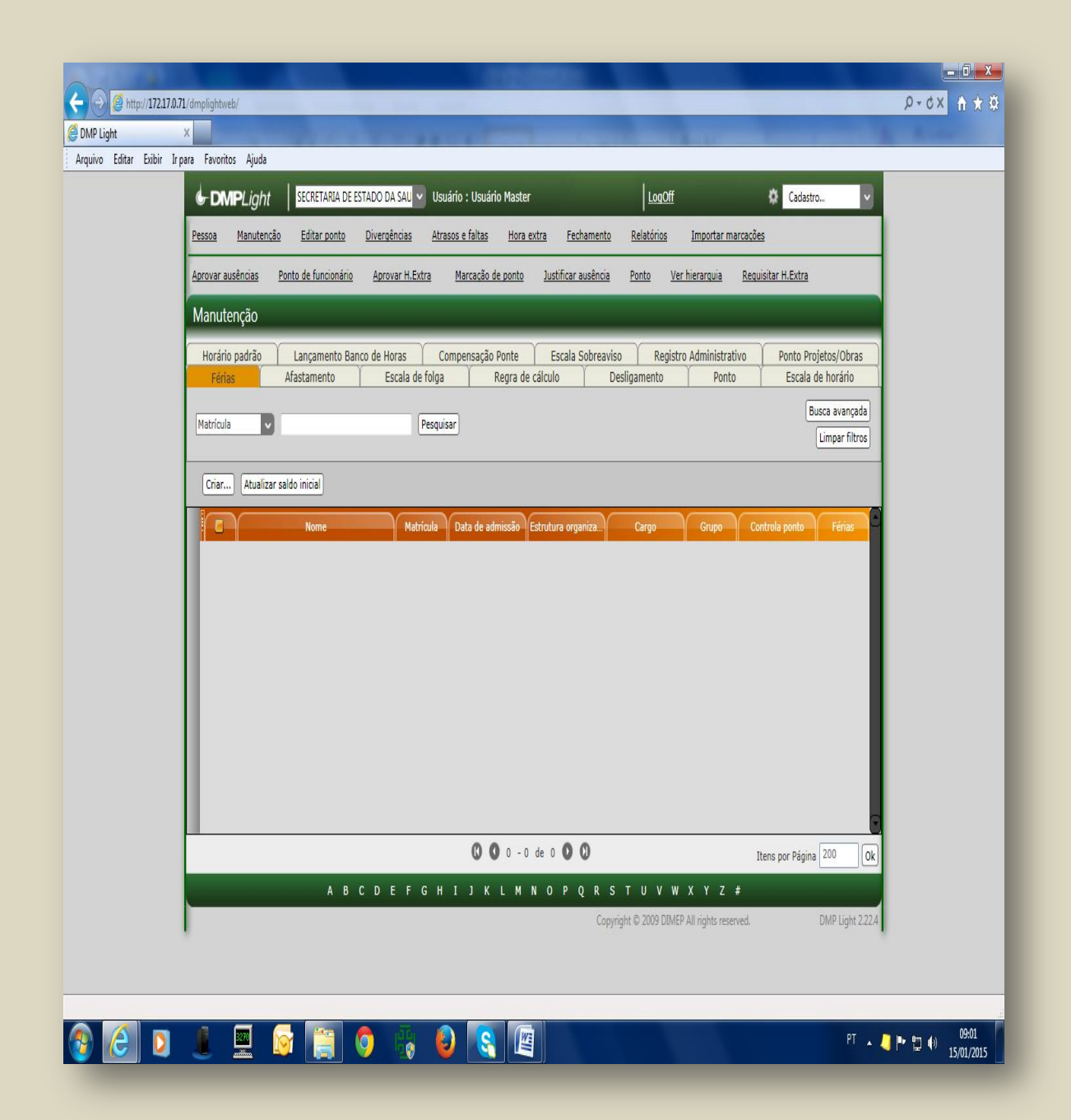

Para lançar férias no sistema selecione a opção "Manutenção" e depois na aba "Férias".

| Light<br>o Editar Exibir | Irpara Favoritos Ajuda                                                                                                    |      |
|--------------------------|----------------------------------------------------------------------------------------------------|------|
|                          | Cadastro.     SECRETARIA DE ESTADO DA SAU      Usuário : Usuário Master     LogOff     Cadastro.                                                                                                    |      |
|                          | Pessoa Manutenção Editar ponto Divergências Atrasos e faitas Hora extra Fechamento Relatórios Importar marcações                                                                                                    |      |
|                          | Aprovar ausências Ponto de funcionário Aprovar H.Extra Marcação de ponto Justificar ausência Ponto Ver hierarquia Requisitar H.Extra                                                                                                    |      |
|                          | Manutenção                                                                                                    |      |
|                          | Horário padrão         Lançamento Banco de Horas         Compensação Ponte         Escala Sobreaviso         Registro Administrativo         Ponto Projetos/Obras           Férias         Afastamento         Escala de folga         Regra de cálculo         Desligamento         Ponto         Escala de horário |      |
|                          | Bucca avançada Umaer Citras                                                                                                    |      |
|                          | Mome                                                                                                    |      |
|                          | Crachá saldo inicial<br>CPF                                                                                                    |      |
|                          |                                                                                                    |      |
|                          | () ● 0 - 0 de 0 ● 0 ↓ Utens por Página 200 0k                                                                                                    |      |
|                          | A B C D E F G H I J K L M N O P Q R S T U V W X Y Z ≠                                                                                                    |      |
|                          | Copyright © 2009 DIMEP All rights reserved. DMP Light 2.22.4                                                                                                    |      |
|                          |                                                                                                    | 9:02 |

Escolha "Nome" e digite o nome do servidor que irá fazer a inclusão das férias.

| litar Exibir Irpara Favori |                                                                                                    |  |
|----------------------------|----------------------------------------------------------------------------------------------------|--|
| G-Di                       | MPLight SECRETARIA DE ESTADO DA SAU V Usuario e Usuario Master LogOff Cadastro V                                                  |  |
| Pessoa                     | Manutenção Editar ponto Divergências Atrasos e faitas Hora extra Fechamento Relatórios Importar marcações                         |  |
| Aprovar a                  | ausências Ponto de funcionário Aprovar H.Extra Marcacão de ponto Justificar ausência Ponto Ver hierarquia Requisitar H.Extra      |  |
| Manut                      | enção                                                                                                    |  |
| Horár                      | io padrão 👔 Lançamento Banco de Horas 👔 Compensação Ponte 👔 Escala Sobreaviso 👔 Registro Administrativo 🧊 Ponto Projetos/Obras    |  |
| Féri                       | as Afastamento Escala de folga Regra de calculo Desligamento Ponto Escala de horário                                              |  |
| Nome                       | DENISE BRANDAO Pesquisar Limpar filtros                                                                                           |  |
|                            |                                                                                                    |  |
| Criar                      | Atualizar saldo inicial                                                                                                    |  |
|                            | Nome Matrícula Data de admissão Estrutura organiza Cargo Grupo Controla ponto Férias                                              |  |
|                            | DENISE BRANDAO 793405101 08/01/1992 DIRETORIA - CPASS DIRETOR I Regime Lei Sim                                                    |  |
|                            | DENISE BRANDAU DE ASSIS 133432/002 28/03/2006 CVE-Diretores DIRETOR TECNICO I Cargo em C Sim 🚺                                    |  |
|                            |                                                                                                    |  |
|                            |                                                                                                    |  |
|                            |                                                                                                    |  |
|                            |                                                                                                    |  |
|                            |                                                                                                    |  |
|                            |                                                                                                    |  |
|                            |                                                                                                    |  |
|                            | (C) (C) 1 - 2 de 2 (C) (C) 1 - 2 de 2 (C) (C) 1 - 2 de 2 (C) (C) 1 - 2 de 2 (C) 2 de 2 (C) 2 de 2 de 2 de 2 de 2 de 2 de 2 de 2 d |  |
|                            | A B C D E F G H I J K L M N O P Q R S T U V W X Y Z #                                                                             |  |
|                            | Copyright © 2009 DIMEP All rights reserved. DMP Light 2.22.4                                                                      |  |
|                            |                                                                                                    |  |
|                            |                                                                                                    |  |
|                            |                                                                                                    |  |

# Figura 75

Clique em "**Cria**r".

| (C ) (C http://172.17.0.7 | 71/dmplightweb/                                                                                                    | \$ ★ A × 5 - Q     |
|---------------------------|----------------------------------------------------------------------------------------------------|--------------------|
| Ø DMP Light               | x                                                                                                    |                    |
| Arquivo Editar Exibir Irp | para Favoritos Ajuda                                                                                                    |                    |
|                           | 🔄 DMPLight SECRETARIA DE ESTADO DA SAU 🗸 Usuário : Usuário Master LogOff 🌣 Cadastro                                                  |                    |
|                           | Pessoa Manutenção Editar ponto Divergências Atrasos e faltas Hora extra Fechamento Relatórios Importar marcações                     |                    |
|                           | Aprovar ausências Ponto de funcionário Aprovar H.Extra Marcação de ponto Justificar ausência Ponto Ver hierarquia Requisitar H.Extra |                    |
|                           | Férias                                                                                                    |                    |
|                           | Inicio Fim                                                                                                    |                    |
|                           | Li Atualiza saldo de férias                                                                                                    |                    |
|                           | Criar Cancelar                                                                                                    |                    |
|                           |                                                                                                    |                    |
|                           |                                                                                                    |                    |
|                           |                                                                                                    |                    |
|                           |                                                                                                    |                    |
|                           |                                                                                                    |                    |
|                           |                                                                                                    |                    |
|                           |                                                                                                    |                    |
|                           |                                                                                                    |                    |
|                           |                                                                                                    |                    |
|                           |                                                                                                    |                    |
|                           | Copyright © 2009 DIMEP All rights reserved. DMP Light                                                                                | 2.22.4             |
|                           |                                                                                                    |                    |
|                           |                                                                                                    |                    |
|                           |                                                                                                    | 09.05              |
|                           |                                                                                                    | ▲ 🤚 🏴 👘 15/01/2015 |
|                           |                                                                                                    |                    |

Abrir-se-á caixa de diálogo onde deverá ser lançado o período de férias do servidor.

# HABILITANDO A VALIDAÇÃO DA FREQUÊNCIA

#### Fechando/Abrindo o período (Mês)

Para consolidar as marcações mensais, é necessário identificar, no sistema, o período a ser validado.

#### Figura 77

| @ http://172 | .17.0.71/dmplightweb/    |                               | -                          |                               | _                |                    | X D + Q |
|--------------|--------------------------|-------------------------------|----------------------------|-------------------------------|------------------|--------------------|---------|
| iht          | ×                        |                               |                            |                               |                  |                    |         |
| Editar Exibi | r Irpara Favoritos Ajuda |                               |                            |                               |                  |                    |         |
|              |                          | CONTARIA DE ESTADO DA SAU     | Ucuário - Ucuário Mactor   | h                             | logOff           | A Cadattee         |         |
|              |                          | SECRETARIA DE ESTADO DA SAU   | Usuallo . Usuallo Plaster  | <u> </u>                      |                  | Cauasuo            |         |
|              | Pessoa Manutenção        | Editar ponto Divergências     | Atrasos e faltas Hora es   | <u>ktra Fechamento Relati</u> | órios Importar n | narcações          |         |
|              |                          |                               |                            |                               |                  |                    |         |
|              | Aprovar ausências Ponto  | de funcionário Aprovar H.Extr | a <u>Marcação de ponto</u> | Justificar ausência Ponto     | Ver hierarquia   | Requisitar H.Extra |         |
|              | Fechamento               |                               |                            |                               |                  |                    |         |
|              | rechamento               |                               |                            |                               | _                | _                  |         |
|              | Status do ponto Adiantar | nento Banco de Horas 🛛 Fecham | ento banco de horas 🕇 Inte | egração folha                 |                  |                    |         |
|              | Período atual:           |                               |                            |                               |                  |                    |         |
|              | Telefox 01/01/2015       | m 14/01/2015                  | noríada Var datalhas       |                               |                  |                    |         |
|              | 1000; 01/01/2015 Fi      | In: 19 Pechar                 | periodo Ver detaines       |                               |                  |                    |         |
|              |                          | 4 janeiro                     | o de 2015 🕨                |                               |                  |                    |         |
|              | Fechar periodo Reabrir   | dom seg ter                   | qua qui sex sáb            |                               |                  |                    |         |
|              | Início                   |                               | 2 3 Jberto/Fecha           | ado Status                    | J.               |                    |         |
|              | 01/03/2012               | 31/03/20 11 12 13             | 14 ado                     | Não Arquivado                 |                  |                    |         |
|              | 01/04/2012               | 30/04/20                      | ado                        | Não Arquivado                 |                  |                    |         |
|              | 01/05/2012               | 15/05/20                      | ado                        | Não Arquivado                 |                  |                    |         |
|              | 16/05/2012               | 31/05/20                      | obe                        | Não Arquivado                 |                  |                    |         |
|              | 01/06/2012               | 30/06/20                      | ado                        | Não Arquivado                 |                  |                    |         |
|              | 01/07/2012               | 31/07/2012                    | Fechado                    | Não Arquivado                 |                  |                    |         |
|              | 01/08/2012               | 31/08/2012                    | Fechado                    | Não Arquivado                 |                  |                    |         |
|              | 01/09/2012               | 30/09/2012                    | Fechado                    | Não Arquivado                 |                  |                    |         |
|              | 01/10/2012               | 31/10/2012                    | Fechado                    | Não Arquivado                 |                  |                    |         |
|              | 01/11/2012               | 30/11/2012                    | Fechado                    | Não Arquivado                 |                  |                    |         |
|              | 01/12/2012               | 31/12/2012                    | Fechado                    | Não Arquivado                 |                  |                    |         |
|              | 01/01/2013               | 31/01/2013                    | Fechado                    | Não Arquivado                 |                  |                    |         |
|              | 01/02/2013               | 28/02/2013                    | Fechado                    | Não Arquivado                 |                  |                    |         |
|              | 01/03/2013               | 31/03/2013                    | Fechado                    | Não Arquivado                 |                  |                    |         |
|              | 01/04/2013               | 30/04/2013                    | Fechado                    | Não Arquivado                 |                  |                    |         |
|              | 01/05/2013               | 31/05/2013                    | Fechado                    | Não Arquivado                 |                  |                    |         |
|              | 01/06/2013               | 30/06/2013                    | Fechado                    | Não Arquivado                 |                  |                    |         |
|              | 01/07/2013               | 31/07/2013                    | Fechado                    | Não Arquivado                 |                  |                    |         |
|              | 01/08/2013               | 31/08/2013                    | Fechado                    | Não Arquivado                 |                  |                    |         |
|              | 01/09/2013               | 30/09/2013                    | Fechado                    | Não Arguivado                 |                  |                    |         |
|              | 01/10/2013               | 31/10/2013                    | Fechado                    | Não Arguivado                 |                  |                    |         |
|              | 01/11/2013               | 30/11/2013                    | Fechado                    | Não Arquivado                 |                  |                    |         |
|              | 01/12/2013               | 31/12/2013                    | Fechado                    | Não Arquivado                 |                  |                    |         |
|              | 01/01/2014               | 31/01/2014                    | Fechado                    | Não Arquivado                 |                  |                    |         |
|              | 01/02/2014               | 28/02/2014                    | Fechado                    | Não Arquivado                 |                  |                    |         |
|              |                          | L 100 / 2014                  |                            |                               |                  |                    |         |
|              |                          |                               |                            |                               |                  |                    |         |
|              |                          |                               |                            |                               |                  |                    |         |

Cabe ao Administrador Master proceder, no primeiro dia útil do mês, o fechamento deste período.

Acesse "Fechamento" em seguida "Calendário" e escolha o último dia do mês.

Clique em "Fechar período"; nesse momento, nenhum usuário terá acesso ao sistema.

Na sequência, após executar os procedimentos, selecione o período e clique em "Reabrir". EXEMPLO: PERÍODO INCORRETO DE 01/03/2018 A 02/03/2018, PERÍODO CORRETO 01/03/2018 A 31/03/2018.

# VALIDAÇÃO DE PONTO

Esta é a fase em que o gerente "VALIDADOR" deve fazer os apontamentos na frequência individual, identificando faltas, justificativas de ocorrências, entre outros.

Cabe a área de administração de pessoal, ao receber a frequência validada, verificar se a mesma está em conformidade.

O "VALIDADOR" é o responsável pelas informações constantes da frequência dos servidores, mas cabe à área de administração de pessoal a correta orientação para que não incorra em erros.

# <image> Image: constraint of the second second

O acesso é através de login/senha pessoal e intransferível.

#### Figura 79

Figura 78

| Control light Brokeraduk de Estado de sua o costanto master Lotori Costanto master                                                                                                    |
|----------------------------------------------------------------------------------------------------|
| resson Manutencae taita ponto Luxirences atransa taitas decastar Eschandro Relations Universitar Hotra                                                                                                    |
|                                                                                                    |
| Hortico gadrão Lançamento Banco de Horas Compensação Ponte Escala Sobreaviso. Registro Administrativo Ponto Projetos/Otras<br>Fordas Afastamento Escala de folgo Regra de cálculo Desligamento Ponto Projetos/Otras<br>porto Escala de folgo Regra de cálculo Desligamento Ponto Projetos/Otras<br>Barca da vançada<br>Lumpar fibros<br>Coré e la contrata ponto Ponto Projetos/Otras<br>Regra de cálculo Desligamento Ponto Ponto Projetos/Otras<br>Regra de cálculo Desligamento Ponto Pon |
| (C) (C) 0 - 0 de 0 (C) (C) (C) (C) (C) (C) (C) (C) (C) (C)                                                                                                    |
| A B C D E F G H I J K L H N O P Q R S T U V W X Y Z #                                                                                                    |
|                                                                                                    |

Em "Manutenção", acesse a aba "Ponto" depois selecione "Nome". Digite o nome do servidor e clique em "Pesquisar".

# Figura 80

| Pessoa         Manutenção         Editar ponto         Diversências         Atrasos « faitas         Hora extra         Eschamento         Relatórios         Importar n           Aprovar ausências         Ponto de funcionário         Aprovar H.Extra         Marcacão de ponto         Justificar ausência         Ponto         Ver hierarquia           Manutenção | narcacões<br>Reguisitar H.Extra                |
|----------------------------------------------------------------------------------------------------|------------------------------------------------|
| Aprovar ausências Ponto de funcionário Aprovar H.Extra Marcado de ponto Justificar ausência Ponto Ver hierarauia<br>Manutenção<br>Horário padrão Lançamento Banco de Horas Compensação Ponte Escala Sobreaviso Registro Administra                                                                                                    | Requisitar H.Extra                             |
| Manutenção<br>Horário padrão Lançamento Banco de Horas Compensação Ponte Escala Sobreaviso Registro Administra                                                                                                    |                                                |
| Horário padrão Lançamento Banco de Horas Compensação Ponte Escala Sobreaviso Registro Administra                                                                                                    |                                                |
| Férias Afastamento Escala de folga Regra de cálculo Desligamento Pont                                                                                                    | tivo Ponto Projetos/Obras<br>Escala de horário |
| Nome DENISE BRANDAO Pesquisar                                                                                                    | Busca avançada<br>Limpar filtros               |
| Ponto do Funcionário                                                                                                    |                                                |
| Nome Matricula Data de admissão Estrutura organizacion Cargo                                                                                                    | Grupo Controla ponto                           |
| DENISE BRANDAO 793405101 08/01/1992 DIRETORIA - CPASS DIRETOR I Re                                                                                                    | gime Lei 50 Sim                                |
|                                                                                                    |                                                |
| () () 1 - 2 de 2 () ()                                                                                                    | Itens por Página 200 Ok                        |
|                                                                                                    |                                                |

Selecione o servidor e clique duas vezes em cima do nome.

| Pessa       Manutencia       Editar conto       Divercalmona       Atrasos.s. tatas       Hora.exita       Feschamento       Relatórios       Importar marcacites         Aerovar: Jaudéncia       Pento       Juscialitado       Aurovar: Hactar       Harcación de conto       Justificar ausência       Pento       Verriterrazula       Resultater H.Exitra         Nome       DEMOS       Harcación de funcionácio       Aerovar: Hactar       Harcación de conto       Justificar ausência       Pento         Nome       DEMOS       Harcación de funcionácio       Aerovar: Hactar       Harcación de conto       Justificar ausência       Pento         Nome       DEMOS       Harcación de funcionácio       Harcación de funcionácio       Harcación de funcionácio       Harcación de funcionácio       Harcación de funcionácio         Variationa       Testoria       Harcación de funcionácio       Harcación de funcionácio <th>Passas       Hanutancia       Editar zonto       Diversationa       Arrasos antrasos antr</th> <th></th> <th></th> | Passas       Hanutancia       Editar zonto       Diversationa       Arrasos antrasos antr                                                                                                    |                                                                                                    |                                      |  |
|----------------------------------------------------------------------------------------------------|----------------------------------------------------------------------------------------------------|----------------------------------------------------------------------------------------------------|--------------------------------------|--|
| Across zuséñcia         Ponto         Ver. hieracouia         Resultifier h.Extra           Ponto:                                                                                                    | Announce         Ponto         Mancande de ponto         Announce         Ponto         Ver. hierarquala         Resultificar Lif. Extra           Ponto         Nome         Ponto         Ver. hierarquala         Resultificar Lif. Extra           Nome         Ponto         Ver. hierarquala         Resultificar Lif. Extra           Matricula         Salda         Finituda         Salda         Finituda           Ponto         Ver. hierarquala         Resultificar Lif. Extra         Nome           Extructuar segnitacional<br>DIRECOMA - CrASS         Finituda         Salda         Finituda         Salda         Finituda                                                                                                    | a Manutenção Editar.ponto Divergências Atrasos.e.faitas Hora-extra Fechamento Relatórios Importar.marcações                                                                                                    |                                      |  |
| Porto           Nome<br>PERSE REINANDAO           Maricula<br>793403010           Estudios apontamentos de 01/01/2015 até 15/01/2015           Intercontar - CPASS           Intercontar - CPASS                                                                                                    | Doto           Nome           DENSE BRANDAO           Matricia           P3405101           Estivita organizacional           DINETONA - CNASS           Estivita organizacional           DURINO RAMANDAO           Agenesa apontamentos de 01/01/2015 até 15/01/2015 (frova pesquisa)           Agenesa apontamentos inconsistentes           DU01/2015 Qui           Q201/2015 Sex           Q201/2015 Sex           Q                                                                                                    | rar.auséncias Ponto de Funcionário Aprovar H.Extra Marcacão de ponto Justificar.auséncia Ponto Ver.hierarquia Requisitar H.Extra                                                                                                    |                                      |  |
| Nome<br>DRINSE IRANDADA<br>Masricula<br>793405101           Estivitiva organizacional<br>DIRETORIA - CPASS           Estivita organizacional<br>DIRETORIA - CPASS           Estivita organizi orgenerginal<br>DIRETORIA - CPASS                                                                                                    | Nome<br>DPINSE BRANNAGO           Matricula<br>793405101           Estivica organizacional<br>DINTORIA - CASS           Determine - CASS           Distribution - Cass           Data de nons Trabalhades: 05522           Distribution - Cass           Distribution - Cass <td></td> <td></td>                                                                                                    |                                                                                                    |                                      |  |
|                                                                                                    | Data summerse         Harricia         Physical         Physical         Data point science         Exbine apontamentos intomistentes         Cotal e fortada         Saida       Entrada         Saida       Entrada<                                                                                                    |                                                                                                    |                                      |  |
| 79340301           Exclusion appropriate/contral<br>DIRETORIA - CPASS           Lishir appontamentos de 01/01/2015 até 15/01/2015 [Mova pesquisa]<br>approximation inconsistentes         Total de horas Trabalhadas: 05522           Data Tentrada Salda Entrada Salda Entrada Sald                                                                                                    | 7934050101         Extribute organizacional<br>DIRETORIA - CPASS         Labira apontamentos de 01/01/2015 até 15/01/2015 (Forwa pesquise)         Apenas apontamentos inconsistentes         Total de horas Trabalhadas: 005:22         Dotal de horas Trabalhadas: 005:22         Dotal 2012/0315 Sex         0:001/2015 Sex         0:001/2015 Sex                                                                                                    | in a decord of the second of the second of t |                                      |  |
| Estrutura organizacional<br>DIRETORIA - CRASS<br>Libir apontamentos de 01/01/2015 ate 15/01/2015 [Nova pesquisa]<br>Data Entrada Salda Entrada Salda                                                                                                    | Estructure organizacional<br>DINETORA - CNASS           Estibir apontamentos de 01/01/2015 até 15/01/2015 (forva pesquita)                                                                                                    | 405101                                                                                                    |                                      |  |
| Esibir apontamentos de 01/01/2015 até 15/01/2015 (Hova pesquisa)           Data         Entrada         Saida         Entrada         Saida <th cols<="" td=""><td>Exibir apontamentos de 01/01/2015 ett 15/01/2015 (livova pesquisa)           Data de noras Trabalhadas: 05522           Data de noras Trabalhadas: 05522           Data de noras Trabalhadas: 05522           Data de noras Trabalhadas: 05522           Otor 2015 de livoras de noras (livoras de noras Trabalhadas: 05522)           Outor 2015 de livoras de noras (livoras de noras (livoras (livoras de noras (livoras (livoras de noras (livoras (livoras (livoras (livoras (livoras (livoras (livoras (livoras (livoras (livoras (livoras (livoras (livoras (livoras (livoras (livoras (livoras (livoras (livoras (livoras (livoras (livoras (livoras (livor</td><td>tura organizacional<br/>TORIA - CPASS</td><td></td></th>                                                                                                    | <td>Exibir apontamentos de 01/01/2015 ett 15/01/2015 (livova pesquisa)           Data de noras Trabalhadas: 05522           Data de noras Trabalhadas: 05522           Data de noras Trabalhadas: 05522           Data de noras Trabalhadas: 05522           Otor 2015 de livoras de noras (livoras de noras Trabalhadas: 05522)           Outor 2015 de livoras de noras (livoras de noras (livoras (livoras de noras (livoras (livoras de noras (livoras (livoras (livoras (livoras (livoras (livoras (livoras (livoras (livoras (livoras (livoras (livoras (livoras (livoras (livoras (livoras (livoras (livoras (livoras (livoras (livoras (livoras (livoras (livor</td> <td>tura organizacional<br/>TORIA - CPASS</td> <td></td>                                                                                                    | Exibir apontamentos de 01/01/2015 ett 15/01/2015 (livova pesquisa)           Data de noras Trabalhadas: 05522           Data de noras Trabalhadas: 05522           Data de noras Trabalhadas: 05522           Data de noras Trabalhadas: 05522           Otor 2015 de livoras de noras (livoras de noras Trabalhadas: 05522)           Outor 2015 de livoras de noras (livoras de noras (livoras (livoras de noras (livoras (livoras de noras (livoras (livoras (livoras (livoras (livoras (livoras (livoras (livoras (livoras (livoras (livoras (livoras (livoras (livoras (livoras (livoras (livoras (livoras (livoras (livoras (livoras (livoras (livoras (livor                                                                                                    | tura organizacional<br>TORIA - CPASS |  |
| Diskin geontamentos de 01/01/2015 y 15/01/2015 (* 10/02 pesquisa)           Diskin geontamentos de 01/01/2015 y 15/01/2015 (* 10/02 pesquisa)           Diskin geontamentos de 01/01/2015 y 15/01/2015 (* 10/02 pesquisa)           Diskin geontamentos de 01/01/2015 y 15/01/2015 (* 10/02 pesquisa)         Total de horas Trabalhadas: 05/22           Diskin geontamentos de 01/01/2015 Qui         Entrada         Salda         Entrada         Salda         Entrada                                                                                                    | Exibit apontamentos de 00/00/2015 até 15/00/2015 (frova pesquisa)           Exibit apontamentos inconsistentes         Total de horas Trabalhadas: 065:22           Dada Entrada Saida Entrada Saida Entrada Entrada Saida Entrada Saida Entrada Saida Entrada Saida Entrada Saida Entrada Saida Entrada Entrada Saida Entrada Entrada Saida Entrada Entrada Entrada Saida Entrada Entrada Entrada Saida Entrada Entrada Entrada Entrada Entrada Entrada Entrada Entrada Entrada Entrada Entrada Entrada Entrada Entrada Entrada Entrada                                                                                                    |                                                                                                    |                                      |  |
| Option         Contradia         Salda         Entradia         Salda         Entradia         Salda                                                                                                    | Other         Entrada         Saida         Entrada         Saida<                                                                                                    | kibir apontamentos de 01/01/2015 até 15/01/2015 Nova pesquisa                                                                                                    |                                      |  |
| Data         Entrada         Saida         Entrada         Saida <th>Data         Entrada         Saida         Entrada         Saida<th>Apenas apontamentos inconsistentes Total de horas Trabalhadas: 065:22</th><th></th></th>                                                                                                    | Data         Entrada         Saida         Entrada         Saida <th>Apenas apontamentos inconsistentes Total de horas Trabalhadas: 065:22</th> <th></th>                                                                                                    | Apenas apontamentos inconsistentes Total de horas Trabalhadas: 065:22                                                                                                    |                                      |  |
| 0.001/2013 Qui                                                                                                    | 0.001/2015 Sek 0/001/2015 Sek 0/001/2015 Sek 0/001/2015 Sek 0/001/2015 Sek 0/001/2015 Sek 0/001/2015 Vev 0/01/2015 Vev 0/01/2015                                                                                                    | Data Entrada Saida Entrada Saida Entrada Saida Entrada Saida Entrada Saida Entrada Saida Entrada Saida En                                                                                                    |                                      |  |
| 0201/2015 Sec.         Image: Control of the control of the cont                                                                                                    | 02012/015 Sex         0213           02012/015 Sub                                                                                                    | 01/01/2015 Qui                                                                                                    |                                      |  |
| 0.001/2015 Sab                                                                                                    | 0.001/2015 Sab<br>0.001/2015 Dom<br>0.001/2015 Dom<br>0.001/2015 Sap<br>0.001/2015 Sap<br>0.001/2015 Qui<br>0.001/2015 Qui<br>0.001/2015 Qui<br>0.001/2015 Sap<br>0.001/2015 Sap | 02/01/2015 Sex                                                                                                    |                                      |  |
| 04/01/2015 Ocm 7012 18.07<br>05/01/2015 Seg 07.13 18.27<br>04/01/2015 Ter 07.12 18.09                                                                                                    | 0401/2015 Dom<br>05/01/2015 Seg 07:13 18:27<br>06/01/2015 Qua 07:33 18:14<br>00/01/2015 Qua 07:33 18:14<br>00/01/2015 Qua 07:33 18:14                                                                                                    | 03/01/2015 Sáb                                                                                                    |                                      |  |
| 05/01/2013 Seg 07:13 18:27<br>06:01/2013 Ter 07:12 18:09                                                                                                    | 0x012/013 5eg 0713 1827<br>0x072/013 Ter 0712 1869<br>07/012/015 Qua 0733 1814<br>0x072/013 Qui 0733 1814                                                                                                    | 04/01/2015 Dom                                                                                                    |                                      |  |
| 06/01/2015 Ter 07:12 18:09                                                                                                    | 08/01/2015 Ter 07:12 18:09<br>07/01/2015 Quai 07:33 18:14<br>08/01/2015 Qui 00/01/2015 Sec 07:28 18:03                                                                                                    | 05/01/2015 Seg 07:13 18:27                                                                                                    |                                      |  |
|                                                                                                    | 07/01/2015 Qua 07:33 18:14<br>08/01/2015 Qui 09/01/2015 Qui 09/01/2015 Sec 07:28 18:03                                                                                                    | 06/01/2015 Ter 07:12 18:09                                                                                                    |                                      |  |
| 07/01/2015 Qua 07:33 18:14                                                                                                    | 00012015 Qui                                                                                                    | 07/01/2015 Qua 07:33 18:14                                                                                                    |                                      |  |
| 08/01/2015 Qui                                                                                                    | 09/01/2015 Sex 07:28 18:03                                                                                                    | 08/01/2015 Qui                                                                                                    |                                      |  |
| 09/01/2015 Sex 07:28 18:03                                                                                                    |                                                                                                    | 09/01/2015 Sex 07:28 18:03                                                                                                    |                                      |  |
|                                                                                                    | 10/01/2015 Sáb                                                                                                    | 10/01/2015 Séb                                                                                                    |                                      |  |
| 10/01/2015 Sáb                                                                                                    |                                                                                                    | • • • • • • • • • • • • • • • • • • •                                                                                                    |                                      |  |
|                                                                                                    |                                                                                                    |                                                                                                    |                                      |  |
| 10/01/2015 Sab                                                                                                    |                                                                                                    |                                                                                                    |                                      |  |
|                                                                                                    |                                                                                                    |                                                                                                    |                                      |  |

Nesta tela dará acesso às marcações do período do mês atual.

| ← → Ø http://172.17.0.71/   | implightweb/                                                                                                    | Ø-0× A ★ Ø                  |
|-----------------------------|----------------------------------------------------------------------------------------------------|-----------------------------|
| 🕘 DMP Light 🛛 🛛 🗙           |                                                                                                    |                             |
| Arquivo Editar Exibir Irpar | Favoritos Ajuda                                                                                                    |                             |
|                             | Nome<br>DENES BRANDAO<br>Matricula<br>99405101<br>Etruttura organicacional<br>DIRETORIA - CPASS                                                                                                    |                             |
|                             | Periodo<br>01.01/2015 - 15/01/2015 ➡<br>-<br>01/12/2014 - 31/12/2014<br>> 01/01/2015 - 15/01/2015<br>aaaa)                                                                                                    |                             |
|                             | Apenas apontamentos inconsistentes Total de horas Trabalhadas: 055:22                                                                                                    |                             |
|                             | Data         Entrada         Saida         Entrada         Saida <th></th> |                             |
|                             | 07/01/2015 Que 07:33 18:14<br>09/01/2015 Que 07:33 18:14<br>09/01/2015 Sex 07:28 18:03                                                                                                    |                             |
|                             |                                                                                                    |                             |
|                             | Copyright © 2009 DIMEP All rights reserved.         DMP Light 222.4                                                                                                    |                             |
| 📀 🙆 💿                       |                                                                                                    | 🤳 🏴 🙄 🌒 09:17<br>15/01/2015 |

Figura 82

Selecione o período de apontamento correto e clique em "Pesquisar".

| Aprovar ausencias       | Ponto de fun     | cionário   | Aprovar H.Extra | Marcac    | ão de pont | o Justi      | ficar ausência   | Ponto     | <u>Ver hierarquia</u> | Requisitar H. | Extra    |    |  |
|-------------------------|------------------|------------|-----------------|-----------|------------|--------------|------------------|-----------|-----------------------|---------------|----------|----|--|
| Ponto                   |                  |            |                 |           |            |              |                  |           |                       |               |          | _  |  |
| Nome<br>DENISE BRANDAO  |                  |            |                 |           |            |              |                  |           |                       |               |          |    |  |
| Matrícula               |                  |            |                 |           |            |              |                  |           |                       |               |          |    |  |
| Fistautura ormanizacion | hal .            |            |                 |           |            |              |                  |           |                       |               |          |    |  |
| DIRETORIA - CPASS       |                  |            |                 |           |            |              |                  |           |                       |               |          |    |  |
| Exitis an entry of      | or de 01/01/20   | 15 -14 15/ | 01/2015 Nova r  | ecquine)  |            |              |                  |           |                       |               |          |    |  |
|                         | 05 GE 01/01/20   | IJ ale IJ/ | orizora (nova)  | (addiau)  | -          |              | T                |           |                       |               |          |    |  |
| LJ Apenas aponta        | mentos inconsis  | tentes     |                 |           | - Le       | otal de hora | i Irabalhadas: 0 | 55:22     |                       |               |          | _  |  |
| Data<br>05/01/2015 Ter  | Entrada<br>07/12 | Saída      | Entrada Saída   | s Entrada | Saída      | Entrada      | Saída Entr       | ada Saída | a Entrada             | Saida Entrada | Saída En |    |  |
| 07/01/2015 Qua          | 07:22            | 18/14      |                 | -         |            |              |                  | _         |                       |               |          |    |  |
| 08/01/2015 Qui          | 07:55            | 10:14      |                 | -         | -          |              |                  |           | -                     |               |          |    |  |
| 09/01/2015 Sex          | 07:28            | 18:03      |                 |           |            |              |                  |           |                       |               |          |    |  |
| 10/01/2015 Sáb          | UTIED            | 20100      |                 |           |            |              |                  |           |                       |               |          |    |  |
| 11/01/2015 Dom          | _                |            |                 | -         |            |              |                  |           |                       | _             |          |    |  |
| 12/01/2015 Seg          | 07:26            | 18:16      |                 | -         |            |              | -                |           | -                     |               |          |    |  |
| 13/01/2015 Ter          | 07:09            | 18:14      |                 |           |            |              |                  |           |                       |               |          |    |  |
| 14/01/2015 Qua          |                  |            |                 |           |            |              |                  |           |                       |               |          |    |  |
| 15/01/2015 Qui          |                  |            |                 |           |            |              |                  |           |                       |               |          |    |  |
|                         |                  | _          |                 |           | _          |              |                  |           |                       |               |          |    |  |
| Corar acontamo          | ator             |            |                 |           |            |              |                  |           |                       |               |          |    |  |
| Gerar apontanie         | 1005             |            |                 |           |            |              |                  |           |                       |               |          |    |  |
| L                       |                  |            |                 |           |            |              |                  |           |                       |               |          |    |  |
|                         |                  |            |                 |           |            |              |                  |           |                       |               |          | Ok |  |

Aparecerá, nesse momento, a tela com o período correto e as marcações. Essa tela será utilizada no caso de o servidor esquecer-se de colher a digital em período parcial/integral, devidamente comprovado, cabendo ao **"VALIDADOR**" à deliberação e efetiva validação. Em seguida, clicar em **"Salvar**" e depois **"Ok**".

#### Figura 84

Tratando-se de atrasos, observados os critérios disciplinados, selecione "Atrasos/Faltas"; opte por "Atrasos". Digite o nome do servidor, o período e clique em "Pesquisar".

| Editar Exibir | Ir para Favoritos Ajuda                                                                                                    |
|---------------|----------------------------------------------------------------------------------------------------|
|               | 🔶 DMIPLIght 🔰 SECRETARIA DE ESTADO DA SAU 👻 Usuário : Usuário Master 🛛 LogOff 🔅 Cadestro 😒                                                                                                    |
|               | Pessoa Manutencão Editar-ponto Diversências Atrasos e faltas Hora extra Fechamento Belatórios Importar marcações                                                                                                    |
|               | Aprovar ausências Ponto de funcionário Aprovar H.Extra Marcação de ponto Justificar ausência Ponto Ver hierarquia Requisitar H.Extra                                                                                                    |
|               | Atrasos e faltas                                                                                                    |
|               | Arrasos Faltas DSR                                                                                                    |
|               | Matricula Nome Estrutura organizacional Limpar filtros                                                                                                    |
|               | DEMISE BRANDAO                                                                                                    |
|               | Periodo D1/01/2015 - 15/01/2015 Carregar todos Periodos                                                                                                    |
|               | 10(2) Fm 15(2)(2)(5) F1 10(2)(2)(5) F1 10(2)(2)(5)(2)(2)(2)(2)(2)(2)(2)(2)(2)(2)(2)(2)(2) |
|               | (d/mn/sasa) (d/mn/sasa)                                                                                                    |
|               | Tester                                                                                                    |
|               | (Tatar) (Ponto do Pontonano (Ver ottaines)                                                                                                    |
|               | Ocorrencia Não Tratadas Ocorrencias Tratadas Banco de horas automático                                                                                                    |
|               | Matricula Nome Dia Genana Horas Editar porto Estrutura organizacional Registre Admi                                                                                                    |
|               | V 134922002 DENISE BANKOKO DI ASSIS 07/01/2013 Que 02:00 Editar ponto CVE-Diretores                                                                                                    |
|               | 13/4527/002     DENIES BRANDAU DE ASSIS     09/13/2015     Qui     03/42     Editar ponto     CVE-Divistres     CVE-Divistres                                                                                                    |
|               | 134527002 DENISE BRANDAD DE ASSIS DIGITIZOIS SEX DITEE Editar ponto     CVE-Directores                                                                                                    |
|               |                                                                                                    |
|               |                                                                                                    |
|               |                                                                                                    |
|               | U U 1 - 3 de 3 O D Itens por Página 200 Ok                                                                                                    |
|               | A B C D E F G H I J K L M N O P Q R S T U V W X Y Z #                                                                                                    |
|               | Copyright © 2009 DIMEP All rights reserved. DMP Light 2.22.4                                                                                                    |

Feito o procedimento acima, selecione o servidor e clique em "Tratar".

| Cadestro                                                                                                    | 4 |
|----------------------------------------------------------------------------------------------------|---|
| Pessoa Manutencão Editar.ponto Divergências Atrasos.e.faltas Hora.extra Fechamento Relatórios Importar marcasões                     |   |
| Aprovar ausências Ponto de funcionário Aprovar H.Extra Marcasão de ponto Justificar ausência Ponto Ver hierarquia Requisitar H.Extra |   |
| Justificative                                                                                                    |   |
|                                                                                                    |   |
| Nojo<br>Gala                                                                                                    |   |
| Licença Paternidade                                                                                                    |   |
| Licença Maternidade                                                                                                    |   |
| Licença Adoção                                                                                                    |   |
| Licença sauce<br>Licença asuce                                                                                                    |   |
| Folga Camp. de Vacinação                                                                                                    |   |
| Codigo desabilitado                                                                                                    |   |
| Licença Premio                                                                                                    |   |
| Anaso compensado s/ desconto                                                                                                    |   |
| Entrada/Saida perda 3/3                                                                                                    |   |
| Consulta/txame/Tratamento                                                                                                    |   |
|                                                                                                    |   |
|                                                                                                    |   |
|                                                                                                    |   |
|                                                                                                    |   |
|                                                                                                    |   |
|                                                                                                    |   |
|                                                                                                    |   |
|                                                                                                    | 4 |
| Copyright © 2009 DIMEP All rights reserved. DMP Light 2.22.4                                                                         | 1 |
|                                                                                                    |   |

Figura 86

Escolha entre as justificativas previamente cadastradas no sistema e clique em "Salvar".

| 🕒 DMPLight SECRETARIA DE ESTADO DA SAU 🔍 Usuário : Usuário Master LogOff 🌸 Cadastro                                                  |
|----------------------------------------------------------------------------------------------------|
| Pessoa Manutenção Editar ponto Divergências Atrasos e faltas Hora extra Fechamento Relatórios Importar marcações                     |
| Aprovar ausências Ponto de funcionário Aprovar H.Extra Marcação de ponto Justificar ausência Ponto Ver hierarquia Requisitar H.Extra |
| Atrasos e faltas                                                                                                    |
| Atrasos Faltas DSR                                                                                                    |
| Matrícula Nome Estrutura organizacional Limpar filtros                                                                               |
| Período                                                                                                    |
| Penado<br>01/01/2015 - 15/01/2015 Carregar todos Períodos                                                                            |
| Inicio Fim                                                                                                    |
| 01/01/2015                                                                                                    |
| (dd/mm/aaaa) (dd/mm/aaaa)                                                                                                    |
|                                                                                                    |
| Tratar Ponto do Funcionário Ver detalhes                                                                                             |
| Ocorrência Não Tratadas Ocorrências Tratadas Banco de horas automático                                                               |
| <br>Matriculo Nome Dia Semana Horas Editar ponto Estrutura organizacional) Registro Admi 🎽                                           |
| 🦉 🜠 793405101 DENISE BRANDAO 02/03/2015 Sex 09:00 Editar ponto DIRETORIA - CPASS                                                     |
| C 793405101 DENISE BRANDAO 08/01/2015 Qui 09:00 Editar ponto DIRETORIA - CPARS                                                       |
| Carron Transformation 14/01/2015 Qua 09:00 Editar ponto DIRETORIA - CPASS                                                            |
| 1334327002 DENISE BRANDAO DE ASSIS 02/01/2015 Sex 06:15 Editor ponto CVE-Diretores                                                   |
| 13/3/327002 DENISE BRANDAO DE ASSIS 13/01/2015 Ter 06:15 Editar ponto CVE-Diretores                                                  |
| G 134327002 DENISE BRANDAO DE ASSIS 14/01/2015 Que 06:15 Editar ponto CVE-Diretores                                                  |
| <br>() () 1 - 48 de 48 () () Itens por Página 200 () ()                                                                              |
|                                                                                                    |
| A B C D E F G H I J K L M N O P Q R S T U V W X Y Z #                                                                                |

Opte pela aba "**Falta"** para lançar a justificativa desta ocorrência; digite o nome do servidor, o período e clique em "**Pesquisar**"; em seguida, clique em "**Tratar**".

# Figura 88

| A Lage / 47127 8 12 (day Escherals /                                                                                             |               |
|----------------------------------------------------------------------------------------------------|---------------|
|                                                                                                    |               |
| rgun                                                                                                    |               |
| 🔶 DMP/ inht 🔰 SECRETARIA DE ESTADO DA SAU 🗸 Usuário : Usuário Master Logoff 🏠 Cadestro 🗸                                         |               |
| Pessoa Manutenção Editar conto Divercências Atrasos e faitas Hora extra Fechamento Relatórios Importar marcações                 | ( )           |
|                                                                                                    |               |
| Aprovar ausencas Ponto de funcionano Aprovar H.Extra Marcado de ponto Justificar ausencia Ponto Ver hierargua Kequisitar H.Extra |               |
| Justificative                                                                                                    |               |
| EntraduStation                                                                                                    |               |
| Cidada serviça<br>Códiga desabilitado                                                                                            |               |
| Codigo desabilitado                                                                                                    |               |
| raila Audiniaua<br>Falla Justificada Com Desconto                                                                                |               |
| Falta Injustificada Descontada                                                                                                   |               |
| Doagdo de sangue<br>Folga TRE                                                                                                    |               |
| Folga Júri                                                                                                    |               |
| Nojo<br>Gala                                                                                                    |               |
| Licença Paternidade                                                                                                    |               |
| Lienga Matemidade<br>Lienga Adotão                                                                                               |               |
|                                                                                                    |               |
|                                                                                                    |               |
|                                                                                                    |               |
|                                                                                                    |               |
|                                                                                                    |               |
|                                                                                                    |               |
|                                                                                                    |               |
| Coveright © 2009 DIMEP All rights reserved. DMP Light 222.4                                                                      |               |
|                                                                                                    |               |
|                                                                                                    |               |
|                                                                                                    |               |
| (C) 🗾 💻 📷 🚞 🧔 💊 💊 🔍 🔛                                                                                                    | 🦲 🏴 🛱 🌒 10:36 |
|                                                                                                    |               |

Escolha entre as justificativas previamente cadastradas no sistema e clique em "Salvar".

#### RELATÓRIOS

Esta tela destina-se para a impressão dos relatórios a serem entregues na área de administração de pessoal, para que proceda ao lançamento no sistema E-Folha, gerando informações para pagamento.

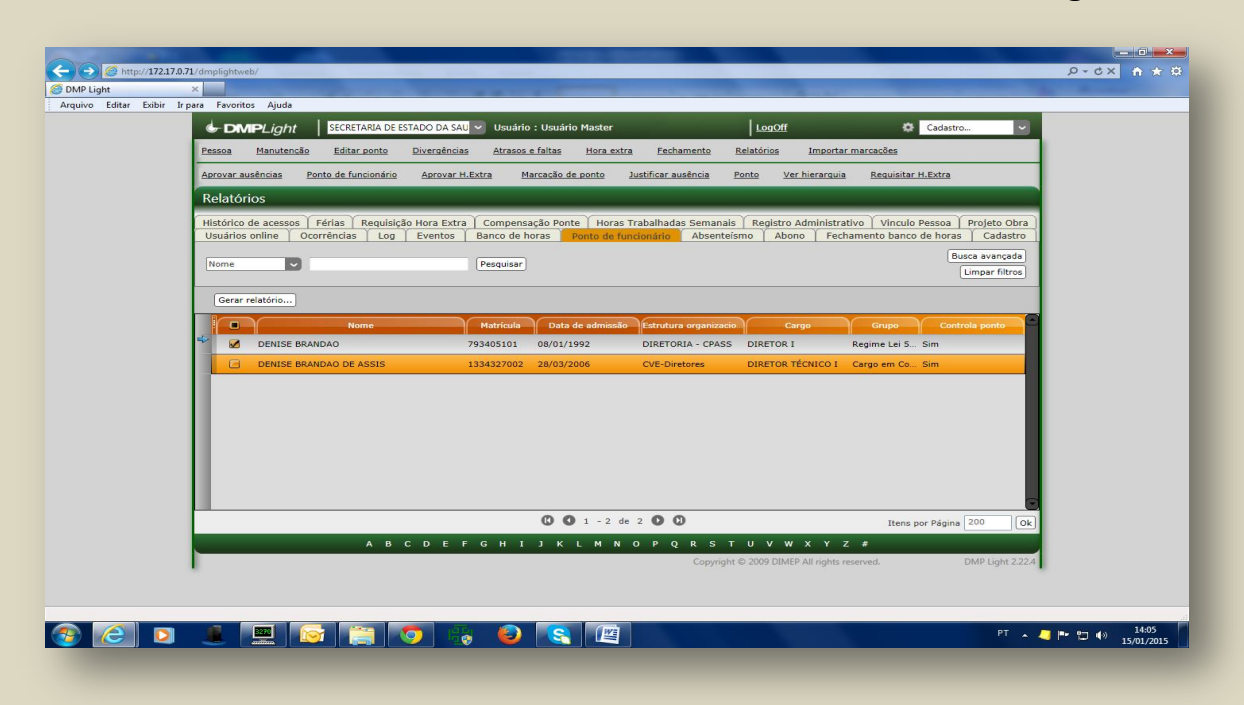

Clique em "Relatórios", selecione o item "Ponto de Funcionário". Nesse momento, a pesquisa poderá ser feita por amostragem ou coletiva; se individual (por amostragem), opte por "Nome", digite o nome do servidor e clique em "Pesquisar", se coletivo, clique apenas em "Pesquisar". Em ambas as situações, clique no item "Gerar relatório".

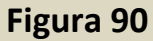

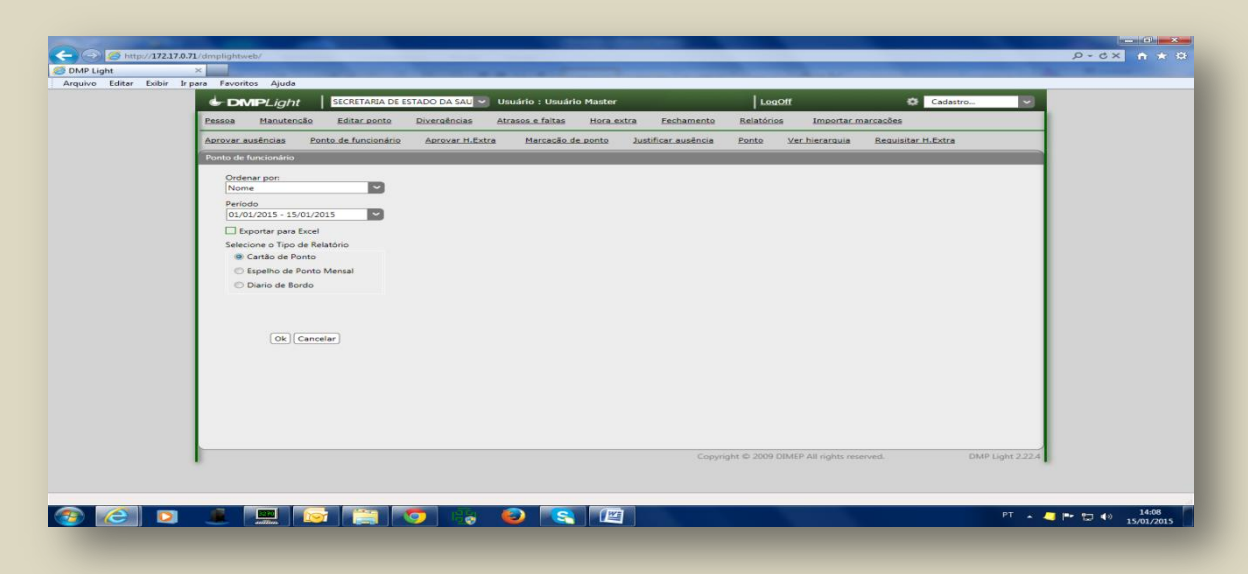

Selecione o período a ser consultado e clique "OK"

| 4 🖹 🖨 🖂 🛛 |                                 | 1                          | 85,1% 💌 📙 📳 🤅 | 9 🐶 🛃          |         |                               |                            |             |           |                |            |          |                             | Comen                | tário Com                                                           | ipar                 |
|-----------|---------------------------------|----------------------------|---------------|----------------|---------|-------------------------------|----------------------------|-------------|-----------|----------------|------------|----------|-----------------------------|----------------------|---------------------------------------------------------------------|----------------------|
|           | Ligh                            | t                          |               |                |         |                               |                            |             |           |                |            |          |                             | Cliqi<br>Com<br>mare | ▲<br>ue em Comentári<br>ipartilhar para cria<br>car e enviar arquiv | o e<br>ar,<br>vos Pl |
|           | Empresa : SECR                  | ETARIA DE ESTADO DA        | SAUDE         |                |         |                               | CNPJ/0                     | PF: 46.374  | 500/000   | 1-94           |            |          |                             |                      |                                                                     |                      |
|           | Endereço : RUA I                | DR. ARNALDO ,351           |               |                |         |                               | Atividad                   | e Econômic  | a : ADM   | INISTRACAO PU  | BLICA, DEI | ESA E SE | GURIDADE SOCIAL             |                      |                                                                     |                      |
|           | Funcionário : DE                | NISE BRANDAO               |               |                |         |                               | Data de a                  | admissão :  | 08/01/19  | 92             |            |          |                             |                      |                                                                     |                      |
|           | Matrícula : 79340               | 5101                       |               |                |         |                               | Estrutur                   | a organizac | ional : D | IRETORIA - CPA | SS         |          |                             |                      |                                                                     |                      |
|           | Data                            | Horizia                    | Anontame      | tor            |         |                               | Rendime                    | nto         |           | Descontor      | Banco      | e horas  | luctificativa               |                      |                                                                     |                      |
|           | apontamento                     | norario                    | Apontamen     | los            | H.Trab  | H.E.                          | Ad. Not                    | Ad. Not.HE  | C.Ponte   | Descontos      | Débito     | Crédito  | Jusuncauva                  |                      |                                                                     |                      |
|           | 01/01/2015 qui Fer              | Ferlado                    |               |                |         |                               |                            |             |           | 05:20 DSR      | <u> </u>   |          |                             |                      |                                                                     |                      |
|           | 02/01/2015 sex                  | 09:00 - 18:00              |               |                |         |                               |                            |             |           | 09:00 Falta    |            |          |                             |                      |                                                                     |                      |
|           | 04/01/2015 dom                  | Descanso Semanal           |               |                |         | -                             |                            |             | -         |                | -          |          |                             |                      |                                                                     |                      |
|           | 05/01/2015 seg                  | 09:00 - 18:00              | 07:13-18:27   |                | 11:14   | 02:14                         |                            |             |           |                |            |          |                             |                      |                                                                     |                      |
|           | 06/01/2015 ter                  | 09:00 - 18:00              | 07:12-18:09   |                | 10:57   | 01:57                         |                            |             |           |                |            |          |                             |                      |                                                                     |                      |
|           | 07/01/2015 qua                  | 09:00 - 18:00              | 07:33-18:14   |                | 10:41   | 01;41                         |                            |             |           | 09:00 Extra    |            |          |                             |                      |                                                                     |                      |
|           | 09/01/2015 sex                  | 09:00 - 18:00              | 07:29-18:03   |                | 10:35   | 01:35                         |                            |             | -         | usud Fala      |            |          |                             |                      |                                                                     |                      |
|           | 10/01/2015 sab                  |                            |               |                |         |                               |                            |             |           |                |            |          |                             |                      |                                                                     |                      |
|           | 11/01/2015 dom                  | Descanso Semanal           |               |                |         |                               |                            |             |           |                |            |          |                             |                      |                                                                     |                      |
|           | 12/01/2015 seg                  | 09:00 - 18:00              | 07:25-18:15   |                | 10:50   | 01:50                         |                            |             | <u> </u>  |                |            |          |                             |                      |                                                                     |                      |
|           | 13/01/2015 ter                  | 09:00 - 18:00              | 07:09-18:14   |                | 11:05   | 02:05                         |                            |             | <u> </u>  |                |            |          |                             |                      |                                                                     |                      |
|           | 15/01/2015 qui                  | 09:00 - 18:00              |               |                |         |                               |                            |             |           | 09:00 Fata     |            |          |                             |                      |                                                                     |                      |
|           | Totais horas po<br>13:41 - Hora | r percentual:<br>extra 50% |               | Adiantamentofi | Fechame | Faitas :<br>DSR :<br>trasos : | 027:00<br>005:20<br>000:00 |             |           |                | Concordo   | com as m | arcações acima registradas. |                      |                                                                     |                      |
|           | DIMEP Sistemas de               | Ponto e Acesso             |               |                |         |                               |                            |             |           |                |            | ASSINATU | IRA DO EMPREGADO            | Página 1             |                                                                     |                      |

Relatório de Frequência do período a ser entregue na área de administração de pessoal.

#### FECHANDO O ACESSO AO SISTEMA

#### Fechando o período (Mês)

Para o cumprimento das datas estipuladas pelo Órgão Pagador, faz-se necessário o controle/acesso às inclusões/alterações de informações para pagamento. Nesse caso, o "Administrador Master" efetua o fechamento geral do sistema no 3º dia útil de cada mês.

#### Figura 92

| 1.1           |                          |                               |                              |                                                    |                                |   |
|---------------|--------------------------|-------------------------------|------------------------------|----------------------------------------------------|--------------------------------|---|
| ht            | ×                        |                               |                              |                                                    | 44                             |   |
| Editar Exibir | Ir para Favoritos Ajuda  |                               |                              |                                                    |                                |   |
|               | DMPLight                 | SECRETARIA DE ESTADO DA SAU 🗸 | Usuário : Usuário Master     | LogOff                                             | 🗘 Cadastro 🗸                   |   |
|               |                          |                               |                              |                                                    |                                | - |
|               | Pessoa Manutenção        | Editar ponto Divergencias     | Atrasos e faitas Hora extra  | <u>Fechamento</u> <u>Relatorios</u> <u>Imp</u>     | ortar marcações                |   |
|               | Aprovar ausências Ponto  | de funcionário Aprovar H.Extr | a <u>Marcação de ponto</u>   | lustificar ausência <u>Ponto</u> <u>Ver hierar</u> | quia <u>Requisitar H.Extra</u> |   |
|               | Fechamento               |                               |                              |                                                    |                                |   |
|               | rechamento               |                               |                              |                                                    |                                | - |
|               | Status do ponto Adiantar | mento Banco de Horas 🗍 Fecham | ento banco de horas 🏹 Integr | ação folha                                         |                                |   |
|               | Período atual:           |                               |                              |                                                    |                                |   |
|               | Inician 01/01/2015 5     | m 14/01/2015                  | período Ver detalher         |                                                    |                                |   |
|               | INICIO: 01/01/2015 F     | In: 1000/2010 151 Fechal      | periodo   ver detaines       |                                                    |                                |   |
|               |                          | 4 janeiro                     | o de 2015 🕨                  |                                                    |                                |   |
|               | Fechar periodo Reabrin   | Limpar Periodo dom seg ter    | qua qui sex sáb              |                                                    |                                |   |
|               | Início                   |                               | 2 3 Jberto/Fechado           | Status                                             |                                |   |
|               | 01/03/2012               | 31/03/20 4 5 6                | 7 8 9 10 ado                 | Não Arquivado                                      |                                |   |
|               | 01/04/2012               | 30/04/20                      | 14 ado                       | Não Arguivado                                      |                                |   |
|               | 01/05/2012               | 15/05/20                      | ado                          | Não Arguivado                                      |                                |   |
|               | 16/05/2012               | 31/05/20                      | obe                          | Não Arquivado                                      |                                |   |
|               | 01/05/2012               | 20/06/20                      | do                           | Não Arquivado                                      |                                |   |
|               | 01/00/2012               | 30/00/20                      | 100                          | Nao Arquivado                                      |                                |   |
|               | 01/07/2012               | 31/0//2012                    | Fechado                      | Nao Arquivado                                      |                                |   |
|               | 01/08/2012               | 31/08/2012                    | Fechado                      | Nao Arquivado                                      |                                |   |
|               | 01/09/2012               | 30/09/2012                    | Fechado                      | Não Arquivado                                      |                                |   |
|               | 01/10/2012               | 31/10/2012                    | Fechado                      | Não Arquivado                                      |                                |   |
|               | 01/11/2012               | 30/11/2012                    | Fechado                      | Não Arquivado                                      |                                |   |
|               | 01/12/2012               | 31/12/2012                    | Fechado                      | Não Arquivado                                      |                                |   |
|               | 01/01/2013               | 31/01/2013                    | Fechado                      | Não Arquivado                                      |                                |   |
|               | 01/02/2013               | 28/02/2013                    | Fechado                      | Não Arquivado                                      |                                |   |
|               | 01/03/2013               | 31/03/2013                    | Fechado                      | Não Arquivado                                      |                                |   |
|               | 01/04/2013               | 30/04/2013                    | Fechado                      | Não Arquivado                                      |                                |   |
|               | 01/05/2013               | 31/05/2013                    | Fechado                      | Não Arquivado                                      |                                |   |
|               | 01/06/2013               | 30/06/2013                    | Fechado                      | Não Arguivado                                      |                                |   |
|               | 01/07/2013               | 31/07/2013                    | Fechado                      | Não Arguivado                                      |                                |   |
|               | 01/08/2013               | 31/08/2013                    | Fechado                      | Não Arguivado                                      |                                |   |
|               | 01/09/2013               | 30/09/2013                    | Fechado                      | Não Arquivado                                      |                                |   |
|               | 01/10/2013               | 31/10/2013                    | Fechado                      | Não Arquivado                                      |                                |   |
|               | 01/11/2013               | 30/11/2013                    | Fechado                      | Não Arquivado                                      |                                |   |
|               | 01/11/2013               | 21/12/2012                    | Eachada                      | Não Arquivado                                      |                                |   |
|               | 01/12/2015               | 51/12/2015                    | Fechado                      | Não Arquivado                                      |                                |   |
|               | 01/01/2014               | 51/01/2014                    | Fechado                      |                                                    |                                |   |
|               | 01/02/2014               | 28/02/2014                    | Fechado                      | Nao Arquivado                                      |                                |   |

# **REPROCESSAR CÁLCULO**

Este procedimento tem a finalidade de reorganizar os bancos de dados do sistema e quando efetuado, apaga as ocorrências lançadas no mês. Sendo assim, somente será efetuado pelo "Administrador Master"

# Figura 93

| Grand Destation Destation of the state of the state of th | SAU 🗸 Usuário : Usuário Master                         | LogOff                                 | Cadastro 🗸              |
|----------------------------------------------------------------------------------------------------|--------------------------------------------------------|----------------------------------------|-------------------------|
| Pessoa <u>Manutenção Editar ponto Divergê</u>                                                                                                    | ncias <u>Atrasos e faltas Hora extra</u> <u>Fecham</u> | <u>ento Relatórios Importar m</u>      | <u>narcações</u>        |
| Aprovar ausências Aprovar H.Extra Marcação                                                                                                    | o de ponto Justificar ausência Ponto Ver H             | ierarquia <u>Requisitar H.Extra</u>    | Integração DMPAccess    |
| Empresa                                                                                                    |                                                        |                                        |                         |
|                                                                                                    |                                                        |                                        | Busca avançada          |
| Razão social                                                                                                    | Pesquisar                                              |                                        | Limpar filtros          |
| Criar) Excluir Sinc. Sistema Externo Reprocess                                                                                                    | ar Cálculo                                             |                                        |                         |
| Razão social                                                                                                    | Código CNPJ / CPF                                      |                                        |                         |
| SECRETARIA DE ESTADO DA SAUDE                                                                                                    | 1 46.374.500/0001-94                                   |                                        |                         |
| FUNDAÇÃO FACULDADE DE MEDICINA - FFM                                                                                                    | 2 56.577.059/0001-00                                   |                                        |                         |
| SECRETARIA DE ESTADO DA SAUDE - CLT                                                                                                    | 3 46.374.500/0001-94                                   |                                        |                         |
|                                                                                                    |                                                        |                                        |                         |
|                                                                                                    |                                                        |                                        |                         |
|                                                                                                    |                                                        |                                        |                         |
|                                                                                                    |                                                        |                                        |                         |
|                                                                                                    |                                                        |                                        |                         |
|                                                                                                    |                                                        |                                        |                         |
|                                                                                                    |                                                        |                                        |                         |
|                                                                                                    |                                                        |                                        |                         |
|                                                                                                    |                                                        |                                        |                         |
|                                                                                                    |                                                        |                                        |                         |
|                                                                                                    |                                                        |                                        |                         |
|                                                                                                    |                                                        |                                        |                         |
|                                                                                                    |                                                        |                                        |                         |
|                                                                                                    |                                                        |                                        |                         |
|                                                                                                    |                                                        |                                        |                         |
|                                                                                                    |                                                        |                                        |                         |
| A B C D E                                                                                                    | F G H I J K L M N O P Q                                | RSTUVWXYZ                              | #                       |
|                                                                                                    |                                                        | Copyright © 2009 DIMEP All rights rese | erved. DMP Light 2.30.1 |
|                                                                                                    |                                                        |                                        |                         |

Selecione o item "Secretaria de Estado da Saúde" e depois clique em "Reprocessar Cálculo".

# PARA A IMPLANTAÇÃO DO SISTEMA DE REGISTRO DE PONTO ELETRÔNICO

Para a Implantação do Sistema de Registro de Ponto Eletrônico, será necessário efetuar o cadastro com os seguintes dados:

- EMPRESA
- CARGO
- ESTRUTURA ORGANIZACIONAL
- JORNADA
- HORÁRIO
- PERFIL
- USUÁRIO
- JUSTIFICATIVA
- FERIADO.

#### Figura 94

| ivo Editar Exibir | zera Favoritos Ajuda                                                                                                    |
|-------------------|----------------------------------------------------------------------------------------------------|
|                   | Construction de activitade     Construction de activitade     Construction de activitade |
|                   | Manutenção     Cargo       Horário padrão     Lançamento Banco de Horas     Compensação Ponte       Fériais     Afastamento     Escala de folga     Regra de cálculo       Matricula     Peequisar     Ponto     F       Criar     Atualizar saldo inicial     Peequisar       Image: Criar     Atualizar saldo inicial     Cargo       Image: Criar     Atualizar saldo inicial     Control       Image: Control     Formato de arquivo de forha de pagamento       Image: Criar     Matricula     Data de admissão       Image: Control     Control       Image: Control     Formato de arquivo de forha de pagamento       Image: Control     Formato de arquivo de forha de pagamento       Image: Control     Formato de arquivo de forha de pagamento       Image: Control     Formato de arquivo de forha de pagamento       Formato de arquivo de forha de pagamento     Perfil       Image: Control     Control       Image: Control     Control       Image: Control     Control       Image: Control     Control       Image: Control     Control       Image: Control     Control       Image: Control     Control       Image: Control     Control       Image: Control     Control       Image: Control     Contr                                                                                                    |
|                   | C O - 0 de 0 O O Itens por Página 200 Ok                                                                                                    |
|                   | A B C D E F G H I J K L M N O P Q R S T U V W X Y Z ≠<br>Copyright © 2009 DIMEP All rights reserved. DMP Light 2.22.4                                                                                                    |

# **INFORMAÇÕES IMPORTANTES**

Existem situações em que o "VALIDADOR" precisa do espelho das marcações efetuadas no Sistema Biotime. Essa solicitação deverá ser formal – memorando ou e-mail institucional e, para atendê-lo siga os seguintes passos.

#### Impressão do Espelho de Recolhimento no Sistema Biotime

#### Figura 95

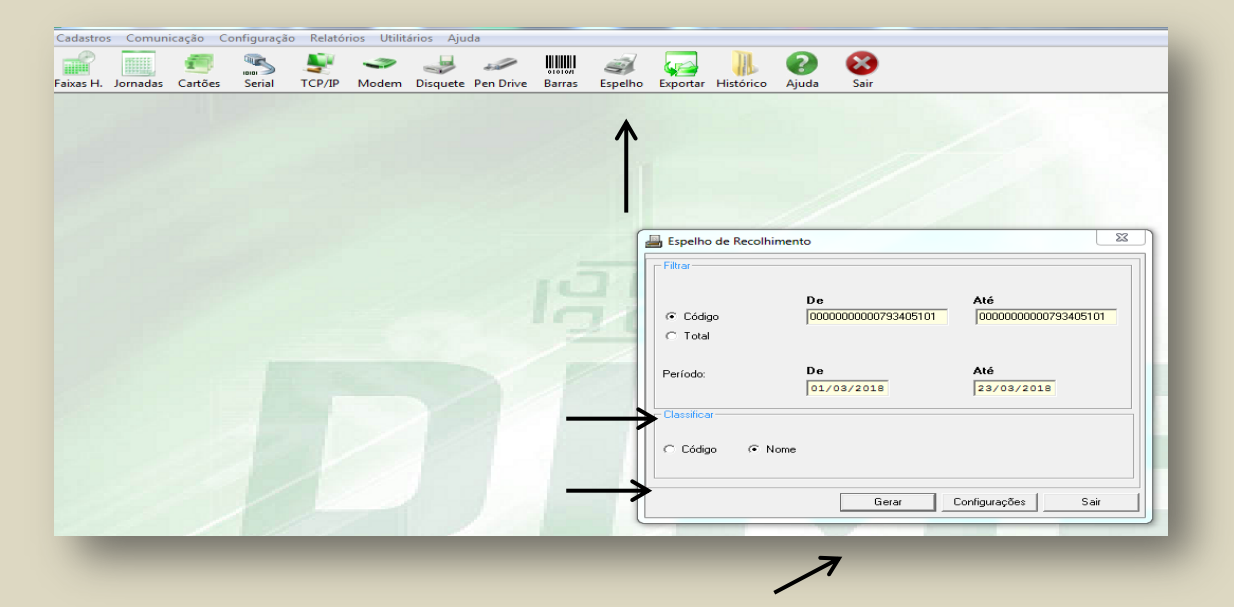

Acesse o sistema BIOTIME no item "**Espelho**" abrirá a caixa de diálogo. Clique em "**Código**" e digite RS/PV. Depois digite o "**Período**" e "**Classificar**". Selecione "**Nome**". Clique em "**Gerar**".

Figura 96

| 19.61       |                                                    |                     | 17-       |                                                                     |  | . D. | 1 |       |        |     |             |  |    |   |          |  |  |  |
|-------------|----------------------------------------------------|---------------------|-----------|---------------------------------------------------------------------|--|------|---|-------|--------|-----|-------------|--|----|---|----------|--|--|--|
|             | Empregador: Secretaria de Estado da Saluda SES     |                     |           |                                                                     |  |      |   |       |        |     |             |  |    |   | 18       |  |  |  |
| Empregador: | Sec                                                | retaria de          | Estado da | do da Saude - SES                                                   |  |      |   |       |        |     |             |  |    |   |          |  |  |  |
| C.N.P.J.:   | 46.3                                               | 74.500/00           | 001-94    | 94<br>2405404 M Decise Dece 42                                      |  |      |   |       |        |     |             |  |    |   |          |  |  |  |
| Matrícula:  | Matricula: 000000000793405101 Nome: Denise Brandão |                     |           |                                                                     |  |      |   |       |        |     |             |  |    |   |          |  |  |  |
| Periodo     | De:                                                | 01/03/20            | 18        | Até: 23/03/2018                                                     |  |      |   |       |        |     |             |  |    |   |          |  |  |  |
|             | Data                                               |                     |           | Apontamentos                                                        |  |      |   |       |        |     |             |  |    |   |          |  |  |  |
| Apo         | ntame                                              | nto                 | Ent.      | Ent. Saída Ent. Saída Ent. Saída Ent. Saída Ent. Saída Ent. Saída * |  |      |   |       |        |     |             |  |    |   |          |  |  |  |
| 01/03/2018  | -                                                  | Quinta              |           |                                                                     |  |      | S | em Mo | vimen  | ito |             |  |    |   |          |  |  |  |
| 02/03/2018  | -                                                  | Sexta               |           |                                                                     |  |      | S | em Mo | vimen  | ito |             |  |    |   | <u>_</u> |  |  |  |
| 03/03/2018  | -                                                  | Sábado              | e         |                                                                     |  |      | S | em Mo | vimen  | nto |             |  |    |   | <u></u>  |  |  |  |
| 04/03/2018  | 04/03/2018 Domingo Sen                             |                     |           |                                                                     |  |      |   |       |        |     | m Movimento |  |    |   |          |  |  |  |
| 05/03/2018  | -                                                  | Segund              | •         |                                                                     |  |      | 5 | em Mo | vimen  | ito |             |  |    |   |          |  |  |  |
| 06/03/2018  | -                                                  | Terça               |           |                                                                     |  |      | S | em Mo | vimen  | to  |             |  |    |   |          |  |  |  |
| 07/03/2018  | -                                                  | Quarta              | 07:15:00  | 17:31:00                                                            |  |      |   |       |        |     |             |  |    |   | <u></u>  |  |  |  |
| 08/03/2018  | -                                                  | Quinta              | 07:09:00  | 16:59:00                                                            |  |      |   |       |        |     |             |  |    |   |          |  |  |  |
| 09/03/2018  | -                                                  | Sexta               | 07:44:00  | 17:28:00                                                            |  |      | 6 |       |        |     |             |  |    |   |          |  |  |  |
| 10/03/2018  | -                                                  | Sabado              | •         |                                                                     |  |      |   |       | vimen  | 10  |             |  |    |   |          |  |  |  |
| 11/03/2018  | 11/03/2018 - Domingo                               |                     |           |                                                                     |  |      |   |       | vimen  | 10  |             |  |    | - |          |  |  |  |
| 12/03/2018  | -                                                  | Segund              | 07:44:00  |                                                                     |  |      |   |       |        |     |             |  |    |   |          |  |  |  |
| 13/03/2018  |                                                    | Terça               | 07:26:00  | 16:57:00                                                            |  |      |   |       |        |     |             |  |    |   |          |  |  |  |
| 14/03/2018  |                                                    | Quarta              | 07.22.00  |                                                                     |  |      |   | am Mo | vimon  |     |             |  |    |   | -+       |  |  |  |
| 13/03/2018  |                                                    | Geuinta             |           |                                                                     |  |      | 5 |       | vinnen | to  |             |  |    |   | ++       |  |  |  |
| 10/03/2018  | _                                                  | Sibado              |           |                                                                     |  |      | 5 | em Mo | vimen  | to  |             |  |    |   | ++       |  |  |  |
| 18/03/2018  | _                                                  | Domina              |           |                                                                     |  |      |   | em Mo | vimen  | to  |             |  |    |   | ++       |  |  |  |
| 19/03/2019  | -                                                  | Sequed              | 07:27:00  | 16:03:00                                                            |  |      |   |       |        |     |             |  |    | - | ++       |  |  |  |
| 20/03/2018  | -                                                  | Terca               | 07:18:00  | 17 21:00                                                            |  |      |   |       |        |     |             |  |    | 1 | +        |  |  |  |
| 21/03/2018  | -                                                  | Quarta              | 07:20:00  | 17:28:00                                                            |  |      |   |       |        |     |             |  |    | 1 | +        |  |  |  |
| 22/03/2018  | -                                                  | Quinta              |           |                                                                     |  |      | S | em Mo | vimen  | to  |             |  | I  |   | +1       |  |  |  |
| 23/03/2018  | -                                                  | Sexta Sem Movimento |           |                                                                     |  |      |   |       |        |     |             |  | +1 |   |          |  |  |  |
|             |                                                    |                     |           |                                                                     |  |      |   |       |        |     |             |  |    |   |          |  |  |  |
|             |                                                    |                     |           |                                                                     |  |      |   |       |        |     |             |  |    |   |          |  |  |  |
|             |                                                    |                     |           |                                                                     |  |      |   |       |        |     |             |  |    |   |          |  |  |  |

Aparecerá o Espelho do Recolhimento.

- No relatório de frequência, de um servidor, constam registros sem marcação, embora o servidor tenha comparecido. Como devo proceder?
   Resposta: O validador solicitará a área de administração de pessoal para efetuar novamente a importação das marcações, não constando marcação, o validador acessará o sistema "DMPLIGHTWEB", no item "Atrasos/Faltas" e selecionará a justificativa adequada.
- O relógio de ponto apresenta a data e o horário incorreto, quem deverá fazer o acerto neste caso?
   Resposta: O atraso do relógio na marcação da hora/data deverá ser comunicado à área de administração de pessoal, conforme instrução contida na pág. 27 Figura 35.
- O relógio esteve com horário atrasado em um determinado dia, faço o ajuste ou será mudado pelo sistema?
   Resposta: Infelizmente o ajuste não poderá ser efetuado, o "Validador" deverá acusar na frequência o horário correto cumprido pelo servidor.
- Ocorreu a alteração do horário de trabalho de um servidor, como acertar o horário no "DMPLIGHTWEB"?
   Resposta: O "Validador" deve previamente comunicar à administração de pessoal que adotará as medidas para efetivar a referida alteração.
- Quem efetua a alteração do "Validador" de sistema referente ao apontamento da frequência do servidor (a)?
   Resposta: Por meio de comunicação prévia o Administrador "Local 2" efetuará a alteração solicitada, fornecendo ao novo "Validador" Login e senha de acesso ao sistema.
- 6. Qual é o setor responsável pelo conserto do relógio em caso de avaria ou defeito?

**Resposta:** A manutenção do relógio é de responsabilidade do Centro de Gerenciamento de Dados da Coordenadoria de Recursos Humanos.

- 7. Quando o servidor não consegue fazer a marcação das digitais qual será o procedimento da área de administração de pessoal? Resposta: A área de administração de pessoal, após comunicação, deverá analisar o caso e adotar primeiramente as medidas que constam do tópico "Conferindo se as digitais foram cadastradas no Cartão do Servidor", não obtendo sucesso cadastrar novamente as digitais ou alterá-las e em último caso optar pelo crachá de aproximação.
- Podemos confeccionar o crachá para estagiários ou para servidores de outras Unidades Administrativas?
   Resposta: Para não servidores não se confecciona crachá. No caso de servidores de outras UA's, apenas se estiverem exercendo cargos no âmbito de nossa área de atuação, caso contrário podem utilizar o crachá da sua unidade.
- Quem faz a instalação do sistema "DMPLIGHTWEB" nos computadores?
   Resposta: No âmbito da Administração Superior e Sede a instalação do sistema "DMPLIGHTWEB" é efetuada pelo Centro de Gerenciamento de Dados da Coordenadoria de Recursos Humanos.
- O servidor foi nomeado para exercer outro cargo, alterando o número do PV. Qual o procedimento a ser tomado quanto à atualização no sistema "DMPLIGHTWEB"?
   Resposta: A área de administração de pessoal efetuará a atualização do cadastro do servidor (a) no sistema, da seguinte forma:

 selecione na barra de ferramentas "Pessoa", a seguir efetue a pesquisa usando o nome ou a matrícula, quando aparecer o nome do servidor, deve-se clicar duas vezes sobre este. O sistema abrirá tela com o cadastro para a alteração da "Matrícula" com o novo número do RS/PV.

Alertamos ainda que no item "Crachá" <u>NÃO</u> deve ser efetuado alteração alguma.

- 11. Quantos relógios deverão ser selecionados para este procedimento de coleta de digital do sistema "Biotime"?
  Resposta: O sistema permite a seleção de até 2(dois) relógios em cada operação, podendo fazer novas inserções em caso de existência de outros relógios.
- 12. Para o apontamento da frequência de servidor novo o servidor deverá estar cadastrado em quais sistemas?

**Resposta:** O cadastro do novo servidor deverá ser nos sistemas "**Biotime**" onde será coletado as digitais e no sistema "**DMPLIGHTWEB**" onde será efetuado o apontamento da frequência.